# WAC-M300 Series User Manual

Version 1.0, July 2025

www.moxa.com/products

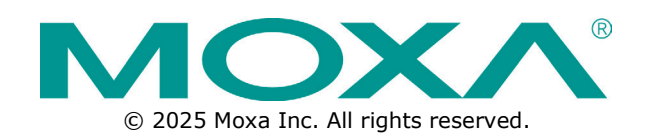

## WAC-M300 Series User Manual

The software described in this manual is furnished under a license agreement and may be used only in accordance with the terms of that agreement.

## **Copyright Notice**

© 2025 Moxa Inc. All rights reserved.

## Trademarks

The MOXA logo is a registered trademark of Moxa Inc. All other trademarks or registered marks in this manual belong to their respective manufacturers.

## Disclaimer

- Information in this document is subject to change without notice and does not represent a commitment on the part of Moxa.
- Moxa provides this document as is, without warranty of any kind, either expressed or implied, including, but not limited to, its particular purpose. Moxa reserves the right to make improvements and/or changes to this manual, or to the products and/or the programs described in this manual, at any time.
- Information provided in this manual is intended to be accurate and reliable. However, Moxa assumes no
  responsibility for its use, or for any infringements on the rights of third parties that may result from its
  use.
- This product might include unintentional technical or typographical errors. Changes are periodically
  made to the information herein to correct such errors, and these changes are incorporated into new
  editions of the publication.

## **Technical Support Contact Information**

www.moxa.com/support

## **Table of Contents**

| 1. | About This Manual                                  | 5  |
|----|----------------------------------------------------|----|
|    | Symbol Definition for Web Interface Configurations | 5  |
|    | About Note, Attention, and Warning                 | 6  |
|    | Configuration Reminders                            | 7  |
|    | A: About Mandatory Parameters                      | 7  |
| 2. | Getting Started                                    | 8  |
|    | Functional Design                                  | 8  |
|    | LED Indicators                                     | 8  |
|    | Reset Button                                       | 8  |
|    | First-time Installation and Configuration          | 9  |
| 3. | Web Interface Configuration                        | 12 |
|    | Function Introduction                              |    |
|    | System Dashboard                                   | 13 |
|    | Connection Status                                  | 13 |
|    | Unresolved Devices                                 | 13 |
|    | Events                                             | 14 |
|    | Device Resources Dashboard                         | 15 |
|    | Device Resource Usage                              | 15 |
|    | Resource Usage Events                              | 16 |
|    | Compare Device Usage                               | 16 |
|    | Wi-Fi Dashboard                                    | 16 |
|    | AP Channel Usage                                   | 17 |
|    | Connection Quality                                 | 17 |
|    | Wi-Fi Events                                       |    |
|    | Roaming Dashboard                                  |    |
|    | Roaming Events                                     |    |
|    | Monitoring Roaming Status                          |    |
|    | Network Dashboard                                  |    |
|    | Network Events                                     |    |
|    | Monitoring Network Packets                         |    |
|    | Wi-Fi Connection Metrics                           | 21 |
|    | Online Devices                                     |    |
|    | Offline/Inactive Devices                           |    |
|    | System Settings                                    |    |
|    | General                                            |    |
|    | HTTPS                                              |    |
|    | Warning Thresholds                                 |    |
|    | Syslog                                             |    |
|    | SNMP Agent                                         |    |
|    | Device Management                                  |    |
|    | Access Controllers (WAC)                           |    |
|    | Access Points (AP)                                 |    |
|    | Clients (STA)                                      | 55 |
|    | Applications                                       | 60 |
|    | Controller-based Roaming                           | 60 |
|    | Firmware Management                                | 66 |
|    | Add a New Release Build                            | 66 |
|    | Security                                           | 67 |
|    | Login Settings                                     |    |
|    | Session Management                                 | 70 |
|    | Web Certificate                                    | 70 |
|    | File Passphrase                                    | 71 |
|    | Account Management                                 | 71 |
|    | Accounts                                           | 71 |
|    | Password Policy                                    | 73 |
|    | Authentication Server                              | 74 |
|    | Diagnostics                                        |    |
|    | Locator                                            | 77 |

| Ping                     |    |
|--------------------------|----|
| Config. Backup & Restore |    |
| Event Log                |    |
| Maintenance and Tools    |    |
| Change Password          |    |
| Dark Theme               |    |
| Sign Out                 | 86 |

Thank you for purchasing a Moxa WAC-M300 Series product. Read this user's manual to learn how to connect your Moxa product with various interfaces and how to configure all settings and parameters via the user-friendly web interface.

Three methods can be used to connect to the Moxa's device, which all will be described in the next two chapters. See the following descriptions for each chapter's main functions.

#### Chapter 2: Getting Started

In this chapter, we provide instructions on how to initialize the configuration of your Moxa product. We provide two interfaces to access the configuration settings: CLI (Command Line Interface) via the RS-232 console or SSH/Telnet interfaces and web interface.

#### **Chapter 3: Web Interface Configuration**

In this chapter, we explain how to access the WAC-M300 Series' various configuration, monitoring, and management functions. These functions can be accessed through a web browser or through the command line console (CLI). In this manual, we describe how to configure the WAC-M300 Series functions via the web interface, which provides the most user-friendly way to configure a Moxa device.

## Symbol Definition for Web Interface Configurations

The Web Interface Configuration includes various symbols. For your convenience, refer to the following table for the meanings of the symbols.

| Symbols    | Meanings                                                                             |
|------------|--------------------------------------------------------------------------------------|
| +          | Add                                                                                  |
|            | Read detailed information                                                            |
| =          | Clear all                                                                            |
| =,         | Column selection                                                                     |
| C          | Refresh                                                                              |
|            | Enable/Disable Auto Save                                                             |
|            | When Auto Save is disabled, users need to click this icon to save the configuration. |
| Ð          | Export                                                                               |
| <b>/</b>   | Edit                                                                                 |
| (í•        | Perform a Wi-Fi site survey (Client mode only)                                       |
| ¢          | Re-authentication                                                                    |
| Î          | Delete                                                                               |
| K X<br>K X | Panel View                                                                           |
| ~          | Expand                                                                               |
| ^          | Collapse                                                                             |

| Symbols       | Meanings                                                                      |
|---------------|-------------------------------------------------------------------------------|
| 0             | Hint or additional information                                                |
| 퍆             | Settings                                                                      |
| →←            | Data comparison                                                               |
| :             | Menu icon                                                                     |
| \$            | Change mode                                                                   |
| ۲             | Locator                                                                       |
| <u>ڻ</u>      | Reboot                                                                        |
| Ð             | Reset to defaults                                                             |
| Ð             | Logout                                                                        |
| $\uparrow$    | Increase                                                                      |
| $\checkmark$  | Decrease                                                                      |
| <u>+</u><br>+ | Equal                                                                         |
| ≡             | Menu                                                                          |
| Q             | Search                                                                        |
| ø             | Hide text that is typed into a text box (usually used when typing a password) |
| 0             | Show text typed into a text box (usually used when checking a password)       |

## About Note, Attention, and Warning

Throughout the whole manual, you may see notes, attentions, and warnings. The definition of each type is explained below.

Note: This is used to provide additional information for a function, feature, or scenario. Here is an example:

## NOTE

The Reset to Default button is disabled by default; users need to enable it in the web console if they want to use it.

**Attention:** This is used to notify readers of matters or situations that require extra attention to avoid possible issues. Here is an example:

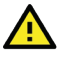

## ATTENTION

When a different type of module has been inserted into the WAC-M300 Series, we suggest you configure the settings, or use reset-to-default.

**Warning:** This is used to notify readers of matters or situations that require extra attention to avoid serious harm to the user or the device. Here is an example:

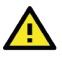

## WARNING

There is a risk of explosion if the battery is replaced by an incorrect type.

## **Configuration Reminders**

In this section, several examples will be used to remind users when configuring the settings for Moxa's WAC-M300 Series.

## **A: About Mandatory Parameters**

| Create Server                       |     |  |  |  |  |
|-------------------------------------|-----|--|--|--|--|
| Enable Server                       |     |  |  |  |  |
| Server Address                      |     |  |  |  |  |
| This value is required.             |     |  |  |  |  |
| UDP Port<br>1812                    |     |  |  |  |  |
| Authentication Type<br>MS-CHAPv2    | Ŧ   |  |  |  |  |
| Shared Key                          | Ø   |  |  |  |  |
| This value is required.             |     |  |  |  |  |
| Authentication Timeout (sec) ③<br>5 |     |  |  |  |  |
| Authentication Retries (Times)<br>1 |     |  |  |  |  |
| Cancel Sa                           | ave |  |  |  |  |

- If a field is marked in red indicates this mandatory field was skipped. You need to provide the required value in order to save or apply the configuration.
- Some parameter values will be limited to a specific range. If the values exceed the range, it cannot be applied or created.
- Configuration input fields universally do not allow the following special characters: backslash (\), apostrophe ('), double quotes ("), backtick (`).

In this chapter, we provide an overview of the WAC-M300 Series and explain how to log into the Moxa WAC-M300 Series for the first time through the web-based interface.

# **Functional Design**

## **LED Indicators**

The LEDs on the front panel of the WAC-M300 Series provide a quick and easy means of determining the current operational status of the device.

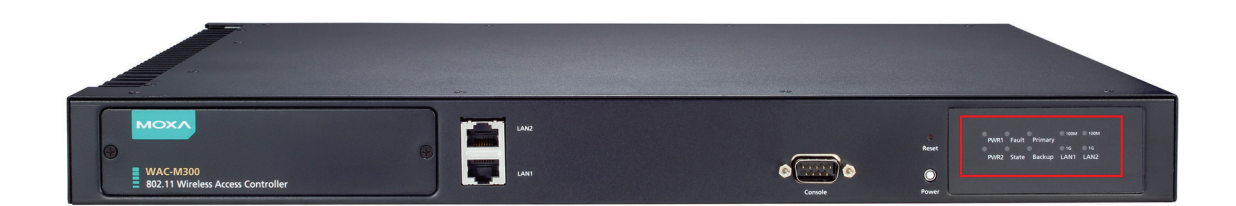

| LED          | Color | State    | Description                                                       |
|--------------|-------|----------|-------------------------------------------------------------------|
| D\A/D 1      | Croon | On       | Power is being supplied from power input 1.                       |
| PWKI         | Green | Off      | Power is not being supplied from power input 1.                   |
| DW/D2        | Croon | On       | Power is being supplied from power input 2.                       |
| FWKZ         | Green | Blinking | Power is not being supplied from power input 2.                   |
|              |       | On       | System error.                                                     |
| Fault        | Red   | Blinking | IP address conflict (interval: 0.5 sec).                          |
|              |       | Off      | The device is operating normally.                                 |
|              | Groon | On       | Software is ready.                                                |
| State        | Green | Blinking | The WAC has been located by the Search Utility (interval: 1 sec). |
|              | Red   | On       | Booting error.                                                    |
| Drimary      | Groon | On       | This WAC is operating as the primary roaming controller.          |
| Filliary     | Green | Off      | This WAC is not operating as the primary roaming controller.      |
| Backup       | Green | On       | This WAC is operating as the backup roaming controller.           |
| Васкир       | Green | Off      | This WAC is not operating as the backup roaming controller.       |
| LAN1/2 1G    |       | On       | The LAN port's 1000 Mbps link is active.                          |
| (2-reserved) | Green | Blinking | Data is being transmitted at 1000 Mbps.                           |
| (2-reserved) |       | Off      | The LAN port's 1000 Mbps link is inactive.                        |
| LAN 1/2      |       | On       | The LAN port's 100 Mbps link is active.                           |
| 100M         | Amber | Blinking | Data is being transmitted at 100 Mbps.                            |
| (2-reserved) |       | Off      | The LAN port's 100 Mbps link is inactive.                         |

## **Reset Button**

The reset button is located on the front panel of the device and is used exclusively to reboot the device. Use a pointed object such as an unfolded paper clip to press down the reset button.

Resetting the WAC-M300 to factory default settings can only be done via the device's web interface or CLI command.

## **First-time Installation and Configuration**

Before installing the WAC-M300 Series, make sure that all items in the Package Checklist listed in the Quick Installation Guide are in the box. You will need access to a notebook computer or PC equipped with an Ethernet port.

#### Step 1: Connect the power inputs and power on the device.

The WAC-M300 Series supports dual redundant power supplies. Connect the power input to a power source using power cords with an IEC C13 connector.

#### Step 2: Connect the WAC Series to a notebook or PC via the WAC's LAN1 port.

The LED indicator on the WAC Series' LAN port will light up when a connection is established.

#### Step 3: Set up the computer's IP address.

Choose an IP address on the same subnet as the WAC Series. Since the WAC Series' default IP address is **192.168.127.250**, and the subnet mask is **255.255.255.0**, you should set the IP address of the computer to **192.168.127.xxx**.

#### Step 4: Access the homepage of the WAC.

Open your computer's web browser and type **https://192.168.127.250** in the address field to access the WAC's homepage. If successfully connected, the WAC's interface homepage will appear. Click **Start**.

| мохл                                       |                                                                     |
|--------------------------------------------|---------------------------------------------------------------------|
| Getting Star<br>WAC-M300                   | ted With the                                                        |
| Thank you for choo<br>through the steps to | sing Moxa. This wizard will guide you<br>o initialize the WAC-M300. |
|                                            | Start                                                               |

Step 5: Configure the WAC's role and network parameters.

Set the WAC role as either the **Main WAC** or **Extended WAC**. If set to **Main WAC**, also

configure the **Registration Key**. Configure the IP address, subnet, and gateway parameters according to the network needs.

## NOTE

The Main WAC must be set up first before a WAC can be designated as a Backup WAC.

| ΜΟΧΛ                                                                          |  |
|-------------------------------------------------------------------------------|--|
| Info<br>The main WAC must be set up first before<br>configuring a backup WAC. |  |
| Role<br>Select item                                                           |  |
| IP Address                                                                    |  |
| Subnet Mask<br>24 (255.255.255.0)                                             |  |
| Gateway                                                                       |  |
| Next >                                                                        |  |
|                                                                               |  |

### Step 6: Create a user account and password.

There is no default user account and password. Enter the username and password for the admin account and click **Save**.

## NOTE

The username and password are case-sensitive.

| ΜΟΧΛ                                                                                                    |      |
|----------------------------------------------------------------------------------------------------|------|
| Create an admin account for the main WAC devi                                                                                                    | ce.  |
| Admin Account                                                                                                    |      |
|                                                                                                    |      |
| Password                                                                                                    | ø    |
| <ul> <li>Must be between 8 to 63 characters.</li> <li>Only letters (a-z, A-Z), numbers (0-9), and speci characters (_!#\$%&amp;.*@+=*(I)~-) are allowed.</li> </ul> | al   |
| Confirm Password                                                                                                    | ø    |
|                                                                                                    |      |
| < Back                                                                                                    | Save |
|                                                                                                    |      |

After creating your account, you will be automatically redirected to the login screen.

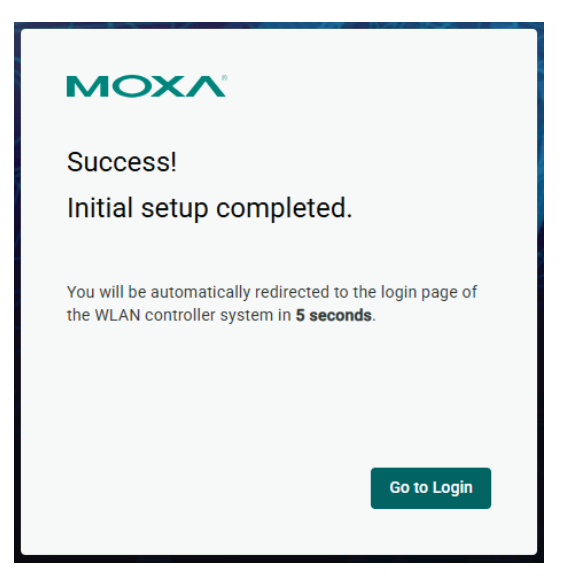

### Step 7: Log in to the device.

Enter your username and password and click **Sign In**.

| ΜΟΧΛ                                         |         |
|----------------------------------------------|---------|
| Sign In to the<br>Wireless Controller System | n       |
| Account                                      |         |
| Password                                     | Ø       |
|                                              | Sign In |
|                                              |         |

Moxa's WAC-M300 Series offers a user-friendly web interface for easy configuration. All functions of the WAC-M300 Series can be configured via this web interface.

## **Function Introduction**

This section describes the web interface design, providing a basic visual concept for users to understand the main information or configuration menu for the web interface pages.

|                                        | Wireless Controller System                                  | •                               | admin<br>Administrator |
|----------------------------------------|-------------------------------------------------------------|---------------------------------|------------------------|
| System Dashboard                       | Home > System Dashboard                                     |                                 | 4                      |
| Device Resources Dashboard             | System Dashboard                                            |                                 |                        |
| 🔶 Wi-Fi Dashboard                      | Connection Status                                           | Unresolved Devices              | View Details           |
| ↔ Roaming Dashboard                    |                                                             |                                 | view Details           |
| Metwork Dashboard                      | Inactive View All Offline View All                          | Offline                         |                        |
| La Wi-Fi Connection Metrics            | Restricted                                                  | No Backup WAC                   |                        |
| > 💽 System Settings                    | Online                                                      | Config Sync Failure             |                        |
| > 🚠 Device Management                  |                                                             | IP Conflict                     |                        |
| > III Applications                     |                                                             | Unauthenticated AP              |                        |
| Firmware Management                    | Total Devices: 12                                           | 0 2 4 6                         | 8                      |
| > 🖸 Security                           | Total Devices, 12                                           | (NO. OT DEVICES)                |                        |
| <ul> <li>Account Management</li> </ul> | Events                                                      | C Refresh                       | Last 1 hour ->         |
| Accounts                               |                                                             |                                 |                        |
| Authentication Server                  | ✓ Graph View Table View                                     |                                 |                        |
| > Diagnostics                          | Critical      Warning      Notice                           |                                 |                        |
| · C Diagnoonioc                        | Wireless Controller System -                                |                                 |                        |
|                                        | Device Usage -                                              |                                 |                        |
|                                        | Interface -                                                 |                                 |                        |
|                                        | Signal -                                                    |                                 |                        |
|                                        | Roaming -                                                   |                                 |                        |
|                                        | Controller-related -<br>17:35 17:40 17:45 17:50 17:55 18:00 | 18:05 18:10 18:15 18:20 18:25 1 | /8:30                  |

- 1. Login Name: This shows the name of the user that is currently logged in.
- 2. **Function Menu:** All functions of the WAC-M300 Series are shown here. Click the function you want to view or configure.
- 3. System Dashboard: All important system information and statistics are shown here.
- 4. Account Status: This menu is for changing your password, toggling dark theme, and signing out.

## System Dashboard

After successfully connecting to the WAC-M300 Series, the **System Dashboard** will automatically appear. To view the device summary from anywhere in the interface, click **System Dashboard** on the Function Menu.

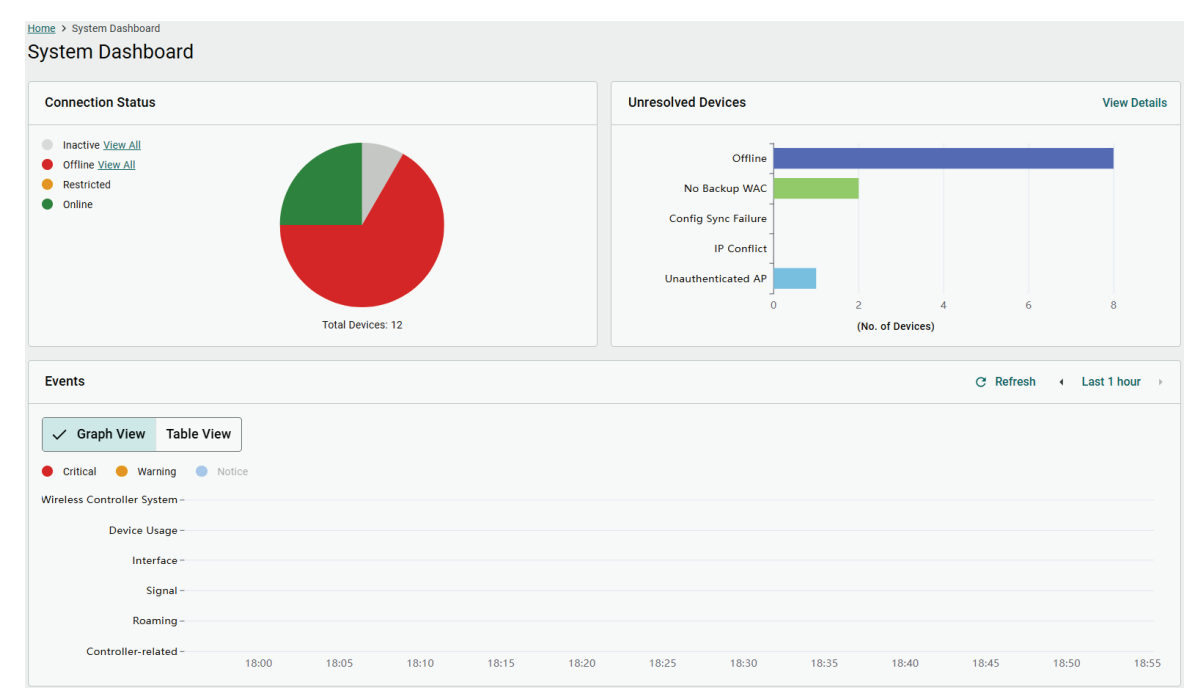

See the following sections for a detailed description of each widget.

## **Connection Status**

This widget shows the connection status of managed devices, including the number of inactive, offline, restricted, and online devices.

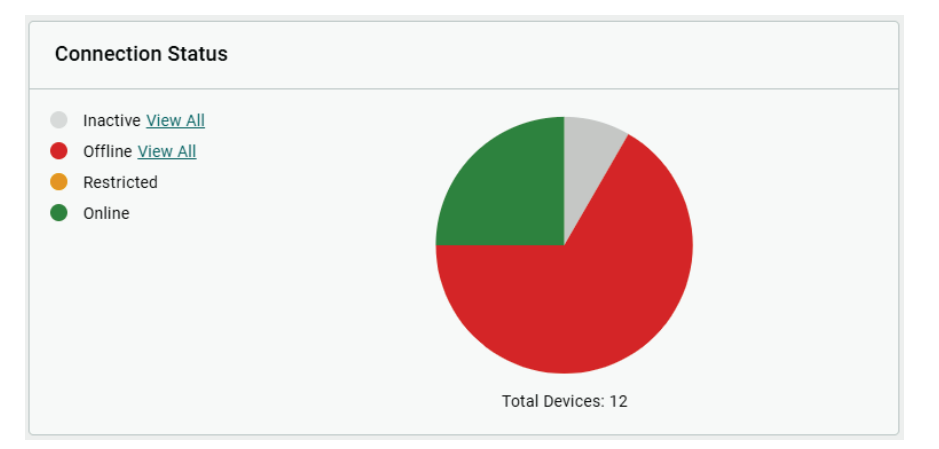

## **Unresolved Devices**

This widget shows the number of unresolved devices. These are devices with pending issues, including offline devices, devices with no assigned backup WAC, devices with failed configuration sync, devices with IP conflicts, and unauthenticated APs.

| Unresolved Devices  |   |                  |   | , | /iew Details |
|---------------------|---|------------------|---|---|--------------|
| 1                   |   |                  |   |   |              |
| Offline             |   |                  |   |   |              |
| No Backup WAC       |   |                  |   |   |              |
| Config Sync Failure |   |                  |   |   |              |
| IP Conflict         |   |                  |   |   |              |
| Unauthenticated AP  |   |                  |   |   |              |
| 0                   |   | 2 4              | 1 | 6 | 8            |
|                     | ( | (No. of Devices) |   |   |              |

Click **View Details** to see more detailed information about the affected devices. Click **Manage** to navigate to the relevant configuration page.

| Unresolved Devices                                                                                                    |               |
|----------------------------------------------------------------------------------------------------|---------------|
| WAC                                                                                                    | <u>Manage</u> |
| No Backup WAC <ul> <li>wac-0090e8ff0003</li> <li>wac-0090e8ff0001</li> </ul>                                                                                |               |
| AP                                                                                                    | <u>Manage</u> |
| Offline<br>• ap-0090e88a8794<br>• ap-0090e88a87a8<br>• ap-0090e8100070<br>• ap-0090e8100031<br>• ap-0090e8100065<br>Unauthenticated AP<br>• ap-0090e88a87d9 |               |
| STA                                                                                                    | <u>Manage</u> |
| Offline<br>• sta-0090e88a87da<br>• sta-0090e88a8784<br>• sta-0090e8100071                                                                                   |               |
|                                                                                                    | Close         |

## **Events**

This widget shows all types of critical, warning, and informational events recorded by the system in a graph or table format.

| Events                       |        |       |       |       |       |       |       |       |       | C Refrest | •   | Last 1 ho | ur →  |
|------------------------------|--------|-------|-------|-------|-------|-------|-------|-------|-------|-----------|-----|-----------|-------|
| ✓ Graph View Table           | View   |       |       |       |       |       |       |       |       |           |     |           |       |
| Critical Warning             | Notice |       |       |       |       |       |       |       |       |           |     |           |       |
| Wireless Controller System - |        |       |       |       |       |       |       |       |       |           |     |           |       |
| Device Usage -               |        |       |       |       |       |       |       |       |       |           |     |           |       |
| Interface -                  |        |       |       |       |       |       |       |       |       |           |     |           |       |
| Signal -                     |        |       |       |       |       |       |       |       |       |           |     |           |       |
| Roaming -                    |        |       |       |       |       |       |       |       |       |           |     |           |       |
| Controller-related -         | 18:20  | 18:25 | 18:30 | 18:35 | 18:40 | 18:45 | 18:50 | 18:55 | 19:00 | 19:05     | 19: | 10        | 19:15 |

## **Device Resources Dashboard**

Menu Path: Device Resources Dashboard

From the **Device Resources Dashboard** screen, you can view the resource usage of the device.

|                                            |                         |                                                                        | C Refresh → Last 1 hour                                                             |
|--------------------------------------------|-------------------------|------------------------------------------------------------------------|-------------------------------------------------------------------------------------|
| Device Resource Usage                      |                         |                                                                        |                                                                                     |
| CPU Usage Distribution                     |                         | Memory Usage Distribution                                              | Disk Usage Distribution                                                             |
| High (Usage ≥ 75%)     Low (Usage < 75%) 1 |                         | <ul> <li>High (Usage ≥ 75%)</li> <li>Low (Usage &lt; 75%)</li> </ul> 1 | <ul> <li>● High (Usage ≥ 75%)</li> <li>● Low (Usage &lt; 75%)</li> <li>1</li> </ul> |
| 0 10:47 10:55 11:05                        | i1:15 i1:25 i1:35 i1:45 | 0<br>10:47 10:55 11:05 11:15 11:25                                     | 11:35 11:45 <sup>0</sup> 10:47 10:55 11:05 11:15 11:25 11:35 11:4                   |
| Resource Usage Events o en                 | Event Name              | Related Device                                                         | Q, Searc<br>Time                                                                    |
| No data to display.                        |                         |                                                                        |                                                                                     |
|                                            |                         |                                                                        | Items per page: 5 0 of 0  < < > >                                                   |
| 4 device(s) selected Edit Sele             | ction                   |                                                                        |                                                                                     |
| ap-0090e88a<br>192.168.127.92              | CPU Usage (%)           |                                                                        | — ap-0090e88a8794 — ap-0090e88a87a8 — sta-0090e88a87da — sta-0090e88a8784           |
| 00000880                                   | 100<br>80               |                                                                        |                                                                                     |

Refer to the following sections for more details about each widget.

## **Device Resource Usage**

This widget shows the CPU, memory, and disk usage status of managed devices. The bar charts only show abnormal (high usage) devices by default. Click the **Low** in each chart to view resource usage information for all other devices.

| Device Resource Usage                       |                                                                      |                                                                      |
|---------------------------------------------|----------------------------------------------------------------------|----------------------------------------------------------------------|
| CPU Usage Distribution                      | Memory Usage Distribution                                            | Disk Usage Distribution                                              |
| ● High (Usage ≥ 75%)<br>● Low (Usage < 75%) | <ul> <li>High (Usage ≥ 75%)</li> <li>Low (Usage &lt; 75%)</li> </ul> | <ul> <li>High (Usage ≥ 75%)</li> <li>Low (Usage &lt; 75%)</li> </ul> |
| 1                                           | 1                                                                    | 1                                                                    |
|                                             |                                                                      |                                                                      |
|                                             |                                                                      |                                                                      |
|                                             | 0                                                                    | 0                                                                    |
| 10:11 10:20 10:30 10:40 10:50 11:00 11:10   | 10:11 10:20 10:30 10:40 10:50 11:00 11:10                            | 10:11 10:20 10:30 10:40 10:50 11:00 11:10                            |

## **Resource Usage Events**

This widget shows resource usage events. These events are triggered when the specified threshold is exceeded. Refer to <u>Warning Thresholds</u> to configure the threshold for each event type.

| Resource Usage Events 0 event(s) |            |                |                   |            |  |  | Search |
|----------------------------------|------------|----------------|-------------------|------------|--|--|--------|
| Severity                         | Event Name | Related Device | Time              |            |  |  |        |
| No data to display.              |            |                |                   |            |  |  |        |
|                                  |            |                | Items per page: 5 | l of 0   < |  |  |        |

## **Compare Device Usage**

This widget lets you compare the resource usage history of up to 8 selected devices.

|                               | 20               |                    |       |       |       |                |              |             |             |                  |                      |        |
|-------------------------------|------------------|--------------------|-------|-------|-------|----------------|--------------|-------------|-------------|------------------|----------------------|--------|
|                               | 40               |                    |       |       | No    | available data |              |             |             |                  |                      |        |
|                               | 80               |                    |       |       |       |                |              |             |             |                  |                      |        |
|                               | 100              |                    |       |       |       |                |              |             |             |                  |                      |        |
|                               | Disk Usage (%)   |                    |       |       |       | <b>—</b> ap-   | 0090e88a8794 | — ap-0090ei | 38a87a8 — s | sta-0090e88a87da | <del>-</del> sta-009 | 0e88a  |
|                               | 0 11:00          | 11:05              | 11:10 | 11:15 | 11:20 | 11:25          | 11:30        | 11:35       | 11:40       | 11:45            | 11:50                | 1      |
|                               | 40               |                    |       |       |       |                |              |             |             |                  |                      |        |
|                               | 60               |                    |       |       | No    | available data |              |             |             |                  |                      |        |
|                               | 100              |                    |       |       |       |                |              |             |             |                  |                      |        |
| sta-0090e88<br>192.168.127.82 | Memory Usage (%) |                    |       |       |       | — ap-          | 0090e88a8794 | — ap-0090et | 38a87a8 🗕 s | sta-0090e88a87da | <b>—</b> sta-009     | 0e88a8 |
| sta-0090e88<br>192.168.127.81 | 20<br>0<br>11:00 | 11:05              | 11:10 | 11:15 | 11:20 | 11:25          | 11:30        | 11:35       | 11:40       | 11:45            | 11:50                | 1      |
| 192.168.127.93                | 40               | NU available uala. |       |       |       |                |              |             |             |                  |                      |        |
| ap-0090e88a                   | 80               |                    |       |       |       |                |              |             |             |                  |                      |        |
| 192.168.127.92                | 100              |                    |       |       |       | db.            |              | ap 00300.   |             |                  | 010 003              | 00000  |
|                               | CPU Usage (%)    |                    |       |       |       | = an-          | 0000e88a8704 | = an-0000et | Research    | sta-000ne88a87da | enn-eta-             | 0e88at |

## Wi-Fi Dashboard

#### Menu Path: Wi-Fi Dashboard

From the Wi-Fi Dashboard screen, you can view the Wi-Fi status of managed devices.

| Home > Wi-Fi Dashboard                      |                    |                                |                                  |                    |
|---------------------------------------------|--------------------|--------------------------------|----------------------------------|--------------------|
| Wi-Fi Dashboard                             | 1                  |                                |                                  |                    |
|                                             |                    |                                | C Refres                         | th ∢ Last 1 hour → |
| AP Channel Usage                            |                    |                                |                                  | Compare Devices >  |
| ● High (Usage ≥ 75%)<br>● Low (Usage < 75%) |                    |                                |                                  |                    |
| 2.4 GHz                                     |                    | 5 GHz                          |                                  |                    |
|                                             |                    |                                |                                  |                    |
|                                             |                    |                                |                                  |                    |
|                                             | No available data. |                                | No available data.               |                    |
|                                             |                    |                                |                                  |                    |
|                                             |                    |                                |                                  |                    |
|                                             |                    |                                |                                  |                    |
| Connection Quality                          |                    |                                |                                  | Compare Devices >  |
| SNR Distribution                            |                    | Noise Floor Distribution       | Signal Strength Distribution     |                    |
| ● Low (SNR ≤ 15 dB)                         |                    | ● High (Noise Floor ≥ -80 dBm) | Weak (Signal Strength ≤ -65 dBm) |                    |
| High (SNR > 15 dB)                          |                    | Low (Noise Floor < -80 dBm)    | Good (Signal Strength > -65 dBm) |                    |
|                                             |                    |                                |                                  |                    |
|                                             |                    |                                |                                  |                    |
|                                             | No available data. | No available data.             | No available data.               |                    |
|                                             |                    |                                |                                  |                    |
|                                             |                    |                                |                                  |                    |
|                                             |                    |                                |                                  |                    |
| Wi-Fi Events 0 event(s)                     | 1                  |                                |                                  | Q Search           |

Refer to the following sections for more details about each widget.

## **AP Channel Usage**

This widget shows the AP channel usage of managed devices on the wireless controller system. Click **Compare Devices** to compare and view more detailed AP channel usage information for up to 8 selected APs.

| AP Channel Usage                                 |       | Compare Devices >  |
|--------------------------------------------------|-------|--------------------|
| High (Usage 2 75%)     Low (Usage < 75%) 2.4 GHz | 5 GHz |                    |
| No available data.                               |       | No available data. |
|                                                  |       |                    |

## **Connection Quality**

This widget shows the connection quality status of managed devices. Click **Compare Devices** to compare and view more detailed connection quality information for up to 8 selected devices.

| Connection Quality                                                   |                                                              | Compare Devices >                                                        |
|----------------------------------------------------------------------|--------------------------------------------------------------|--------------------------------------------------------------------------|
| SNR Distribution                                                     | Noise Floor Distribution                                     | Signal Strength Distribution                                             |
| <ul> <li>Low (SNR ≤ 15 dB)</li> <li>High (SNR &gt; 15 dB)</li> </ul> | High (Noise Floor ≥ -80 dBm)     Low (Noise Floor < -80 dBm) | ● Weak (Signal Strength ≥ -65 dBm)<br>● Good (Signal Strength ≥ -65 dBm) |
| No available data.                                                   | No available data.                                           | No available data.                                                       |
|                                                                      |                                                              |                                                                          |

## **Wi-Fi Events**

Home > Roaming Da

This widget shows Wi-Fi-related events. These events are triggered when the specified threshold is exceeded. Refer to <u>Warning Thresholds</u> to configure the threshold for each event type.

| Wi-Fi Events 0 event(s) |            |                |                          |  | ۹ : | Search |
|-------------------------|------------|----------------|--------------------------|--|-----|--------|
| Severity                | Event Name | Related Device | Time                     |  |     |        |
| No data to display.     |            |                |                          |  |     |        |
|                         |            |                | Items per page: 5 0 of 0 |  |     |        |

## **Roaming Dashboard**

Menu Path: Roaming Dashboard

From the Roaming Dashboard screen, you can view the roaming status of managed devices.

| Roaming Dashboard               | i.                          |                           |            |                     |            |             |           |
|---------------------------------|-----------------------------|---------------------------|------------|---------------------|------------|-------------|-----------|
|                                 |                             |                           |            |                     | C Refres   | sh 🔹 Last 2 | minutes → |
| Roaming Events                  |                             | Roaming Events 0 event(s) |            |                     |            |             | Q Search  |
| 🛑 Critical 😑 Warning 🧲          | Notice                      | Severity                  | Event Name | Related Device      | Time       |             |           |
|                                 |                             |                           |            | No data to display. |            |             |           |
| (Events)                        | vailable data.              |                           |            |                     |            |             |           |
|                                 |                             |                           |            | Items per pag       | e:5 0 of 0 |             |           |
| 2 STA(s) selected Edit Select   | ion                         |                           |            |                     |            |             |           |
| sta-0090e88<br>192.168.127.81   | Roaming Timeline RSS        | Report Roaming Events     |            |                     |            |             |           |
| O sta-0090e88<br>192.168.127.82 | Signal Strength ■ < -65 dBm | ■ >= -65 dBm              |            |                     |            | All APs 👻   | 0 0       |
|                                 | (Associated AP)             |                           | No availat | ole data.           |            |             |           |
|                                 | 13:55:15 13:                | 55:30 13:55:45            | 13:56:00   | 13:56:15 13:56:30   | 13:56:45   | 13:57:00    |           |

Refer to the following sections for more details about each widget.

## **Roaming Events**

This widget shows roaming-related events in bar chart and table format.

| Roaming Events                    | Roaming Events 0 eve | nt(s)      |                     |        |  | Q Search |
|-----------------------------------|----------------------|------------|---------------------|--------|--|----------|
| Critical      Warning      Notice | Severity             | Event Name | Related Device      | Time   |  |          |
|                                   |                      |            | No data to display. |        |  |          |
| P No available data.              |                      |            |                     |        |  |          |
|                                   | _                    |            | Items per page: 5   | 0 of 0 |  |          |

## **Monitoring Roaming Status**

This widget shows the roaming status of managed devices. Click **Compare Devices** to compare and view more detailed roaming information for up to 8 selected devices.

| 2 STA(s) selected Edit Select   | on                                                |                    |          |          |          |
|---------------------------------|---------------------------------------------------|--------------------|----------|----------|----------|
| sta-0090e88     192.168.127.81  | Roaming Timeline RSSI Report Roaming E            | rents              |          |          |          |
| O sta-0090e88<br>192.168.127.82 | Signal Strength ■ < -65 dBm ■ >= -65 dBm ■ Not co | nnected            |          |          |          |
|                                 | (Associated AP)                                   | No available data. |          |          |          |
|                                 | 14:05:30 14:05:45 14:06:00                        | 14:06:15 14:06:30  | 14:06:45 | 14:07:00 | 14:07:15 |

## **Network Dashboard**

### Menu Path: Network Dashboard

From the **Network Dashboard** screen, you can view real-time data and historical event logs of the network.

| Home > Network Dashboard<br>Network Dashboard |                       |                 |             |       |            |       |                |       |              |           |           |                            |        |
|-----------------------------------------------|-----------------------|-----------------|-------------|-------|------------|-------|----------------|-------|--------------|-----------|-----------|----------------------------|--------|
|                                               |                       |                 |             |       |            |       |                |       |              |           | C Refresh | <ul> <li>Last 1</li> </ul> | hour → |
| Network Events 0 events                       |                       |                 |             |       |            |       |                |       |              |           |           | a                          | Search |
| Severity                                      | Ev                    | ent Name        |             |       | Related De | evice |                |       | Time         |           |           |                            |        |
| No data to display.                           |                       |                 |             |       |            |       |                |       |              |           |           |                            |        |
|                                               |                       |                 |             |       |            |       |                |       | Items per pa | ge:5 0 of | 0  <      |                            |        |
| 2 device(s) selected Edit Sel                 | ection                |                 |             |       |            |       |                |       |              |           |           |                            |        |
| ap-0090e88a<br>192.168.127.92                 |                       | WLAN            |             |       |            |       |                |       |              |           |           |                            |        |
| O ap-0090e88a                                 | State × Of<br>Speed – | f               |             |       |            |       |                |       |              |           |           |                            |        |
| 192.100.127.93                                | Packet Diffe          | erence (Bytes p | per Minute) |       |            |       |                |       |              |           |           | — тх                       | - RX   |
|                                               |                       |                 |             |       |            | No a  | vailable data. |       |              |           |           |                            |        |
|                                               | 13:15                 | 13:20           | 13:25       | 13:30 | 13:35      | 13:40 | 13:45          | 13:50 | 13:55        | 14:00     | 14:05     | 14:10                      |        |
|                                               | Packet Drop           | Difference (p   | er Minute)  |       |            |       |                |       |              |           |           | — TX                       | - RX   |
|                                               |                       |                 |             |       |            | No a  | vailable data. |       |              |           |           |                            |        |
|                                               | 13:15                 | 13:20           | 13:25       | 13:30 | 13:35      | 13:40 | 13:45          | 13:50 | 13:55        | 14:00     | 14:05     | 14:10                      |        |

Refer to the following sections for more details about each widget.

## **Network Events**

This widget shows network-related events. These events are triggered when the specified threshold is exceeded. Refer to <u>Warning Thresholds</u> to configure the threshold for each event type.

| Network Events 0 events |            |                |                          |  | ۹ | Search |
|-------------------------|------------|----------------|--------------------------|--|---|--------|
| Severity                | Event Name | Related Device | Time                     |  |   |        |
| No data to display.     |            |                |                          |  |   |        |
|                         |            |                | Items per page: 5 0 of 0 |  |   |        |

## **Monitoring Network Packets**

This widget shows the packet difference, packet drop difference, packet error difference, and packet overrun difference for selected devices. Click **Compare Devices** to compare and view more detailed packet information for up to 8 selected devices.

| 2 device(s) selected Edit Selected | ection               |                    |                |       |       |       |                |       |       |       |       |             |      |
|------------------------------------|----------------------|--------------------|----------------|-------|-------|-------|----------------|-------|-------|-------|-------|-------------|------|
| ap-0090e88a<br>192.168.127.92      |                      | WLAN               |                |       |       |       |                |       |       |       |       |             |      |
| O ap-0090e88a<br>192.168.127.93    | State × Off<br>Speed |                    |                |       |       |       |                |       |       |       |       |             |      |
|                                    | Packet Diffe         | rence (Bytes p     | er Minute)     |       |       |       |                |       |       |       |       | — тх        | - RX |
|                                    |                      |                    |                |       |       | No a  | vailable data. |       |       |       |       |             |      |
|                                    | 13:55                | 14:00              | 14:05          | 14:10 | 14:15 | 14:20 | 14:25          | 14:30 | 14:35 | 14:40 | 14:45 | 14:50       |      |
|                                    | Packet Drop          | Difference (p      | er Minute)     |       |       |       |                |       |       |       |       | — тх        | — RX |
|                                    |                      | No available data. |                |       |       |       |                |       |       |       |       |             |      |
|                                    | 13:55                | 14:00              | 14:05          | 14:10 | 14:15 | 14:20 | 14:25          | 14:30 | 14:35 | 14:40 | 14:45 | 14:50       |      |
|                                    | Packet Error         | Difference (p      | er Minute)     |       |       |       |                |       |       |       |       | <b>—</b> TX | — RX |
|                                    |                      |                    |                |       |       | No a  | vailable data. |       |       |       |       |             |      |
|                                    | 13:55                | 14:00              | 14:05          | 14:10 | 14:15 | 14:20 | 14:25          | 14:30 | 14:35 | 14:40 | 14:45 | 14:50       |      |
|                                    | Packet Over          | run Difference     | e (per Minute) |       |       |       |                |       |       |       |       | — тх        | — RX |
|                                    |                      |                    |                |       |       | No a  | vailable data. |       |       |       |       |             |      |

## **Wi-Fi Connection Metrics**

Menu Path: Wi-Fi Connection Metrics

From the **Wi-Fi Connection Metrics** screen, you can view real-time AP-client connections and the hierarchical relationship between WACs and APs. If auto-refresh is enabled, the information on this page automatically refreshes every 5 seconds to reflect changes to device connections and roaming events.

This page is further separated into two tabs: Online Devices and Offline/Inactive Devices.

## **Online Devices**

This tab shows the current connection relationship between online APs and stations, including AP channel usage. To view this page, click the **Online Devices** tab.

| Wi-Fi C              | Fi Connection Metrics<br>Connection Metric<br>o-refresh every 5 sec | cs          |                         |                       |                      |          |
|----------------------|---------------------------------------------------------------------|-------------|-------------------------|-----------------------|----------------------|----------|
| Online [             | Devices Offline/Inacti                                              | ive Devices |                         |                       |                      |          |
| Online A<br>Online S | AP 0/6<br>STA 0/3                                                   |             |                         |                       |                      |          |
|                      |                                                                     |             |                         |                       |                      | Q Search |
|                      | Device Name                                                         | IP Address  | 2.4 GHz Channel (Usage) | 5 GHz Channel (Usage) | No. of Connected STA |          |
| No dat               | ta to display.                                                      |             |                         |                       |                      |          |
|                      |                                                                     |             |                         | Items per page: 1     | 10 ▼ 0 of 0  <       |          |

## **Offline/Inactive Devices**

This tab shows the last known connection relationship between offline and inactive devices to the WAC device. To view this page, click the **Offline/Inactive Devices** tab.

| Home > WI-FI Connection M<br>Wi-Fi Connection | Metrics<br>On Metrics    |                |                         |                       |                       |        |
|-----------------------------------------------|--------------------------|----------------|-------------------------|-----------------------|-----------------------|--------|
| Auto-refresh ever                             | y 5 sec                  |                |                         |                       |                       |        |
| Online Devices                                | Offline/Inactive Devices |                |                         |                       |                       |        |
| 🗸 AP STA                                      |                          |                |                         |                       |                       |        |
| Offline AP 5/6<br>Inactive AP 1/6             |                          |                |                         |                       |                       |        |
|                                               |                          |                |                         |                       | ٥                     | Search |
| Device Name                                   | Status                   | IP Address     | 2.4 GHz Channel (Usage) | 5 GHz Channel (Usage) | Last Connected        |        |
| ap-0090e88a8794                               | 😢 Offline                | 192.168.127.92 |                         | 36                    | Feb 05, 2025 15:58:41 | 푸      |
| ap-0090e88a87a8                               | 🙁 Offline                | 192.168.127.93 | -                       | 226                   | Feb 05, 2025 15:50:50 | 푸      |
| ap-0090e88a87d9                               | Inactive                 | -              |                         |                       |                       | 푸      |
| ap-0090e8100070                               | 😵 Offline                | 192.168.127.96 | **                      | 104                   | Mar 24, 2025 14:40:11 | 푸      |
| ap-0090e8100031                               | 😵 Offline                | 192.168.127.94 | 6                       | 104                   | Mar 24, 2025 14:40:21 | 푸      |
| ap-0090e8100065                               | 😵 Offline                | 192.168.127.95 | -                       | 36                    | Feb 06, 2025 17:25:22 | 푸      |
|                                               |                          |                |                         | Items per page: 10 👻  | 1 - 6 of 6  < >       |        |

## **System Settings**

The **System Settings** section covers system configuration functions. From here, you can configure the **General**, **HTTPS**, **Warning Thresholds**, **Syslog**, and **SNMP Agent** settings.

| 🗸 💽 System Settings |  |
|---------------------|--|
| General             |  |
| HTTPS               |  |
| Warning Thresholds  |  |
| Syslog              |  |
| SNMP Agent          |  |
|                     |  |

## General

#### Menu Path: System Settings > General

The **General** section houses three subsections: **Time and Date**, **Sync Database**, and **Refresh Interval**. The top of this page shows the IP address and registration key of the associated main WAC.

| - | ione > General<br>General                                                      |
|---|--------------------------------------------------------------------------------|
|   | Wireless Controller System<br>Main WAC : 192.168.127.249<br>Registration Key : |
|   | Time and Date Sync Database Refresh Interval                                   |

## **Time and Date**

On the **Time and Date** screen, you can configure the time and date parameters. These settings will synchronize to all devices within the WLAN system. Click the **Time and Date** tab to access this screen.

| Time and Date        | Sync Database           | Refresh Interval           |         |
|----------------------|-------------------------|----------------------------|---------|
| The time settings wi | II synchronize across a | II devices within the WLAN | system. |
| Current Device Time  |                         |                            |         |
| May 16, 2025 15:     | 41:09 (UTC+08:00)       | C Refresh                  |         |
| Time Source          |                         |                            |         |
| Manual (             | Sync with NTP serv      | ver                        |         |
| Sync with br         | owser                   |                            |         |
| Time Zone            |                         | Ţ                          |         |
| UTC+08:00            |                         |                            |         |
| Date                 |                         |                            |         |
| May 16, 202          | 5                       |                            |         |
|                      |                         |                            |         |
| Hour                 | Minute                  | Second                     |         |
| 15                   | : 41                    | : 24                       |         |
|                      |                         |                            |         |
|                      |                         |                            |         |
| Enable Daylig        | nt saving time (DST)    |                            |         |
| Save                 |                         |                            |         |
|                      |                         |                            |         |

#### Time Source

| Setting              | Description                                                | Factory Default |  |
|----------------------|------------------------------------------------------------|-----------------|--|
| Manual               | Manual                                                     |                 |  |
| Sync with NTP server | Synchronize the device time with the specified NTP server. | Mallual         |  |

#### Time Zone

| Setting | Description                                        | Factory Default |
|---------|----------------------------------------------------|-----------------|
| UTC     | Select the UTC time zone the device is located in. | UTC+00:00       |

| Date and Time (Manual Only)   |                                     |                                 |  |  |  |  |  |
|-------------------------------|-------------------------------------|---------------------------------|--|--|--|--|--|
| Setting                       | Description                         | Factory Default                 |  |  |  |  |  |
| Date, Hour, Minute,<br>Second | Specify the device's date and time. | Current device date<br>and time |  |  |  |  |  |

### Sync Interval (Sync with NTP server Only)

| Setting    | Description                                                                                               | Factory Default |
|------------|----------------------------------------------------------------------------------------------------|-----------------|
| 10 to 1440 | Specify the time interval (in minutes) at which the system will sync the device time with the NTP server. | 10              |

### Primary/Secondary NTP Server (Sync with NTP server Only)

| Setting    | Description                                              | Factory Default |
|------------|----------------------------------------------------------|-----------------|
|            | Specify the NTP server to sync the device time with. The |                 |
| IP address | secondary server will be used if the primary server is   | None            |
|            | unavailable.                                             |                 |

### If Enable Daylight Saving Time (DST) is checked, also configure the following options:

### Offset

| Setting | Description                                         | Factory Default |
|---------|-----------------------------------------------------|-----------------|
| 1, 0.5  | Specify the daylight saving time offset (in hours). | 1               |

| Start/End Date    |                                                              |                    |  |  |  |
|-------------------|--------------------------------------------------------------|--------------------|--|--|--|
| Setting           | Description                                                  | Factory Default    |  |  |  |
| Month, Week, Day, | Charify the start and and date and time for daylight caving  | Jan 1st week, Sun. |  |  |  |
| Hour              | Specify the start and end date and time for daylight saving. | 00                 |  |  |  |
|                   |                                                              |                    |  |  |  |

When finished, click **Save**.

## Sync Database

From the **Sync Database** screen, you can enable auto-synchronizing the database of the main WAC to all other WAC devices on the wireless controller system (WCS) to ensure data consistency across the network. Click the **Sync Database** tab to access this screen.

To manually sync the database, click **Sync Now**.

| Time and                   | Date                       | Sync Database                             | Refresh Interv     | ral                    |                    |
|----------------------------|----------------------------|-------------------------------------------|--------------------|------------------------|--------------------|
| Synchronize<br>data consis | e the datal<br>stency acro | base from the main W<br>bass the network. | /AC to all other V | VAC devices in the WLA | N system to ensure |
| Last Synce                 | d on : May                 | 16, 2025 15:00:02                         |                    |                        |                    |
| Sync Nov                   | N                          |                                           |                    |                        |                    |
| Auto S                     | ync                        |                                           |                    |                        |                    |
| E                          | nable Auto                 | o Sync                                    |                    |                        |                    |
|                            | Sync Interv<br>Hourly      | ral                                       | •                  | _                      |                    |
|                            |                            |                                           |                    |                        |                    |
| Save                       |                            |                                           |                    |                        |                    |

#### Enable Auto Sync

|               | -                                                                |                 |  |  |
|---------------|------------------------------------------------------------------|-----------------|--|--|
| Setting       | Setting Description                                              |                 |  |  |
| Checkbox      | Checked                                                          |                 |  |  |
| Sync Interval |                                                                  |                 |  |  |
| Setting       | Description                                                      | Factory Default |  |  |
| Hourly, Daily | Select the auto-sync interval. If set to Daily, also specify the | Hourly          |  |  |

When finished, click Save.

time of day.

## **Refresh Interval**

From the Refresh Interval screen, you can select the default refresh time interval for all functions that support auto-refresh. Click the Refresh Interval tab to access this screen.

| Time and Date          | Sync Database         | Refr    | esh Interval                |
|------------------------|-----------------------|---------|-----------------------------|
| The interval at which  | data for functions th | at supp | ort auto-refresh is updated |
| Refresh Interval (sec) | )                     | •       |                             |
|                        |                       |         |                             |
| Save                   |                       |         |                             |

#### Refresh Interval (sec)

| Setting  | Description                                    | Factory Default |
|----------|------------------------------------------------|-----------------|
| Interval | Select the data refresh interval (in seconds). | 30              |

When finished, click **Save**.

## **HTTPS**

#### Menu Path: System Settings > HTTPS

From this section, you can configure the system's HTTPS TCP port number.

| Home > HTTPS    |  |  |
|-----------------|--|--|
| TCP Port<br>443 |  |  |
|                 |  |  |
| Save            |  |  |

#### TCP Port

| Setting                       | Description                                                                      | Factory Default |
|-------------------------------|----------------------------------------------------------------------------------|-----------------|
| 1 to 43999,<br>45000 to 65535 | Specify the TCP port number for the HTTPS interface used to access the main WAC. | 443             |

When finished, click **Save**.

## **Warning Thresholds**

#### Menu Path: System Settings > Warning Thresholds

From the **Warning Thresholds** section, you can adjust the warning thresholds for triggering interfacerelated and signal-related events.

| Home > Warning Threshold<br>Warning Thresh | nolds     |                                        |                                       |          |
|--------------------------------------------|-----------|----------------------------------------|---------------------------------------|----------|
|                                            |           |                                        |                                       | Q Search |
| Severity                                   | Group     | Event Name                             | Threshold                             |          |
| Warning                                    | Interface | Ethernet throughput threshold exceeded | 10 (%)                                | 1        |
| Warning                                    | Interface | Ethernet PPS threshold exceeded        | 50000 (packets)                       | 1        |
| Warning                                    | Interface | Wireless PPS threshold exceeded        | 200000 (packets)                      | 1        |
| Warning                                    | Signal    | Signal strength below threshold        | -65 (dBm)                             | 1        |
| Warning                                    | Signal    | SNR below threshold                    | 15 (dB)                               | ľ        |
| Warning                                    | Signal    | Noise floor threshold exceeded         | -80 (dBm)                             | 1        |
| Warning                                    | Signal    | Channel usage threshold exceeded       | 75 (%)                                | 1        |
|                                            |           |                                        | Items per page: 10 🔹 1 – 7 of 7 I < < |          |

Click the **Edit**  $(\checkmark)$  icon to modify the threshold value for the corresponding event.

When finished, click **Save**.

## Syslog

### Menu Path: System Settings > Syslog

The Syslog section houses two subsections: Server and Event Log Settings.

## Server

The **Server** screen lets you configure up to 5 external syslog servers for sending the WAC's event logs to. Click the **Server** tab to access this screen.

| ⊞<br>S | iome > Syslog<br>Syslog                                                                   |                 |           |              |                |  |  |  |
|--------|-------------------------------------------------------------------------------------------|-----------------|-----------|--------------|----------------|--|--|--|
| WI     | VLAN system and device event logs can be sent to one or multiple external syslog servers. |                 |           |              |                |  |  |  |
|        | Server Event Log                                                                          | Settings        |           |              |                |  |  |  |
|        | Syslog Servers                                                                            |                 |           |              | Create         |  |  |  |
|        | No.                                                                                       | Server Address  | Status    | TCP/UDP Port |                |  |  |  |
|        | 1                                                                                         | 192.168.127.200 | ⊘ Enabled | 514          | :              |  |  |  |
|        |                                                                                           |                 |           |              | Edit           |  |  |  |
|        |                                                                                           |                 |           |              | Disable Server |  |  |  |
|        |                                                                                           |                 |           |              | Delete         |  |  |  |

## Create a New Syslog Server

Click **Create** to add a new syslog server.

| Create Server  |        |      |
|----------------|--------|------|
| Enable server  |        |      |
| Server Address |        |      |
|                |        |      |
| 514            |        |      |
|                |        |      |
|                | Cancel | Save |

#### Enable server

| Setting  | Description                                   | Factory Default |
|----------|-----------------------------------------------|-----------------|
| Checkbox | Check to enable or disable the syslog server. | Unchecked       |

### Server Address

| Setting      | Description                                   | Factory Default |
|--------------|-----------------------------------------------|-----------------|
| IP address   | Enter the IP address of the syslog server.    | None            |
| TCP/UDP Port |                                               |                 |
| Setting      | Description                                   | Factory Default |
| 1 to 65535   | Specify the TCP/UDP port of the syslog server | 514             |

When finished, click **Save**.

## Edit a Syslog Server

Click the **menu** (<sup>‡</sup>) icon next to the server you want to modify and click **Edit**.

For configuration settings, refer to <u>Create a New Syslog Server</u>.

When finished, click Save.

## **Disable a Syslog Server**

Click the **menu** (<sup>1</sup>) icon next to the server you want to disable and click **Disable**.

## **Delete a Syslog Server**

Click the **menu** (<sup>‡</sup>) icon next to the server you want to delete and click **Delete**.

## **Event Log Settings**

The **Event Log Settings** screen lets you configure the severity of event logs to send to the syslog server. Syslog severity levels are inclusive, meaning logs will be sent for the selected severity level and all levels below it. For example, selecting 'Warning' will also send logs with "Notice" or "Informational" severity.

| Home > Syslog   |                                                                             |
|-----------------|-----------------------------------------------------------------------------|
| Syslog          |                                                                             |
|                 |                                                                             |
| WLAN system and | d device event logs can be sent to one or multiple external syslog servers. |
|                 |                                                                             |
| Server          | Event Log Settings                                                          |
|                 |                                                                             |
| Select the seve | rity of event loas to send to the syslog server.                            |
|                 | ,                                                                           |
| Severity 🛈      |                                                                             |
| Information     | nal                                                                         |
|                 |                                                                             |
|                 |                                                                             |
| Save            |                                                                             |
| Save            |                                                                             |

Configure the following settings:

| Server Address            |                                                                 |                 |  |  |
|---------------------------|-----------------------------------------------------------------|-----------------|--|--|
| Setting                   | Description                                                     | Factory Default |  |  |
| Emergency, Alert,         | Select the severity level of event logs to send to the syslog   |                 |  |  |
| Critical, Error, Warning, | server. Logs with severity levels under the selected level will | Informational   |  |  |
| Notice, Informational     | also be sent to the syslog server.                              |                 |  |  |

When finished, click **Save**.

## **SNMP Agent**

#### Menu Path: System Settings > SNMP Agent

From the **SNMP Agent** section, you can enable SNMP Agent services for network monitoring and read-only management. This page is also used to manage SNMP accounts.

| Home > SNMP Agent                                        |                           |                         |                                 |      |
|----------------------------------------------------------|---------------------------|-------------------------|---------------------------------|------|
| SNMP Agent                                               |                           |                         |                                 |      |
| The system supports SNMP Agent services for a<br>access. | network monitoring and ma | nagement with read-only |                                 |      |
| Enable SNMP Agent services                               |                           |                         |                                 |      |
| SNMP Version<br>v3                                       |                           |                         |                                 | Edit |
| Accounts                                                 |                           |                         |                                 |      |
|                                                          |                           |                         |                                 | Add  |
| Account Name                                             | Status                    | Authentication Type     | Encryption Type                 |      |
| test                                                     | ⊘ Active                  | -                       | -                               | :    |
|                                                          |                           |                         | Items per page: 10 💌 1 – 1 of 1 |      |

#### Enable SNMP Agent Services

| Setting        | Description                                              | Factory Default |
|----------------|----------------------------------------------------------|-----------------|
| Enable/Disable | Use the toggle to enable or disable SNMP Agent services. | Enabled         |

To change the SNMP version, click the  ${\mbox{Edit}}$  button and select the desired SNMP version.

| SNMP Version                         |        |      |
|--------------------------------------|--------|------|
| <ul><li>v1, v2c</li><li>v3</li></ul> |        |      |
|                                      | Cancel | Save |

When finished, click **Save**.

## **Create an SNMP Account**

To add an SNMP account, click **Add** in the Accounts table.

| Add Ac    | count                     |        |      |
|-----------|---------------------------|--------|------|
| Account N | ame                       |        |      |
|           |                           |        |      |
| 🗸 Enab    | le account authentication |        |      |
| Aut       | hentication Type          |        | ~    |
| Aut       | hentication Password      |        | Ø    |
|           | Enable Account Privacy    |        |      |
|           | Encryption Method         |        | *    |
|           | Encryption Key            |        | ø    |
|           |                           | Cancel | Save |

Configure the following settings:

### Account Name

| Setting            | Description                              | Factory Default |
|--------------------|------------------------------------------|-----------------|
| 4 to 32 characters | Enter the username for the SNMP account. | None            |

#### Account Authentication

| Setting          | Description                               | Factory Default |
|------------------|-------------------------------------------|-----------------|
| Enabled/Disabled | Enable or disable account authentication. | Disabled        |

#### Authentication Type

If **Account Authentication** is enabled, configure the authentication type.

| Setting | Description                            | Factory Default |
|---------|----------------------------------------|-----------------|
| MD5     | Use MD5 as the authentication type.    |                 |
| SHA     | Use SHA as the authentication type.    |                 |
| SHA256  | Use SHA256 as the authentication type. | None            |
| SHA384  | Use SHA384 as the authentication type. |                 |
| SHA512  | Use SHA512 as the authentication type. |                 |

#### Authentication Password

If Account Authentication is enabled, configure the authentication password.

| Setting            | Description                              | Factory Default |
|--------------------|------------------------------------------|-----------------|
| 8 to 63 characters | Enter the password for the SNMP account. | None            |

Account Privacy

If **Account Authentication** is enabled, configure account privacy.

| Setting          | Description                                             | Factory Default |
|------------------|---------------------------------------------------------|-----------------|
| Enabled/Disabled | Enable or disable account privacy. If enabled, the SNMP | Disablod        |
| Enabled/Disabled | account will use encryption.                            | Disableu        |

#### **Encryption Method**

If **Account Privacy** is enabled, configure the encryption method.

| Setting | Description                       | Factory Default |  |
|---------|-----------------------------------|-----------------|--|
| AES     | Use AES as the encryption method. | None            |  |
| DES     | Use DES as the encryption method. | none            |  |

#### **Encryption Key**

If Account Privacy is enabled, configure the encryption method.

| Setting            | Description               | Factory Default |
|--------------------|---------------------------|-----------------|
| 1 to 63 characters | Enter the encryption key. | None            |

When finished, click **Save**.

## **Device Management**

From the **Device Management** section, you can manage settings for the different device types, including access controllers (WAC), access points (AP), and clients (STA).

Device Management
 Access Controllers (WAC)
 Access Points (AP)
 Clients (STA)

## **Access Controllers (WAC)**

#### Menu Path: Device Management > Access Controllers (WAC)

From the Access Controllers (WAC) page, you can view the status of tasks and manage WAC devices.

|   | 0                            |          | 0               |                   | 0                 | 103                |           | 20                      |           |
|---|------------------------------|----------|-----------------|-------------------|-------------------|--------------------|-----------|-------------------------|-----------|
| s | icheduled                    |          | Canceled        | In P              | rogress           | Completed          |           | Failed                  | Task Stat |
|   |                              |          |                 |                   |                   |                    | ۹ د       | Search III Edit Columns | + Add De  |
|   | Device Name                  | Status   | IP Address      | MAC Address       | Firmware Version  | Config Sync Status | Mode      | No. of Connected AP     | Model Nan |
|   | <u>wac-0090e8ff0</u><br>Main | 🕑 Online | 192.168.127.249 | 00:90:E8:FF:00:01 | v1.0.1 Build 2025 | Passed (no change) | Primary ! | 0                       | WAC-M30   |
|   | wac-0090e8ff0                | 🕑 Online | 192.168.127.248 | 00:90:E8:FF:00:02 | v1.0.1 Build 2025 | Passed (no change) | Idle      | 0                       | WAC-M30   |
|   | wac-0090e8ff0                | Online   | 192.168.127.247 | 00:90:E8:FF:00:03 | v1.0 Build 2025_0 | Passed (no change) | Primary ! | 0                       | WAC-M300  |

## **Task Status**

To view details about task results and a list of scheduled tasks for WAC access controller devices, click **Task Status**.

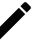

### NOTE

All device types (WAC, AP, STA) have a dedicated Task Status page. While task types may differ, the Task Status page behaves the same for all devices.

## **Task Result**

The Task Result tab shows details of all finished tasks.

Click **Export Record** to export all task records to the local host in CSV format.

To delete records, check the box of the task record(s) you want to delete and click Clear Record.

| Home → WA<br>← Tas | k Status<br>Sk Status          |                                                   |                         |                       |                       |                          |
|--------------------|--------------------------------|---------------------------------------------------|-------------------------|-----------------------|-----------------------|--------------------------|
| Task Re            | esult Scheduled Tasks          |                                                   |                         |                       |                       |                          |
| Exported           | l configuration files can be d | lownloaded <u>here</u> .                          |                         |                       |                       |                          |
|                    |                                |                                                   |                         |                       |                       | Q Search 🛓 Export Record |
|                    | Device Name                    | Task                                              | Status                  | Start Time            | End Time              | Duration (sec)           |
|                    | wac-0090e8ff0003               | Firmware upgrade<br>FWR_WAC-M300_v1.0_2025_0708   | ⊘ Completed             | Jul 08, 2025 14:43:44 | Jul 08, 2025 14:45:08 | 83                       |
|                    | wac-0090e8ff0001               | Firmware upgrade<br>FWR_WAC-M300_v1.0.1_2025_0707 | ⊘ Completed             | Jul 07, 2025 16:47:28 | Jul 07, 2025 16:49:06 | 98                       |
|                    | wac-0090e8ff0002               | Firmware upgrade<br>FWR_WAC-M300_v1.0.1_2025_0707 | C: Failed<br>Timed out. | Jul 07, 2025 16:46:52 | Jul 07, 2025 16:51:52 | 300                      |
|                    | wac-0090e8ff0003               | Firmware upgrade<br>FWR_WAC-M300_v1.0.1_2025_0707 | C Failed<br>Timed out.  | Jul 07, 2025 16:46:52 | Jul 07, 2025 16:51:52 | 300                      |
|                    | wac-0090e8ff0001               | Firmware upgrade<br>FWR_WAC-M300_v1.0.1_2025_0704 | ⊘ Completed             | Jul 07, 2025 12:31:26 | Jul 07, 2025 12:33:04 | 98                       |
|                    | wac-0090e8ff0002               | Firmware upgrade<br>FWR_WAC-M300_v1.0.1_2025_0704 | ⊘ Completed             | Jul 07, 2025 12:28:58 | Jul 07, 2025 12:30:39 | 101                      |
|                    | wac-0090e8ff0003               | Firmware upgrade<br>FWR_WAC-M300_v1.0.1_2025_0704 | ⊘ Completed             | Jul 07, 2025 12:28:57 | Jul 07, 2025 12:30:24 | 87                       |
|                    | wac-0090e8ff0001               | Firmware upgrade<br>FWR_WAC-M300_v1.0.1_2025_0627 | ⊘ Completed             | Jun 27, 2025 18:12:07 | Jun 27, 2025 18:13:52 | 105                      |
|                    | wac-0090e8ff0002               | Firmware upgrade<br>FWR_WAC-M300_v1.0.1_2025_0627 | ⊘ Completed             | Jun 27, 2025 18:11:45 | Jun 27, 2025 18:14:00 | 134                      |

## **Scheduled Tasks**

The **Scheduled Result** tab shows a list of all currently pending scheduled tasks. Once a scheduled task is finished, a record will be added to the **Task Result** table.

To cancel a scheduled task, check the box of the task(s) you want to cancel and click **Cancel Task**.

|                  |                          |                                             | Q Search                                                                                                    |
|------------------|--------------------------|---------------------------------------------|----------------------------------------------------------------------------------------------------|
| Task             | Status                   | Start Time                                  |                                                                                                    |
| Firmware upgrade | (5) Scheduled            | Jul 16, 2025 10:00:00                       |                                                                                                    |
|                  |                          | Items per page: 10 + 1 - 1 of 1 <           |                                                                                                    |
|                  | Task<br>Firmware upgrade | Task Status<br>Firmware upgrade © Scheduled | Task         Status         Start Time           Firmware upgrade         ③ Scheduled         Jul 16, 2025 10:00:00           Items per page:         10 + 1 - 1 of 1         1 |

## Add a WAC Device

Click **Add Device** in the device list to add a WAC device.

| Add Device                                                                                                    |   |
|----------------------------------------------------------------------------------------------------|---|
| Method<br>Import CSV file                                                                                                    | • |
| Import CSV File<br>You can add multiple devices at once by importing import a device list<br>(in CSV format). Any conflicting settings for existing devices will be<br>overwritten.<br>Download Template |   |
| CSV File                                                                                                    |   |
| Cancel Save                                                                                                    | e |

Configure the following settings:

| Method              |                                                                     |                 |  |  |  |
|---------------------|---------------------------------------------------------------------|-----------------|--|--|--|
| Setting             | Description                                                         | Factory Default |  |  |  |
|                     | Add one or multiple devices in bulk by importing the device         |                 |  |  |  |
| Import CSV file     | information as a CSV file. Click <b>Download Template</b> to        | Import CSV file |  |  |  |
|                     | download an example file.                                           |                 |  |  |  |
| Manually add device | ually add device Manually add a single device.                      |                 |  |  |  |
| CSV File (Import CS | V File Only)                                                        |                 |  |  |  |
| Setting             | Description                                                         | Factory Default |  |  |  |
| CSV File            | Click <b>Browse</b> and navigate to the CSV file on the local host. | None            |  |  |  |
| MAC Address (Manu   | ally Add Device Only)                                               |                 |  |  |  |
| Setting             | Description                                                         | Factory Default |  |  |  |
| MAC Address         | Enter the MAC address of the device.                                | None            |  |  |  |
| IP Address (Manual  | ly Add Device Only)                                                 |                 |  |  |  |
| Setting             | Description                                                         | Factory Default |  |  |  |
| IP Address          | Enter the IP address of the device.                                 | None            |  |  |  |
| Device Name - optio | nal (Manually Add Device Only)                                      |                 |  |  |  |
| Setting             | Description                                                         | Factory Default |  |  |  |
| CSV File            | Enter a name for the device.                                        | None            |  |  |  |
| Assign as Primary W | /AC (Manually Add Device Only)                                      | ·               |  |  |  |
| Setting             | Description                                                         | Factory Default |  |  |  |
|                     |                                                                     |                 |  |  |  |

When finished, click **Save**.

## WAC Device Page

Click the name of a WAC device in the Device Name column on the **Access Controllers (WAC)** page to open the device details page. From this screen, you can view the current WAC device status and device details including general settings, resource usage, managed AP devices, and event records. You can also perform several access controller-related actions from this screen.

| time > Access Controllers (MAC) > w=<000e8ff0001<br>← wac-00090e8ff0001                                                                                                    |                                                                                                    |          |
|----------------------------------------------------------------------------------------------------|----------------------------------------------------------------------------------------------------|----------|
| wsc-0090e6ff0001 (192.168.127.249) [Pirmary Main<br>Contine - Passed<br>Lar Care Online : 40.7 20251 64:9-64<br>Backup WAC : 1 No backup WAC assigned Set Up now >                                                                                                    |                                                                                                    | Action 👻 |
| General Network Resource Usage Managed APs (5) Task Record Event Log                                                                                                    |                                                                                                    |          |
| Device Information                                                                                                    | IP Settings                                                                                                    | 🖌 Edit   |
| Data meetined on Jul 11, 2023 10 09-43           Model Name         WAC-M300           MAA Address         0090EEFs001           System Uptime         3 days, 172.124           Power Ipud         X Power 1           Firmware Version         v1.0.1 Build 2025,0707,1426 | IP Address         102.168.127.249           Subnet Mask         255.255.50           Cateway         -           Primary DNS Server         -           Secondary DNS Server         - |          |
| Bootloader Version V1.0<br>Serial Number 0                                                                                                    | System Information                                                                                                    | 🖍 Edit   |
| Event Notifications                                                                                                    | Device Name wac-0090e8ff0001<br>Description 2                                                                                                    |          |
| Enabled Notifications 39 event(s) selected<br>SNMP Trap/Inform ② Enabled<br>SNMP Type & Version SNMP Trap V2c<br>Server 1 192.168.127.200                                                                                                    | Location 1<br>Contact Information -                                                                                                    |          |

## **Command Actions**

The **Action** menu allows you to perform several actions. Available actions depend on the WAC device's status and role.

|           | Action          |
|-----------|-----------------|
| Upgrade   | Firmware        |
| Reboot    |                 |
| Reset to  | Factory Default |
| Manage I  | Backup WAC      |
| Set as Id | le WAC          |
|           |                 |

## **Upgrade Firmware**

Click **Upgrade Firmware** in the **Action** menu to upgrade the WAC device's firmware.

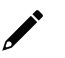

## NOTE

To upgrade device firmware, a firmware release build with the target firmware version needs to be created first. Refer to <u>Firmware Management</u>.

| Upgra                     | Upgrade Firmware                                                                                           |      |  |  |  |  |  |
|---------------------------|----------------------------------------------------------------------------------------------------|------|--|--|--|--|--|
| To creat<br><u>Manage</u> | To create a new or modify an existing firmware release build, go to <u>Firmware</u><br><u>Management</u> . |      |  |  |  |  |  |
| Info<br>The               | device(s) will reboot after the firmware upgrade is finished.                                              |      |  |  |  |  |  |
| Execut<br>Imme            | ion Time<br>ediate                                                                                         | •    |  |  |  |  |  |
| Firmware                  | Release Build                                                                                              |      |  |  |  |  |  |
| $\bigcirc$                | 5M                                                                                                    | >    |  |  |  |  |  |
| 0                         | MOXA WLAN System release v.                                                                                | >    |  |  |  |  |  |
| ۲                         | v1.0                                                                                                    | >    |  |  |  |  |  |
|                           | Cancel                                                                                                    | Save |  |  |  |  |  |

Configure the following settings:

#### **Execution Time**

| Setting   | Description                                                  | Factory Default |  |
|-----------|--------------------------------------------------------------|-----------------|--|
| Immediate | Perform the firmware upgrade immediately.                    |                 |  |
|           | Perform the firmware upgrade at the specified date and time. | Immodiato       |  |
| Scheduled | A scheduled task will be created and added to the Scheduled  | Inneulate       |  |
|           | Task list. Refer to Scheduled Tasks.                         |                 |  |

### Date and Time (Scheduled Only)

| Setting            | Description                                                                                                    | Factory Default                          |
|--------------------|----------------------------------------------------------------------------------------------------|------------------------------------------|
| Date, Hour, Minute | Specify the date, hour, and minute to execute the scheduled task. The Minute value can only be set as 30-minute intervals (00, 30). | Based on current<br>device date and time |

#### Firmware Release Build

| Setting                | Description                                              | Factory Default |
|------------------------|----------------------------------------------------------|-----------------|
| Firmware Release Build | Select the release build to upgrade the device firmware. | None            |

When finished, click **Save**.

#### **Reboot Device**

Click **Reboot Device** in the **Action** menu to restart the device.

| Reboot D                            | vevice                                                                                                    |          |
|-------------------------------------|----------------------------------------------------------------------------------------------------|----------|
| Info<br>Tasks assig<br>rebooting. I | gned to the device cannot be executed when the device<br>Make sure no tasks are scheduled during that time. | e is     |
| Execution Tim                       | e                                                                                                    | <b>~</b> |
|                                     | Cancel                                                                                                    | Save     |

Configure the following settings:

| Execution Time  |                                                           |                 |
|-----------------|-----------------------------------------------------------|-----------------|
| Setting         | Description                                               | Factory Default |
| Immediate       | Reboot the device immediately.                            |                 |
|                 | Perform the reboot at the specified date and time. A      | Immodiato       |
| Scheduled       | scheduled task will be created and added to the Scheduled | Innieulate      |
|                 | Task list. Refer to Scheduled Tasks.                      |                 |
| Date and Time ( | (Scheduled Only)                                          |                 |
| Setting         | Description                                               | Eactory Default |

| Setting            | Description                                                                                                    | Factory Default                          |
|--------------------|----------------------------------------------------------------------------------------------------|------------------------------------------|
| Date, Hour, Minute | Specify the date, hour, and minute to execute the scheduled task. The Minute value can only be set as 30-minute intervals (00, 30). | Based on current<br>device date and time |

When finished, click **Save**.

### **Reset to Factory Defaults**

Click **Reset to Factory Defaults** in the **Action** menu to reset the WAC device's configuration to the factory default settings. Depending on the selected options, certain types of data can be kept.

| Reset to F                                       | actory Defaults                                                                                                    |                                     |
|--------------------------------------------------|----------------------------------------------------------------------------------------------------|-------------------------------------|
| Info<br>The device w<br>permanent a              | vill be reset to its factory default settings<br>ind cannot be undone.                                                                                                    | and reboot. This is                 |
| Keep reg<br>Keeping re<br>main WAC               | istration<br>egistration will preserve the device's current cc<br>C, including the registration key and the main W                                                                                   | nnection settings to the<br>(AC IP. |
| Keep net<br>Keeping ti<br>including<br>settings. | Keep network configuration<br>Keeping the IP configuration will preserve the device's network settings,<br>including IP address, subnet mask, gateway, and primary/secondary DNS server<br>settings. |                                     |
| 🗹 Keep dev                                       | vice logs                                                                                                    |                                     |
|                                                  | Cancel                                                                                                    | Reset & Reboot                      |

#### Configure the following settings:

| (eep Registration |                                                                                                    |                 |  |
|-------------------|----------------------------------------------------------------------------------------------------|-----------------|--|
| Setting           | Description                                                                                                    | Factory Default |  |
| Checkbox          | Keeping the registration information will preserve the device's<br>current connection settings to the main WAC, including the<br>registration key and the main WAC IP. The WAC device will<br>register to the original main WAC after resetting the device.<br>If unchecked, the device will need to be registered again with<br>the main WAC. | Checked         |  |

#### Keep Network Information

| Setting  | Description                                                                                                    | Factory Default |
|----------|----------------------------------------------------------------------------------------------------|-----------------|
| Checkbox | Keeping the IP configuration will preserve the device's<br>network settings, including IP address, subnet mask, gateway,<br>and primary/secondary DNS server settings. | Checked         |

#### Keep Device Logs

| Setting  | Description                                               | Factory Default |
|----------|-----------------------------------------------------------|-----------------|
| Checkbox | Keeping device logs will preserve all logs of the device. | Checked         |

When finished, click Reset & Reboot.

### Manage Backup WAC

Click **Manage Backup WAC** in the **Action** menu to assign or unpair a backup WAC device, and swap roles. Assigning a backup WAC is recommended for redundancy. When the WAC device becomes unavailable, the assigned backup WAC will take over operations until the original WAC is restored to a working state.

Available options depend on the current status and role of the device.

#### Assign a Backup WAC

NOTE

If no backup is assigned, click **Assign Backup WAC** to assign a backup WAC device to the primary WAC.

Only idle WAC devices can be assigned as a backup WAC. To designate a WAC device as idle, refer to <u>Set</u> as <u>Idle WAC</u>.

| Select Backup WAC for wac-0090e8ff0001 |                               |                       |                    |
|----------------------------------------|-------------------------------|-----------------------|--------------------|
| When wa<br>over.                       | c-0090e8ff0001 fails, the sel | ected backup WAC will | automatically take |
|                                        | Device Name                   | IP Address            | Mode               |
| 0                                      | wac-0090e8ff0002              | 192.168.127.248       | Idle               |
|                                        |                               |                       | Cancel Save        |

Select the WAC device to assign as the backup and click **Save**.

#### Unpair a Backup WAC

If a backup WAC is already assigned, click **Unpair** to unpair the backup WAC device. Once unpaired, the backup WAC will become idle.

| Unpair wac-0090<br>0090e8ff0002                                                         | e8ff0001 and wac              | -                |  |
|-----------------------------------------------------------------------------------------|-------------------------------|------------------|--|
| Warning<br>Data related to the paired primary WAC on wac-0090e8ff0002 will be<br>reset. |                               |                  |  |
| The mode of the following V                                                             | VAC devices will be changed a | as shown below.: |  |
| wac-0090e8ff0001                                                                        | 192.168.127.249               | Primary          |  |
| wac-0090e8ff0002                                                                        | 192.168.127.248               | ldle             |  |
|                                                                                         |                               | Cancel Save      |  |

When finished, click Save.
#### Switch WAC Roles

If a backup WAC device is assigned, click **Switch With Backup WAC** to swap the currently assigned backup and primary WAC devices.

| Switch Mode Between wac-0090e8ff0002 and wac-0090e8ff0003 |                                                                                |             |  |  |  |
|-----------------------------------------------------------|--------------------------------------------------------------------------------|-------------|--|--|--|
| Warning<br>Roaming and AP tasks wi                        | Warning<br>Roaming and AP tasks will be unavailable while switching WAC modes. |             |  |  |  |
| The mode of the following W                               | The mode of the following WAC devices will be changed as shown below.          |             |  |  |  |
| Device Name                                               | IP Address                                                                     | Mode        |  |  |  |
| wac-0090e8ff0002                                          | 192.168.127.248                                                                | Backup      |  |  |  |
| wac-0090e8ff0003                                          | 192.168.127.247                                                                | Primary     |  |  |  |
|                                                           |                                                                                | Cancel Save |  |  |  |

When finished, click **Save**.

#### Set as Idle WAC

Click **Set as Idle WAC** in the **Action** menu to turn the primary WAC device into an idle WAC that can be assigned as a backup to another primary WAC device.

| / | Set wac-0090e8f             | f0002 as Idle WAC            | ;                |
|---|-----------------------------|------------------------------|------------------|
|   | The mode of the following W | AC devices will be changed a | is shown below.: |
|   | wac-0090e8ff0002            | 192.168.127.248              | Idle             |
|   |                             |                              | Cancel Save      |

When finished, click Save.

#### Set as Primary WAC

Click **Set as Primary WAC** in the **Action** menu to turn the idle WAC device into a primary WAC to manage access points and clients.

| Assign wac-0090e8ff0002 as Primary WAC                                 |                 |             |  |  |
|------------------------------------------------------------------------|-----------------|-------------|--|--|
| The mode of the following WAC devices will be changed as shown below.: |                 |             |  |  |
| Device Name                                                            | IP Address      | Mode        |  |  |
| wac-0090e8ff0002                                                       | 192.168.127.248 | Primary     |  |  |
|                                                                        |                 | Cancel Save |  |  |

When finished, click Save.

#### **Delete Device**

Click **Delete Device** in the **Action** menu to delete the WAC device. This will delete all relevant device information from the WLAN system and tasks can no longer be assigned to the WAC device.

When prompted, click **Delete**.

### General

The **General** tab contains general information about the WAC device including IP settings, event notifications, and system information.

| General Network Resource Usage Managed APs (5) Task Record Eve                                                                                                    | nt Log                                                                                                    |        |
|----------------------------------------------------------------------------------------------------|----------------------------------------------------------------------------------------------------|--------|
| Device Information                                                                                                    | IP Settings                                                                                                    | 🖍 Edit |
| Data received on Jul 08, 2025 19:14:19           Model Name         WAC-M300           MAC Address         00:90:E8:FF:00:01           System Uptime         1 days, 02:26:03           Power Input         X Power 1 X Power 2           Firmware Version         v1.0.1 Build 2025_0707_1426           Bootloader Version         0 | IP Address 192.168.127.249<br>Subnet Mask 255.255.255.0<br>Gateway –<br>Primary DNS Server –<br>Secondary DNS Server –<br>System Information | 🖌 Edit |
| Event Notifications 🖌 Edit                                                                                                    | Device Name wac-0090e8ff0001<br>Description 2                                                                                                |        |
| Enabled Notifications         39 event(s) selected           SNMP Trap/Inform         Ø Enabled           SNMP Type & Version         SNMP Typ v2c           Server 1         92.168.127.200                                                                                                    | Location 1<br>Contact Information                                                                                                    |        |

### **Edit IP Settings**

To edit the device's IP settings, click the **Edit** icon in the **IP Settings** widget.

| IP Settings                       |        |      |
|-----------------------------------|--------|------|
| IP Address<br>192.168.127.249     |        |      |
| Subnet Mask<br>24 (255.255.255.0) |        | ¥    |
| Gateway- optional                 |        |      |
| Primary DNS Server- optional      |        |      |
| Secondary DNS Server- optional    |        |      |
|                                   | Cancel | Save |

#### Configure the following settings:

#### IP Address

| Setting    | Description                           | Factory Default    |
|------------|---------------------------------------|--------------------|
| IP address | Specify the IP address of the device. | Current IP address |

| Subnet Mask                              |                                        |                     |  |  |
|------------------------------------------|----------------------------------------|---------------------|--|--|
| Setting                                  | Description                            | Factory Default     |  |  |
| 1 (128.0.0.0) to 32<br>(255.255.255.255) | Specify the subnet mask of the device. | Current subnet mask |  |  |

#### Gateway - optional

| Setting    | Description                   | Factory Default |
|------------|-------------------------------|-----------------|
| IP address | Enter the gateway IP address. | None            |
| IP address | Enter the gateway iP address. | None            |

#### Primary/Secondary DNS Server - optional

| Setting    | Description                                              | Factory Default |
|------------|----------------------------------------------------------|-----------------|
|            | Enter the primary and secondary DNS server address. The  |                 |
| IP address | secondary DNS server acts as a redundant server and will | None            |
|            | take over if the primary server becomes unavailable.     |                 |

When finished, click **Save**.

### **Edit Event Notifications**

To edit the system event notifications and SNMP Trap settings, click the **Edit** icon in the **Even Notifications** widget.

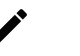

### NOTE

The notification settings apply to all WAC devices in the WLAN system.

#### **Notification Settings**

From the **Notification Settings** tab, you can enable or disable SNMP Trap/Inform notifications for specific notification types.

Check the **SNMP Trap/Inform** checkbox for the event(s) you want to receive notifications for.

| Hon | me > WAC > Event Notification<br>Event Notification         | tions              |                             |                  |      |  |  |
|-----|-------------------------------------------------------------|--------------------|-----------------------------|------------------|------|--|--|
| The | inese settings apply to all WAC devices in the WLAN system. |                    |                             |                  |      |  |  |
|     | Notification Settings                                       | SNMP Trap/Inform   |                             |                  |      |  |  |
|     | Severity: 🗸 Critical                                        | ✓ Notice ✓ Warning |                             | Q, Se            | arch |  |  |
|     | Severity                                                    | Group              | Event Name                  | SNMP Trap/Inform |      |  |  |
|     | Critical                                                    | System             | Cold start                  |                  |      |  |  |
|     | Warning                                                     | System             | Warm start                  |                  |      |  |  |
|     | Notice                                                      | System             | Event log clearance         |                  |      |  |  |
|     | Warning                                                     | Account            | Authentication failure      |                  |      |  |  |
|     | Notice                                                      | Network            | Link establishment on LAN 1 |                  |      |  |  |
|     | Notice                                                      | Network            | Link disconnection on LAN 1 |                  |      |  |  |
|     | Notice                                                      | Network            | Link establishment on LAN 2 |                  |      |  |  |
|     | Notice                                                      | Network            | Link disconnection on LAN 2 |                  | Ŧ    |  |  |
|     |                                                             |                    |                             |                  | Save |  |  |

When finished, click Save.

#### SNMP Trap/Inform

From the **SNMP Trap/Inform** tab, you can configure SNMP Trap/Inform server settings for receiving notifications.

| tome > WAC > Event Notifications<br>← Event Notifications  |
|------------------------------------------------------------|
| hese settings apply to all WAC devices in the WLAN system. |
| Notification Settings SNMP Trap/Inform                     |
| Enable SNMP Trap/Inform                                    |
| SNMP Type<br>Trap                                          |
| SNMP Version                                               |
| Trap Community public                                      |
| Server Settings                                            |
| Server 1 Address<br>192.168.127.200                        |
| + Add Server                                               |
| Save                                                       |

Configure the following settings:

### Enable SNMP Trap/Inform

|           | · · · · · · · · · · · · · · · · · · ·             |                 |
|-----------|---------------------------------------------------|-----------------|
| Setting   | Description                                       | Factory Default |
| Checkbox  | Enable or disable SNMP Trap/Inform functionality. | Checked         |
| SNMP Type |                                                   |                 |
| Setting   | Description                                       | Factory Default |
| Trap      | Set the SNMP type to Trap.                        | Tupp            |
| Inform    | Set the SNMP type to Inform.                      | пар             |
|           |                                                   |                 |

| SNMP Version |                                                                 |                 |
|--------------|-----------------------------------------------------------------|-----------------|
| Setting      | Description                                                     | Factory Default |
| v1           | Set the SNMP version to v1. This option is not available if the |                 |
| VI           | SNMP type is set to Inform.                                     |                 |
| v2c          | Set the SNMP version to v2c.                                    | - V2C           |
| v3           | Set the SNMP version to v3.                                     |                 |

#### Trap Community (SNMP v1/v2c Only)

| Setting            | Description                        | Factory Default |
|--------------------|------------------------------------|-----------------|
| 1 to 32 characters | Specify the Trap community string. | public          |

| Account Name (SNMP v3 Only) |                                         |                 |  |
|-----------------------------|-----------------------------------------|-----------------|--|
| Setting                     | Description                             | Factory Default |  |
| 4 to 32 characters          | Enter the username of the SNMP account. | None            |  |

#### Account Authentication (SNMP v3 Only)

| Setting          | Description                               | Factory Default |
|------------------|-------------------------------------------|-----------------|
| Enabled/Disabled | Enable or disable account authentication. | Disabled        |

#### Authentication Type

If **Account Authentication** is enabled, select the authentication type.

| Setting | Description                            | Factory Default |
|---------|----------------------------------------|-----------------|
| MD5     | Use MD5 as the authentication type.    |                 |
| SHA     | Use SHA as the authentication type.    |                 |
| SHA256  | Use SHA256 as the authentication type. | None            |
| SHA384  | Use SHA384 as the authentication type. | 1               |
| SHA512  | Use SHA512 as the authentication type. | 1               |

#### Authentication Password

If **Account Authentication** is enabled, configure the authentication type.

| Setting            | Description                              | Factory Default |
|--------------------|------------------------------------------|-----------------|
| 8 to 63 characters | Enter the password for the SNMP account. | None            |

#### Account Privacy

If Account Authentication is enabled, configure account privacy.

| Setting          | Description                                                                          | Factory Default |
|------------------|--------------------------------------------------------------------------------------|-----------------|
| Enabled/Disabled | Enable or disable account privacy. If enabled, the SNMP account will use encryption. | Disabled        |

#### **Encryption Method**

If **Account Privacy** is enabled, select the encryption method.

| Setting | Description                       | Factory Default |
|---------|-----------------------------------|-----------------|
| AES     | Use AES as the encryption method. | None            |
| DES     | Use DES as the encryption method. |                 |

#### **Encryption Key**

If **Account Privacy** is enabled, configure the encryption key.

| Setting            | Description               | Factory Default |
|--------------------|---------------------------|-----------------|
| 1 to 63 characters | Enter the encryption key. | None            |

#### Device Name

| Setting             | Description                  | Factory Default                |
|---------------------|------------------------------|--------------------------------|
| 1 to 255 characters | Enter a name for the device. | [device type]-[MAC<br>address] |

#### Inform Retries (Count) (SNMP Inform Only)

| Setting | Description                                   | Factory Default |
|---------|-----------------------------------------------|-----------------|
| 1 to 99 | Specify the maximum number of Inform retries. | 3               |
|         |                                               |                 |

| Inform Timeout (sec) (SNMP Inform Only) |                                                                                          |                 |
|-----------------------------------------|------------------------------------------------------------------------------------------|-----------------|
| Setting                                 | Description                                                                              | Factory Default |
| 1 to 300                                | Specify the duration (in seconds) after which an Inform attempt is considered timed out. | 10              |

#### Server 1/2 Address

| Setting    | Description                                                                                                    | Factory Default |
|------------|----------------------------------------------------------------------------------------------------|-----------------|
| IP address | Specify the IP address of the server to receive SNMP trap/inform notifications. Click <b>Add Server</b> to add a second server. | 192.168.127.200 |

When finished, click **Save**.

#### **Edit System Information**

To edit the device's system information, click the Edit icon in the System Information widget.

| Edit System Information       |             |
|-------------------------------|-------------|
| Device Name wac-0090e8ff0002  |             |
| Location- optional            |             |
| Description- optional         |             |
| Contact Information- optional |             |
|                               | Cancel Save |

Configure the following settings:

| Device Name           |                                                                                 |                                |
|-----------------------|---------------------------------------------------------------------------------|--------------------------------|
| Setting               | Description                                                                     | Factory Default                |
| 1 to 255 characters   | Enter a name for the device.                                                    | [device type]-[MAC<br>address] |
| Location - optional   |                                                                                 |                                |
| Setting               | Description                                                                     | Factory Default                |
| 0 to 255 characters   | Enter the location of the device.                                               | None                           |
| Description - optiona | al                                                                              |                                |
| Setting               | Description                                                                     | Factory Default                |
| 0 to 255 characters   | Enter a description for the device. This helps identify the device more easily. | None                           |
| Contact Information   | - optional                                                                      |                                |
| Setting               | Description                                                                     | Factory Default                |
| 0 to 255 characters   | Enter the contact information of the device's administrator.                    | None                           |
|                       |                                                                                 |                                |

When finished, click **Save**.

### Network

The **Network** tab shows information about the current LAN status and routing table.

| General Network                                             | Resource Usage Managed A | APs (5) Task Record | Event Log |                      |                 |  |
|-------------------------------------------------------------|--------------------------|---------------------|-----------|----------------------|-----------------|--|
| LAN Status                                                  |                          |                     |           |                      |                 |  |
| Data received on Jul 10, 2025<br>Ethernet Bonding : Enabled | 19:12:50                 |                     |           |                      |                 |  |
| Interface                                                   | Speed                    | Duplex Mode         |           | TX Packets           | RX Packets      |  |
| V BRIDGE                                                    | -                        |                     |           | 1779505              | 1779345         |  |
| 🗸 LAN 1                                                     | -                        |                     |           | 1779506              | 1779417         |  |
| Route Table                                                 |                          |                     |           |                      |                 |  |
| Data received on Jul 10, 2025                               | 11:12:45                 |                     |           |                      |                 |  |
| Destination                                                 | Netmask                  |                     | Gateway   | Interface            | Metric          |  |
| 192.168.127.0                                               | 255.255.255.0            |                     | 0.0.0.0   | LAN                  | 0               |  |
|                                                             |                          |                     |           | Items per page: 10 👻 | 1 – 1 of 1 (< > |  |

### **Resource Usage**

| The <b>Re</b>             | source       | Usage            | tab shows      | the device's real-time CPU, mer                   | nory, and disk resource usage.                    |
|---------------------------|--------------|------------------|----------------|---------------------------------------------------|---------------------------------------------------|
| General                   | Network      | Resource Usage   | Managed APs    | (5) Task Record Event Log                         |                                                   |
| CPU<br>6%<br>Core 0<br>2% | Core 1<br>6% | Core 2<br>8%     | Core 3<br>10%  | Memory<br>50%<br>3118 MB used of 6236 MB          | Disk<br>12.7%<br><sup>16 MB used of 125 MB</sup>  |
| 80                        |              |                  |                | 80                                                | 80                                                |
| 60                        |              |                  |                | 60                                                | 60                                                |
| 40                        |              |                  |                | 40                                                | 40                                                |
| 20                        |              |                  |                | 20                                                | 20                                                |
| 0 13:12                   | 13:16 13:20  | 13:24 13:28 13:3 | 32 13:36 13:40 | 0 13:12 13:16 13:20 13:24 13:28 13:32 13:36 13:40 | 0 13:12 13:16 13:20 13:24 13:28 13:32 13:36 13:40 |

### **Managed APs**

The **Managed APs** tab shows information about the APs managed by this WAC device.

| General | Network         | Resource Usage  | Managed APs (5) Tas | k Record Event Log       |                |                            |                                     |
|---------|-----------------|-----------------|---------------------|--------------------------|----------------|----------------------------|-------------------------------------|
| ~ 0     | ontrolled APs   | ncontrolled APs |                     |                          |                |                            | Q Search + Add Device               |
|         | Device Name     | Status          | IP Address          | Config Sync Status 🛧     | Group          | Roaming Profile            | Managing WAC                        |
|         | ap-0090e8100070 | I S Offline     | 192.168.127.96      | Modified<br>View Details | Ungrouped      | 1111111                    | wac-0090e8ff0001<br>192.168.127.249 |
|         | ap-0090e8100065 | i 😵 Offline     | 192.168.127.95      | Modified<br>View Details | Ungrouped      | Leaky feeder-like coverage | wac-0090e8ff0001<br>192.168.127.249 |
|         | ap-0090e8100031 | 😣 Offline       | 192.168.127.94      | Modified<br>View Details | Ungrouped      | 11111111                   | wac-0090e8ff0001<br>192.168.127.249 |
|         | ap-0090e88a87a8 | S Offline       | 192.168.127.93      | Modified<br>View Details | Ungrouped      | Leaky feeder-like coverage | wac-0090e8ff0001<br>192.168.127.249 |
|         | ap-0090e88a8794 | S Offline       | 192.168.127.92      | Modified<br>View Details | Ungrouped      | Leaky feeder-like coverage | wac-0090e8ff0001<br>192.168.127.249 |
|         |                 |                 |                     |                          | Items per page | e: 10 💌 1 – 5 of 5         |                                     |

### Add Managed AP

To add an unmanaged AP, click **Add Device**. Once added, the AP will be managed by this WAC.

| Add A                 | AP to wac-0090e8ff0001                                           |                                     |            |                     |                  |        |        |
|-----------------------|------------------------------------------------------------------|-------------------------------------|------------|---------------------|------------------|--------|--------|
| Info<br>Roam<br>up to | ning and tasks will be disabled on the AP while th<br>5 minutes. | ne device is being reassigned. This | may take   |                     |                  |        |        |
|                       |                                                                  |                                     |            |                     |                  | ٩ د    | Search |
|                       | Device Name                                                      | Status                              | IP Address | Group               | WAC              |        |        |
|                       | ap-0090e88a87d9                                                  | O Inactive                          |            | Ungrouped           |                  |        |        |
|                       |                                                                  |                                     |            | Items per page: 5 💌 | 1 – 1 of 1 🛛 🛛 🕹 |        |        |
|                       |                                                                  |                                     |            |                     |                  | Cancel | Save   |

Check the box of the AP(s) you want to add.

When finished, click **Save**.

### **Task Record**

The Task Record tab shows an overview of all completed and scheduled tasks for this WAC device.

| Genera | I Network Resource Usage                              | Managed APs (5) | Task Record Event Log |                       |                   |               |
|--------|-------------------------------------------------------|-----------------|-----------------------|-----------------------|-------------------|---------------|
| ✓ T    | ask Result Scheduled Tasks                            |                 |                       |                       |                   |               |
|        |                                                       |                 |                       |                       | Q Search 🛓 E      | Export Record |
|        | Task                                                  | Status          | Start Time            | End Time              | Duration (sec)    |               |
|        | Firmware upgrade<br>FWR_WAC-M300_v1.0.1_2025_0707_142 | ⊘ Completed     | Jul 07, 2025 16:47:28 | Jul 07, 2025 16:49:06 | 98                | <b>.</b>      |
|        | Firmware upgrade<br>FWR_WAC-M300_v1.0.1_2025_0704_173 | Completed       | Jul 07, 2025 12:31:26 | Jul 07, 2025 12:33:04 | 98                |               |
|        | Firmware upgrade<br>FWR_WAC-M300_v1.0.1_2025_0627_172 | G Completed     | Jun 27, 2025 18:12:07 | Jun 27, 2025 18:13:52 | 105               |               |
|        | Firmware upgrade<br>FWR_WAC-M300_v1.0_2025_0507_1401  | ⊘ Completed     | Jun 06, 2025 14:32:27 | Jun 06, 2025 14:34:17 | 110               |               |
|        | Firmware upgrade<br>FWR_WAC-M300_v1.0_2025_0416_0114  | G Completed     | Apr 17, 2025 11:04:27 | Apr 17, 2025 11:06:03 | 95                | <b>_</b>      |
|        | Firmware upgrade<br>FWR_WAC-M300_v1.0_2025_0320_1638  | ⊘ Completed     | Mar 21, 2025 11:42:29 | Mar 21, 2025 11:44:01 | 91                |               |
|        | Firmware upgrade<br>FWR_WAC-M300_v1.0_2025_0212_0228  | ⊘ Completed     | Feb 12, 2025 11:22:11 | Feb 12, 2025 11:23:45 | 93                | ۵             |
|        | Firmware upgrade<br>FWR_WAC-M300_v1.0_2025_0211_0229  | ⊘ Completed     | Feb 11, 2025 11:40:54 | Feb 11, 2025 11:42:30 | 96                |               |
|        | Firmware upgrade<br>FWR_WAC-M300_v1.0_2025_0210_1619  | S Completed     | Feb 10, 2025 17:26:58 | Feb 10, 2025 17:28:36 | 98                | "             |
|        | Firmware upgrade<br>FWR_WAC-M300_v1.0_2025_0210_0226  | Completed       | Feb 10, 2025 11:15:49 | Feb 10, 2025 11:17:24 | 95                | "             |
|        |                                                       |                 |                       | Items per page: 10 👻  | 1 – 10 of 45  < < | > >           |

### **Event Log**

The **Event Log** tab shows a list of event logs recorded on the device.

| General    | Network Resource   | Jsage Managed APs (5) Task Record Event Log                                      |                       |
|------------|--------------------|----------------------------------------------------------------------------------|-----------------------|
| Log Capaci | ity Used (): 50.1% |                                                                                  |                       |
|            |                    | Q Searc                                                                          | h 👗 Clear 🛓 Export    |
| Severity   | Group              | Message                                                                          | Timestamp             |
| Notice     | Configuration      | Configuration saved successfully. (User: wcs, IP: 127.0.0.1, Interface: Console) | Jul 08, 2025 19:03:14 |
| Notice     | Configuration      | Device configuration was changed, (User: wcs, IP: 127.0.0.1, Interface: Console) | Jul 08, 2025 19:03:14 |
| Notice     | Configuration      | Configuration saved successfully. (User: wcs, IP: 127.0.0.1, Interface: Console) | Jul 08, 2025 19:01:12 |
| Notice     | Configuration      | Device configuration was changed, (User: wcs, IP: 127.0.0.1, Interface: Console) | Jul 08, 2025 19:01:12 |
| Notice     | Configuration      | Configuration saved successfully. (User: wcs, IP: 127.0.0.1, Interface: Console) | Jul 08, 2025 18:59:10 |
| Notice     | Configuration      | Device configuration was changed. (User: wcs, IP: 127.0.0.1, Interface: Console) | Jul 08, 2025 18:59:10 |
| Notice     | Configuration      | Configuration saved successfully. (User: wcs, IP: 127.0.0.1, Interface: Console) | Jul 08, 2025 18:51:39 |
| Notice     | Configuration      | Device configuration was changed. (User: wcs, IP: 127.0.0.1, Interface: Console) | Jul 08, 2025 18:51:39 |
| Notice     | Configuration      | Configuration saved successfully. (User: wcs, IP: 127.0.0.1, Interface: Console) | Jul 08, 2025 18:49:13 |
| Notice     | Configuration      | Device configuration was changed. (User: wcs, IP: 127.0.0.1, Interface: Console) | Jul 08, 2025 18:49:13 |
|            |                    | items per page: 1 - 10 of 50134                                                  | I< < > >I             |

# Access Points (AP)

#### Menu Path: Device Management > Access Points (AP)

From the Access Points (AP) page, you can view the status of tasks and manage AP devices.

|     | 0<br>Scheduled      |               | 0<br>Canceled  |                   | 0<br>In Progress  | 63<br>Compl                     | 3<br>leted                        | 8<br>Faile | ed                | Task Status  |
|-----|---------------------|---------------|----------------|-------------------|-------------------|---------------------------------|-----------------------------------|------------|-------------------|--------------|
| ~ 1 | II Devices Unres    | olved Devices |                |                   |                   |                                 | م                                 | Search 🛄   | Edit Columns +    | - Add Device |
|     | Device Name         | Status        | IP Address     | MAC Address       | Firmware Version  | Config Sync Status              | Managing WAC                      | Group      | Roaming Profile   | Model Nan    |
|     | ap-0090e8100        | 8 Offline     | 192.168.127.94 | 00:90:E8:10:00:31 | v1.0 Build 2025_0 | Modified<br>View Details        | wac-0090e8ff00<br>192.168.127.249 | Ungrou     | 11111111          | TAP-M310     |
|     | ap-0090e8100        | 😢 Offline     | 192.168.127.95 | 00:90:E8:10:00:65 | v1.0 Build 2025_0 | Modified<br>View Details        | wac-0090e8ff00<br>192.168.127.249 | Ungrou     | Leaky feeder-like | TAP-M310     |
|     | ap-0090e8100        | 8 Offline     | 192.168.127.96 | 00:90:E8:10:00:70 | v1.0.1 Build 2025 | Modified<br><u>View Details</u> | wac-0090e8ff00<br>192.168.127.249 | Ungrou     | 1111111           | TAP-M310     |
|     | <u>ap-0090e88a8</u> | 8 Offline     | 192.168.127.92 | 00:90:E8:8A:87:94 | v1.0 Build 2025_0 | Modified<br>View Details        | wac-0090e8ff00<br>192.168.127.249 | Ungrou     | Leaky feeder-like | TAP-M310     |
|     | ap-0090e88a8        | 😢 Offline     | 192.168.127.93 | 00:90:E8:8A:87:A8 | v1.0 Build 2025_0 | Modified<br>View Details        | wac-0090e8ff00<br>192.168.127.249 | Ungrou     | Leaky feeder-like | TAP-M310     |
|     | ap-0090e88a8        | Inactive      | -              | 00:90:E8:8A:87:D9 | -                 | Modified<br>View Details        | - 1                               | Ungrou     | Leaky feeder-like |              |

### **Task Status**

To view details about task results and a list of scheduled tasks for access points, click **Task Status**. Refer to <u>Task Status</u>.

| Home > AP | > Task Status             |                  |                                            |                                                           |                       |                       |                |
|-----------|---------------------------|------------------|--------------------------------------------|-----------------------------------------------------------|-----------------------|-----------------------|----------------|
| ← Tas     | sk Status                 |                  |                                            |                                                           |                       |                       |                |
|           |                           |                  |                                            |                                                           |                       |                       |                |
| Task Re   | esult Scheduled T         | asks             |                                            |                                                           |                       |                       |                |
|           |                           |                  |                                            |                                                           |                       |                       |                |
| Exported  | d configuration files can | be downloaded he | <u>re</u> .                                |                                                           |                       |                       |                |
|           |                           |                  |                                            |                                                           |                       | Q Search              |                |
|           | Device Name               | Group            | Task                                       | Status                                                    | Start Time            | End Time              | Duration (sec) |
|           |                           |                  |                                            |                                                           |                       |                       |                |
|           | ap-0090e8100070           | Ungrouped        | Firmware upgrade<br>FWR_TAP-M310R_TAP-M310 | CI Failed<br>Timed out.                                   | Jul 07, 2025 12:31:13 | Jul 07, 2025 12:36:13 | 300            |
|           | ap-0090e8100070           | Ungrouped        | Firmware upgrade<br>FWR_TAP-M310R_TAP-M310 | ⊘ Completed                                               | Jun 25, 2025 15:17:11 | Jun 25, 2025 15:20:10 | 179            |
|           | ap-0090e8100070           | Ungrouped        | Firmware upgrade<br>FWR_TAP-M310R_TAP-M310 | ⊘ Completed                                               | Jun 23, 2025 17:11:17 | Jun 23, 2025 17:14:17 | 180            |
|           | ap-0090e8100070           | Ungrouped        | Firmware upgrade<br>FWR_TAP-M310R_TAP-M310 | ⊘ Completed                                               | Jun 10, 2025 12:46:24 | Jun 10, 2025 12:49:33 | 188            |
|           | ap-0090e8100070           | Ungrouped        | Firmware upgrade<br>FWR_TAP-M310R_TAP-M310 | ⊘ Completed                                               | Jun 06, 2025 14:46:52 | Jun 06, 2025 14:50:09 | 197            |
|           | ap-0090e8100070           | Ungrouped        | Firmware upgrade<br>FWR_TAP-M310R_TAP-M310 | ⊘ Completed                                               | Mar 01, 2025 13:56:01 | Mar 01, 2025 13:59:08 | 186            |
|           | ap-0090e8100070           | Ungrouped        | Firmware upgrade<br>FWR_TAP-M310R_TAP-M310 | ⊘ Completed                                               | Mar 01, 2025 13:29:03 | Mar 01, 2025 13:32:08 | 185            |
|           | ap-0090e8100031           | Ungrouped        | Firmware upgrade<br>FWR_TAP-M310R_TAP-M310 | S Completed                                               | Mar 01, 2025 13:28:57 | Mar 01, 2025 13:32:00 | 183            |
|           | ap-0090e8100031           | Ungrouped        | Firmware upgrade<br>FWR_TAP-M310R_TAP-M310 | C: Failed<br>Firmware is identical to<br>current version. | Feb 23, 2025 18:05:16 | Feb 23, 2025 18:05:28 | 12             |

### Add an AP Device

Click **Add Device** in the device list to add an AP device.

| Add Device                                                                                                    |  |
|----------------------------------------------------------------------------------------------------|--|
| Method<br>Import CSV file                                                                                                    |  |
| Import CSV File<br>You can add multiple devices at once by importing import a device list<br>(in CSV format). Any conflicting settings for existing devices will be<br>overwritten. |  |
| CSV File                                                                                                    |  |
| Cancel Save                                                                                                    |  |

Configure the following settings:

| Method              |                                                                                                    |                 |
|---------------------|----------------------------------------------------------------------------------------------------|-----------------|
| Setting             | Description                                                                                                    | Factory Default |
| Import CSV file     | Add one or multiple devices in bulk by importing the device information as a CSV file. Click <b>Download Template</b> to download an example file. | Import CSV file |
| Manually add device | Manually add a single device.                                                                                                    |                 |
| CSV File (Import CS | V File Only)                                                                                                    |                 |
| Setting             | Description                                                                                                    | Factory Default |
| CSV File            | Click <b>Browse</b> and navigate to the CSV file on the local host.                                                                                | None            |
| MAC Address (Manu   | ally Add Device Only)                                                                                                    |                 |
| Setting             | Description                                                                                                    | Factory Default |
| MAC Address         | Enter the MAC address of the device.                                                                                                    | None            |
| IP Address (Manual  | ly Add Device Only)                                                                                                    |                 |
| Setting             | Description                                                                                                    | Factory Default |
| IP Address          | Enter the IP address of the device.                                                                                                    | None            |
| Device Name - optic | onal (Manually Add Device Only)                                                                                                    |                 |
| Setting             | Description                                                                                                    | Factory Default |
| CSV File            | Enter a name for the device.                                                                                                    | None            |
| Managing WAC IP -   | optional (Manually Add Device Only)                                                                                                    |                 |
| Setting             | Description                                                                                                    | Factory Default |
| IP Address          | Enter the IP address of the WAC device managing this AP.                                                                                           | None            |
| Group - optional (M | anually Add Device Only)                                                                                                    |                 |
| Setting             | Description                                                                                                    | Factory Default |
| CSV File            | Select the group to assign the device to.                                                                                                    | None            |

When finished, click **Save**.

### **AP Device Page**

Click the name of an access point in the Device Name column on the **Access Points (AP)** page to open the device details page. From this screen, you can view the current AP device status and device details, including general settings, resource usage, and event records. You can also perform several access point-related actions from this screen.

| tsame > socses.Balls./AEI > +0-0996e8100031<br>← ap-00090e81000031                                                                                                    |                                                                                                    |
|----------------------------------------------------------------------------------------------------|----------------------------------------------------------------------------------------------------|
| ap-0990e8100031 (192.168.127.94)<br>O Crifina - Modified<br>Lancare Online - Mar X 2025 14.4021<br>Managerd 19: <u>aux.20190e8100021</u> (192.168.127.249)<br>Reaming Profile: 11111111                                                                                                    | Action *                                                                                                    |
| General Wi-Fi Network Resource Usage Task Record Event Log                                                                                                    |                                                                                                    |
| Device Information                                                                                                    | IP Settings / Edit                                                                                                    |
| Data received on Mar 32, 2023 14.38:56           Model Name         TAP.M310R-UN           MAc Address         09:90:26:10:00:31           Bystem Uptime         05:90:05:00:1           Firmware Version         v1.0 Build 2025.0227.0011           Bootbader Version         v1.0 Build 2024.0627_1513 | IP Address 192.108.127.94<br>Subnet Mask 255.255.25<br>Outeway –<br>Primary DMS Server –<br>Secondary DMS Server –                       |
| Country XX<br>Serial Number –                                                                                                    | System Information                                                                                                    |
| Þ                                                                                                    | Development         ap-0090e8100031           Description         -           Location         -           Contact Information         - |

### **Command Actions**

The **Action** menu allows you to perform several actions. Available actions depend on the access point's status and configuration.

|                  | Action - |
|------------------|----------|
| Import/Export C  | onfig 🕨  |
| Upgrade Firmwa   | re       |
| Reboot           |          |
| Reset to Factory | Defaults |
| Assign Roaming   | Profile  |
| Assign Managin   | g WAC    |
| Group Device     | ,        |
| Delete Device    |          |

### Import/Export Config

#### Import Configuration

Click **Import** to upload a configuration file to the access point.

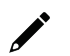

### NOTE

The access point's network settings are managed by the main WAC. Importing a configuration file will not override these settings.

## Import Configuration

|            | Date<br>Jul 14. 2025                                                                                                    | Ē           | Hour<br>9                                | -          | Minute<br>30              | *      |
|------------|----------------------------------------------------------------------------------------------------|-------------|------------------------------------------|------------|---------------------------|--------|
|            |                                                                                                    |             |                                          |            |                           |        |
| ile Lo     | cation                                                                                                    |             |                                          |            |                           |        |
| oca        | I                                                                                                    |             |                                          |            |                           |        |
| Loc        | al                                                                                                    |             |                                          |            |                           |        |
| The o      | device's network settin                                                                                                    | gs are mar  | naged by th                              | e main \   | WAC and w                 | ill    |
| not b      |                                                                                                    |             |                                          |            |                           |        |
|            | e changed when impo                                                                                                    | rting a con | figuration.                              |            |                           |        |
| Co         | nfiguration File                                                                                                    | rting a con | figuration.                              |            |                           |        |
| Co         | e changed when impo<br>nfiguration File                                                                                                    | rting a con | figuration.                              |            |                           |        |
| Co         | e changed when imported infiguration File                                                                                                    | rting a con | figuration.                              |            |                           |        |
| File       | e changed when imported infiguration File Browse e Password                                                                                                    | rting a con | figuration.                              |            |                           |        |
| File       | e changed when import<br>nfiguration File<br>Browse<br>e Password<br>se the default file pa                                                                                        | assphras    | figuration.                              |            |                           | r      |
| File       | e changed when impor<br>nfiguration File<br>Browse<br>e Password<br>se the default file pa                                                                                         | assphras    | figuration.                              |            |                           |        |
| File<br>Us | e changed when impor<br>nfiguration File<br>Browse<br>e Password<br>se the default file pa<br>Skip registration<br>Skipping registration                                           | assphras    | figuration.                              |            |                           | ,<br>, |
| File<br>Us | e changed when import<br>figuration File<br>Browse<br>Password<br>se the default file part<br>Skip registration<br>Skipping registration was<br>settings to the main WA<br>WAC IP. | assphras    | e<br>e<br>the device's<br>g the registra | current co | onnection<br>and the mair | r<br>1 |

Configure the following settings:

| Execution Time |                                                                                                    |                 |
|----------------|----------------------------------------------------------------------------------------------------|-----------------|
| Setting        | Description                                                                                                    | Factory Default |
| Immediate      | Import the configuration immediately.                                                                                                    |                 |
| Scheduled      | Import the configuration at the specified date and time. A scheduled task will be created and added to the Scheduled Task list. Refer to <u>Scheduled Tasks</u> . | Immediate       |

### Date and Time (scheduled Only)

| Setting            | Description                                                                                                    | Factory Default                          |
|--------------------|----------------------------------------------------------------------------------------------------|------------------------------------------|
| Date, Hour, Minute | Specify the date, hour, and minute to execute the scheduled task. The Minute value can only be set as 30-minute intervals (00, 30). | Based on current<br>device date and time |

File Location

| Setting | Description                                           | Factory Default |
|---------|-------------------------------------------------------|-----------------|
| Local   | Import the configuration file from the local storage. |                 |
| TFTP    | Import the configuration file from a TFTP server.     | Local           |
| SFTP    | Import the configuration file from an SFTP server.    |                 |

| Setting            | Description                                                                   | Factory Default |
|--------------------|-------------------------------------------------------------------------------|-----------------|
| Configuration file | Click <b>Browse</b> and navigate to the configuration file on the local host. | None            |

| Setting    | Description                                      | Factory Default |  |  |
|------------|--------------------------------------------------|-----------------|--|--|
| IP Address | Enter the IP address of the TFTP or SFTP server. | None            |  |  |

| Account (SFTP Only                 | )                                                                                                    |                      |
|------------------------------------|----------------------------------------------------------------------------------------------------|----------------------|
| Setting                            | Description                                                                                                    | Factory Default      |
| 8 to 255 characters                | Enter the account name of the SFTP server.                                                                                                    | None                 |
| Password (SFTP On                  | <i>v)</i>                                                                                                    |                      |
| Setting                            | Description                                                                                                    | Factory Default      |
| Account                            | Enter the account name of the SFTP server.                                                                                                    | None                 |
| Filename                           |                                                                                                    |                      |
| Setting                            | Description                                                                                                    | Factory Default      |
| Filename                           | Enter the name of the configuration file to import from the TFTP or SFTP server.                                                                                                    | Filename             |
| File Password                      |                                                                                                    |                      |
| Setting                            | Description                                                                                                    | Factory Default      |
| Use the default file<br>passphrase | Use the file encryption password configured in the File Passphrase section as the default password. Refer to File                                                                                           | Use the default file |
| Custom                             | Passphrase.                                                                                                    | passphrase           |
| Custom                             | Specify a custom file encryption password.                                                                                                    |                      |
| Password (Custom (                 | Only)                                                                                                    |                      |
| Setting                            | Description                                                                                                    | Factory Default      |
| 8 to 127 characters                | Enter the file encryption password.                                                                                                    | None                 |
| Skip registration                  |                                                                                                    |                      |
| Setting                            | Description                                                                                                    | Factory Default      |
| Checkbox                           | If checked, this will maintain the AP's original connection<br>settings to the main WAC. If unchecked, the device will need<br>to be registered to the main WAC again after importing the<br>configuration. | Checked              |
| Skip wireless config               | uration                                                                                                    |                      |
| Setting                            | Description                                                                                                    | Factory Default      |
|                                    | If checked, this will maintain the device's original wireless                                                                                                    |                      |

| Checkbox | configuration settings. If unchecked, the wireless settings will | Checked |
|----------|------------------------------------------------------------------|---------|
|          | need to be reconfigured.                                         |         |

When finished, click **Save**.

#### Export Configuration

Click **Export** to export the access point's configuration settings.

| Export Configuration                                       |            |              |          |              |       |
|------------------------------------------------------------|------------|--------------|----------|--------------|-------|
| If the file destination is 'Local', t<br>Task Status page. | he exporte | d file can b | e downlo | oaded fror   | n the |
| Execution Time<br>Scheduled                                |            |              |          |              | *     |
| Date<br>Jul 14, 2025                                       | Ē          | Hour<br>9    | Ŧ        | Minute<br>30 | Ŧ     |
| Filename Prefix - optional 🕥                               |            |              |          |              |       |
| File Password<br>Use the default file pass                 | ohrase     |              |          |              | Ŧ     |
| File Destination<br>Local                                  |            |              |          |              | *     |
|                                                            |            |              | c        | Cancel       | Save  |

Configure the following settings:

#### **Execution Time**

| Setting Description |                                                                                                    | Factory Default |
|---------------------|----------------------------------------------------------------------------------------------------|-----------------|
| Immediate           | Export the configuration immediately.                                                                                |                 |
| Scheduled           | Export the configuration at the specified date and time. A scheduled task will be created and added to the Scheduled | Immediate       |
|                     | Task list. Refer to <u>Scheduled Tasks</u> .                                                                         |                 |

| Date and Time (scheduled Only) |                                                                                                    |                                          |  |  |
|--------------------------------|----------------------------------------------------------------------------------------------------|------------------------------------------|--|--|
| Setting                        | Description                                                                                                    | Factory Default                          |  |  |
| Date, Hour, Minute             | Specify the date, hour, and minute to execute the scheduled task. The Minute value can only be set as 30-minute intervals (00, 30). | Based on current<br>device date and time |  |  |

#### Filename Prefix - optional

| Setting            | Description                                             | Factory Default |
|--------------------|---------------------------------------------------------|-----------------|
| 1 to 64 characters | Enter a prefix for the exported configuration filename. | None            |

| File Password        |                                                           |                      |  |  |
|----------------------|-----------------------------------------------------------|----------------------|--|--|
| Setting              | Description                                               | Factory Default      |  |  |
| Use the default file | Use the file encryption password configured in the File   |                      |  |  |
| passphrase           | Passphrase section as the default password. Refer to File | Use the default file |  |  |
|                      | Passphrase.                                               | passphrase           |  |  |
| Custom               | Specify a custom file encryption password.                |                      |  |  |

#### Password (Custom Only)

| Setting             | Description                         | Factory Default |
|---------------------|-------------------------------------|-----------------|
| 8 to 127 characters | Enter the file encryption password. | None            |

#### File Location

| Setting | Description                                         | Factory Default |
|---------|-----------------------------------------------------|-----------------|
| Local   | Export the configuration file to the local storage. |                 |
| TFTP    | Export the configuration file to a TFTP server.     | Local           |
| SFTP    | Export the configuration file to an SFTP server.    |                 |

#### Server IP Address (TFTP and SFTP Only)

| Setting                                                     | Description                                | Factory Default |
|-------------------------------------------------------------|--------------------------------------------|-----------------|
| IP Address Enter the IP address of the TFTP or SFTP server. |                                            | None            |
| Account (SFTP Only                                          | )                                          |                 |
| Setting                                                     | Description                                | Factory Default |
| 8 to 255 characters                                         | Enter the account name of the SFTP server. | None            |

#### Password (SFTP Only)

| Setting | Description                                | Factory Default |
|---------|--------------------------------------------|-----------------|
| Account | Enter the account name of the SFTP server. | None            |

When finished, click **Save**.

#### Upgrade Firmware

Click **Upgrade Firmware** in the **Action** menu to upgrade the AP's firmware.

This process is the same as for WAC devices. Refer to Upgrade Firmware.

#### Reboot

Click **Reboot** in the **Action** menu to restart the device.

This process is the same as for WAC devices. Refer to <u>Reboot Device</u>.

#### **Reset to Factory Defaults**

Click **Reset to Factory Defaults** in the **Action** menu to reset the AP's configuration to the factory default settings. Depending on the selected options, certain types of data can be kept.

This process is the same as for WAC devices. Refer to Reset to Factory Defaults.

#### **Assign Roaming Profile**

Click **Assign Roaming Profile** to assign a pre-configured roaming profile to the access point. The roaming behavior of the access point will be determined by the parameters configured in the associated roaming profile.

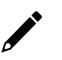

### NOTE

If the default "Leaky feeder-like coverage" and "Open air radiating antennas" profiles do not meet your requirements, you can create a custom roaming profile. Refer to <u>Roaming Profile</u>.

| Assign Roaming Profile<br>If no profile exists that meets your requirements, you can create a new profile |                                                                                        |      |  |
|----------------------------------------------------------------------------------------------------|----------------------------------------------------------------------------------------|------|--|
| or modi                                                                                                   | y the settings of an existing profile in the <u>Roaming Settings</u> .<br>ing: 1 AP(s) |      |  |
| Warr<br>Chai<br>com                                                                                       | ing<br>nges will automatically sync to offline devices when the devic<br>e online.     | es   |  |
| 0                                                                                                    | Leaky feeder-like coverage                                                             | >    |  |
| 0                                                                                                    | Open air radiating antennas                                                            | >    |  |
| 0                                                                                                    | 1111111                                                                                | >    |  |
|                                                                                                    | Cancel                                                                                 | Save |  |

Configure the following settings:

| Roaming Profile |                                                     |                 |  |
|-----------------|-----------------------------------------------------|-----------------|--|
| Setting         | Description                                         | Factory Default |  |
| Roaming Profile | Select the roaming profile to assign to the device. | None            |  |
| L               |                                                     |                 |  |

When finished, click Save.

#### Assign Managing WAC

Click **Assign Managing WAC** to assign the AP to a managing WAC device. If assigned, the AP's configuration will be managed by the corresponding WAC device.

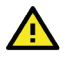

### WARNING

Assigning the access point to a managing WAC device will temporarily disable roaming and all tasks on the access point while the device is being assigned. To avoid interruptions, make sure the device is not required for operations when performing this action.

| Assign Managing WAC    |                                                                                                    |                 |             |  |  |
|------------------------|----------------------------------------------------------------------------------------------------|-----------------|-------------|--|--|
| Reassigni              | ng: 1 AP(s)                                                                                                    |                 |             |  |  |
| Warni<br>Roan<br>reass | Warning<br>Roaming and tasks will be disabled on the AP while the device is being<br>reassigned. This may take up to 5 minutes. |                 |             |  |  |
|                        | Device Name                                                                                                    | IP Address      | No. of APs  |  |  |
| ۲                      | wac-0090e8ff0003                                                                                                    | 192.168.127.247 | 0           |  |  |
| 0                      | wac-0090e8ff0001                                                                                                    | 192.168.127.249 | 0           |  |  |
|                        |                                                                                                    |                 | Cancel Save |  |  |

Configure the following settings:

| Managing WAC |                                                     |                 |  |
|--------------|-----------------------------------------------------|-----------------|--|
| Setting      | Description                                         | Factory Default |  |
| WAC device   | Select the managing WAC device to assign the AP to. | None            |  |

When finished, click Save.

#### **Group Device**

Click Group Device to add the access point to a device group. Devices are ungrouped by default.

| ۹     | Enter a keyword |           |
|-------|-----------------|-----------|
| Group | Name            | Add Group |
| Ungro | uped            |           |

Enter the partial or full name of the group in the search bar. Click the group name to add the device to the group.

If the group does not exist, click Add Group.

| Add New Group |      |  |  |  |  |  |
|---------------|------|--|--|--|--|--|
| Group Name    |      |  |  |  |  |  |
| Cancel        | Save |  |  |  |  |  |

Configure the following settings:

| Group Name         |                             |                 |
|--------------------|-----------------------------|-----------------|
| Setting            | Description                 | Factory Default |
| 1 to 32 characters | Enter a name for the group. | None            |

When finished, click **Save**.

#### **Delete Device**

Click **Delete Device** in the **Action** menu to delete the AP. This will delete all relevant device information from the WLAN system and tasks can no longer be assigned to the AP.

When prompted, click **Delete**.

### General

The **General** tab contains general information about the access point, including IP settings, device, and system information.

| Device Information                                                                                                    | IP Settings                                                                                   | Edit   |
|----------------------------------------------------------------------------------------------------|-----------------------------------------------------------------------------------------------|--------|
| Data received on Mar 24, 2025 14:38:56           Model Name         TAP-M310R-UN           MAC Address         00:90:E8:10:00:31           System Uptime         25 days, 00:56:01           Firmware Version         v1.0 Build 2025_0227_0011           Bootloader Version         v1.0 Build 2024_0627_1513 | IP Address192.168.127.94Subnet Mask255.255.255.0GatewayPrimary DNS ServerSecondary DNS Server |        |
| Country XX<br>Serial Number –                                                                                                    | System Information Device Name ap-0090e8100031 Description Location                           | 🖌 Edit |

#### **Edit IP Settings**

To edit the device's IP settings, click the **Edit** icon in the **IP Settings** widget.

For a description of each setting, refer to Edit IP Settings.

#### **Edit System Information**

To edit the device's system information, click the Edit icon in the System Information widget.

For a description of each setting, refer to Edit System Information.

#### Wi-Fi

The **Wi-Fi** tab shows information about the Wi-Fi configuration settings, channel usage, and configured SSIDs. Click the 5 GHz or 2.4 GHz tab to view relevant information for the corresponding wireless band.

| General Wi-Fi        | Network           | Resource Usage     | Task Record | Event Log |                                 |           |            |              |
|----------------------|-------------------|--------------------|-------------|-----------|---------------------------------|-----------|------------|--------------|
| ✓ 5 GHz - wifi0      | 2.4 GHz - wifi1   |                    |             |           |                                 |           |            |              |
| Wi-Fi Settings       |                   |                    |             |           | SSIDs & Associated Clier        | nts       |            |              |
| Data received on Mar | 24, 2025 22:38:57 |                    |             |           | Data received on Mar 24, 2025 2 | 2:38:57   |            |              |
| Operation Mode       | Master            |                    |             |           | SSID                            | AP/Master | Associated | Clients      |
| RF Type              | AX Only           |                    |             |           |                                 |           |            |              |
| Channel              | 104               |                    |             |           | platform-wcs-5g                 | Master    | 1          | View Details |
| Bonded Channel(s)    | ) –               |                    |             |           |                                 |           |            |              |
| Channel Width        | 20/40/80 MHz      |                    |             |           |                                 |           |            |              |
| AP Channel Usag      | je                |                    |             |           |                                 |           |            |              |
| %                    |                   |                    |             |           |                                 |           |            |              |
| 100                  |                   |                    |             |           |                                 |           |            |              |
| 80                   |                   |                    |             |           |                                 |           |            |              |
| 60                   |                   | No available data. |             |           |                                 |           |            |              |
| 40                   |                   |                    |             |           |                                 |           |            |              |
| 20                   |                   |                    |             |           |                                 |           |            |              |
| 0                    |                   |                    |             |           |                                 |           |            |              |

### Network

The **Network** tab shows information about the routing table.

| General       | Wi-Fi                                  | Network | Resource Usage | Task Record | Event Log |                      |                     |  |
|---------------|----------------------------------------|---------|----------------|-------------|-----------|----------------------|---------------------|--|
| Route Tab     | le                                     |         |                |             |           |                      |                     |  |
| Data received | Data received on Mar 24, 2025 14:38:56 |         |                |             |           |                      |                     |  |
| Destinatio    | n                                      |         | Netmask        |             | Gateway   | Interface            | Metric              |  |
| 192.168.1     | 27.0                                   |         | 255.255.255.0  | I           | 0.0.0.0   | LAN                  | 0                   |  |
|               |                                        |         |                |             |           | Items per page: 10 👻 | 1 - 1 of 1  < < > > |  |

### **Resource Usage**

The **Resource Usage** tab shows the device's real-time CPU, memory, and disk resource usage.

| CPU          |                        |              | Memory        |                    | Disk              |                    |
|--------------|------------------------|--------------|---------------|--------------------|-------------------|--------------------|
| 0%           |                        |              | %             |                    | %                 |                    |
| Core 0<br>0% | Core 1 Core 2<br>0% 0% | Core 3<br>0% | MB used of MB |                    | - MB used of - MB |                    |
| 100          |                        |              | 100           |                    | 100               |                    |
| 80           |                        |              | 80            |                    | 80                |                    |
| 60           | No available data.     |              | 60            | No available data. | 60                | No available data. |
| 40           |                        |              | 40            |                    | 40                |                    |
| 20           |                        |              | 20            |                    | 20                |                    |
| 0            |                        |              | 0             |                    | 0                 |                    |

### **Task Record**

The Task Record tab shows an overview of all completed and scheduled tasks for this access point.

| Genera | Wi-Fi Network Resource Usag                                         | e Task Record Event Log                               |                       |                       |                      |        |
|--------|---------------------------------------------------------------------|-------------------------------------------------------|-----------------------|-----------------------|----------------------|--------|
| ✓ T    | ask Result Scheduled Tasks                                          |                                                       |                       |                       |                      |        |
|        |                                                                     |                                                       |                       | Ş                     | Q. Search 👲 Export F | Record |
|        | Task                                                                | Status                                                | Start Time            | End Time              | Duration (sec)       |        |
|        | Firmware upgrade<br>FWR_TAP-M310R_TAP-M310R-NPS_TAP-M310R-SF        | ⊘ Completed                                           | Mar 01, 2025 13:28:57 | Mar 01, 2025 13:32:00 | 183                  | ۵      |
|        | Firmware upgrade<br>FWR_TAP-M310R_TAP-M310R-NPS_TAP-M310R-SF        | C Falled<br>Firmware is identical to current version. | Feb 23, 2025 18:05:16 | Feb 23, 2025 18:05:28 | 12                   | ۵      |
|        | Configuration export<br>CFG_TAP-M310R-UN_192.168.127.94_20250223174 | ⊘ Completed                                           | Feb 23, 2025 17:47:24 | Feb 23, 2025 17:47:27 | 2                    | ۵      |
|        | Firmware upgrade<br>FWR_TAP-M310R_TAP-M310R-NPS_TAP-M310R-SF        | ⊘ Completed                                           | Feb 23, 2025 15:58:44 | Feb 23, 2025 16:01:55 | 190                  | ۵      |
|        | Firmware upgrade<br>FWR_TAP-M310R_TAP-M310R-NPS_TAP-M310R-SF        | G Completed                                           | Feb 12, 2025 11:20:50 | Feb 12, 2025 11:24:00 | 190                  | ۵      |
|        | Firmware upgrade<br>FWR_TAP-M310R_TAP-M310R-NPS_TAP-M310R-SF        | Completed                                             | Feb 11, 2025 11:40:01 | Feb 11, 2025 11:43:14 | 192                  | ۵      |
|        | Reboot                                                              | ⊘ Completed                                           | Feb 10, 2025 15:37:45 | Feb 10, 2025 15:39:18 | 93                   | ۵      |
|        | Reboot                                                              | Completed                                             | Feb 10, 2025 11:59:44 | Feb 10, 2025 12:01:19 | 94                   | ۵      |
|        | Reboot                                                              | ⊘ Completed                                           | Feb 10, 2025 11:19:31 | Feb 10, 2025 11:21:05 | 93                   | .≞     |
|        | Firmware upgrade<br>FWR_TAP-M310R_TAP-M310R-NPS_TAP-M310R-SF        | ⊘ Completed                                           | Feb 10, 2025 11:01:25 | Feb 10, 2025 11:06:41 | 315                  | ۵      |
|        |                                                                     |                                                       |                       | Items per page: 10 👻  | 1 - 10 of 11  < > >  | >1     |

## **Event Log**

The **Event Log** tab shows a list of event logs recorded on the device.

General Wi-Fi Network Resource Usage Task Record Event Log

| Log Capacity Used | ①:100%        |                                                                                        |                  |             |            |
|-------------------|---------------|----------------------------------------------------------------------------------------|------------------|-------------|------------|
|                   |               |                                                                                        | Q Search         | h 👗 Clear   |            |
| Severity          | Group         | Message                                                                                |                  | Timestamp   |            |
| Notice            | Configuration | Configuration saved successfully. (User: admin, IP: 192.168.127.200, Interface: HTTPS) |                  | Mar 24, 202 | 5 14:42:39 |
| Notice            | Configuration | Device configuration was changed. (User: admin, IP: 192.168.127.200, Interface: HTTPS) |                  | Mar 24, 202 | 5 14:42:39 |
| Notice            | Configuration | Configuration saved successfully. (User: admin, IP: 192.168.127.200, Interface: HTTPS) |                  | Mar 24, 202 | 5 14:42:33 |
| Notice            | Configuration | Device configuration was changed. (User: admin, IP: 192.168.127.200, Interface: HTTPS) |                  | Mar 24, 202 | 5 14:42:33 |
| Notice            | Configuration | Configuration saved successfully. (User: wcs, IP: 192.168.127.239, Interface: Console) |                  | Mar 24, 202 | 5 14:41:16 |
| Notice            | Configuration | Device configuration was changed. (User: wcs, IP: 192.168.127.239, Interface: Console) |                  | Mar 24, 202 | 5 14:41:16 |
| Notice            | Configuration | Configuration saved successfully. (User: wcs, IP: 192.168.127.239, Interface: Console) |                  | Mar 24, 202 | 5 14:41:13 |
| Notice            | Configuration | Device configuration was changed. (User: wcs, IP: 192.168.127.239, Interface: Console) |                  | Mar 24, 202 | 5 14:41:13 |
| Notice            | Configuration | Configuration saved successfully. (User: wcs, IP: 192.168.127.239, Interface: Console) |                  | Mar 24, 202 | 5 14:41:09 |
| Notice            | Configuration | Device configuration was changed. (User: wcs, IP: 192.168.127.239, Interface: Console) |                  | Mar 24, 202 | 5 14:41:09 |
|                   |               | Items per page. 10 🔹                                                                   | 1 - 10 of 100000 |             | >>         |

# **Clients (STA)**

#### Menu Path: Device Management > Clients (STA)

From the **Clients (STA)** page, you can view the status of tasks and manage client devices.

| Client | ts (STA)             |            |                |                   |                     |                          |                 |              |              |
|--------|----------------------|------------|----------------|-------------------|---------------------|--------------------------|-----------------|--------------|--------------|
|        | 0<br>Scheduled       |            | 0<br>Canceled  | In F              | 0<br>Progress       | 21<br>Completed          | 1<br>Fai        | 0<br>iled    | Task Status  |
| ~ A    | All Devices Unresolv | ed Devices |                |                   |                     |                          | Q Search [      | Edit Columns | + Add Device |
|        | Device Name          | Status     | IP Address     | MAC Address       | Firmware Version    | Config Sync Status       | SSID            | Group        | Model Name   |
|        | sta-0090e8100071     | 😢 Offline  | 192.168.127.83 | 00:90:E8:10:00:71 | v1.0 Build 2025_022 | Modified<br>View Details | platform-wcs-5g | Ungroup      | TAP-M310R-UN |
|        | sta-0090e88a8784     | 😣 Offline  | 192.168.127.82 | 00:90:E8:8A:87:84 | v1.0 Build 2025_012 | Modified<br>View Details | -               | Ungroup      | TAP-M310R-UN |
|        | sta-0090e88a87da     | 😣 Offline  | 192.168.127.81 | 00:90:E8:8A:87:DA | v1.0 Build 2025_020 | Modified<br>View Details | platform-wcs-5g | Ungroup      | TAP-M310R-UN |
|        |                      |            |                |                   |                     | Items per page:          | 10 💌 1 - 3 of   | 3  <         |              |

### **Task Status**

To view details about task results and a list of scheduled tasks for clients, click **Task Status**. Refer to <u>Task</u> <u>Status</u>.

| Hor                         | · Tas   | k Status                   |                          |                                             |                         |                       |                       |                |
|-----------------------------|---------|----------------------------|--------------------------|---------------------------------------------|-------------------------|-----------------------|-----------------------|----------------|
| Task Result Scheduled Tasks |         |                            |                          |                                             |                         |                       |                       |                |
| E                           | xported | configuration files can be | downloaded <u>here</u> . |                                             |                         |                       |                       |                |
|                             |         |                            |                          |                                             |                         |                       | Q Search              | Export Record  |
|                             |         | Device Name                | Group                    | Task                                        | Status                  | Start Time            | End Time              | Duration (sec) |
|                             |         | sta-0090e8100071           | Ungrouped                | Firmware upgrade<br>FWR_TAP-M310R_TAP-M310R | ⊘ Completed             | Feb 23, 2025 15:56:45 | Feb 23, 2025 16:01:00 | 255            |
|                             |         | sta-0090e8100071           | Ungrouped                | Reboot                                      | ⊘ Completed             | Feb 19, 2025 18:04:35 | Feb 19, 2025 18:06:04 | 89             |
|                             |         | sta-0090e8100071           | Ungrouped                | Reboot                                      | ⊘ Completed             | Feb 19, 2025 17:21:16 | Feb 19, 2025 17:22:45 | 89             |
|                             |         | sta-0090e8100071           | Ungrouped                | Firmware upgrade<br>FWR_TAP-M310R_TAP-M310R | C: Failed<br>Timed out. | Feb 12, 2025 11:20:01 | Feb 12, 2025 11:25:01 | 300            |
|                             |         | sta-0090e8100071           | Ungrouped                | Firmware upgrade<br>FWR_TAP-M310R_TAP-M310R | C: Failed<br>Timed out. | Feb 10, 2025 11:00:09 | Feb 10, 2025 11:05:09 | 300            |
|                             |         | sta-0090e8100071           | Ungrouped                | Firmware upgrade<br>FWR_TAP-M310R_TAP-M310R | ⊘ Completed             | Feb 06, 2025 16:40:05 | Feb 06, 2025 16:43:01 | 176            |
|                             |         | sta-0090e88a87da           | Ungrouped                | Firmware upgrade<br>FWR_TAP-M310R_TAP-M310R | ⊘ Completed             | Feb 04, 2025 10:37:46 | Feb 04, 2025 10:42:17 | 270            |
|                             |         | sta-0090e88a87da           | Ungrouped                | Firmware upgrade<br>FWR_TAP-M310R_TAP-M310R | ⊘ Completed             | Jan 21, 2025 10:28:49 | Jan 21, 2025 10:33:39 | 290            |
|                             |         | sta-0090e88a87da           | Ungrouped                | Firmware upgrade<br>FWR_TAP-M310R_TAP-M310R |                         | Jan 20, 2025 10:27:12 | Jan 20, 2025 10:30:13 | 180            |

### Add a Client Device

Click **Add Device** in the device list to add a client device.

| Add Device                                                                                                    |   |  |  |  |  |  |  |
|----------------------------------------------------------------------------------------------------|---|--|--|--|--|--|--|
| Method<br>Import CSV file                                                                                                    | • |  |  |  |  |  |  |
| Import CSV File<br>You can add multiple devices at once by importing import a device list<br>(in CSV format). Any conflicting settings for existing devices will be<br>overwritten. |   |  |  |  |  |  |  |
| CSV File                                                                                                    | _ |  |  |  |  |  |  |
| Cancel Sav                                                                                                    | е |  |  |  |  |  |  |

Configure the following settings:

| Method               |                                                                                                    |                 |  |  |  |  |  |  |  |  |
|----------------------|----------------------------------------------------------------------------------------------------|-----------------|--|--|--|--|--|--|--|--|
| Setting              | Factory Default                                                                                                    |                 |  |  |  |  |  |  |  |  |
| Import CSV file      | Add one or multiple devices in bulk by importing the devicet CSV fileinformation as a CSV file. Click <b>Download Template</b> to<br>download an example file. |                 |  |  |  |  |  |  |  |  |
| Manually add device  | y add device Manually add a single device.                                                                                                    |                 |  |  |  |  |  |  |  |  |
| CSV File (Import CSV | CSV File (Import CSV File Only)                                                                                                    |                 |  |  |  |  |  |  |  |  |
| Setting              | Description                                                                                                    | Factory Default |  |  |  |  |  |  |  |  |
| CSV File             | Click <b>Browse</b> and navigate to the CSV file on the local host.                                                                                            | None            |  |  |  |  |  |  |  |  |

| MAC Address (Manually Add Device Only) |                                         |                 |  |  |  |  |  |  |  |  |
|----------------------------------------|-----------------------------------------|-----------------|--|--|--|--|--|--|--|--|
| Setting                                | Description                             | Factory Default |  |  |  |  |  |  |  |  |
| MAC Address                            | Enter the MAC address of the device.    | None            |  |  |  |  |  |  |  |  |
| IP Address (Man                        | ually Add Device Only)                  |                 |  |  |  |  |  |  |  |  |
| Setting                                | Description                             | Factory Default |  |  |  |  |  |  |  |  |
| IP Address                             | Enter the IP address of the device.     | None            |  |  |  |  |  |  |  |  |
| Device Name - op                       | otional (Manually Add Device Only)      |                 |  |  |  |  |  |  |  |  |
| Setting                                | Description                             | Factory Default |  |  |  |  |  |  |  |  |
| CSV File                               | Enter a name for the device.            | None            |  |  |  |  |  |  |  |  |
| Group - optional                       | (Manually Add Device Only)              |                 |  |  |  |  |  |  |  |  |
| Setting                                | Description                             | Factory Default |  |  |  |  |  |  |  |  |
| CSV File                               | Select a group to assign the device to. | None            |  |  |  |  |  |  |  |  |

When finished, click **Save**.

### **Client Device Page**

Click the name of a client device in the Device Name column on the **Clients (STA)** page to open the device details page. From this screen, you can view the current client device status and device details including general settings, resource usage, and event records. You can also perform several client-related actions from this screen.

### **Command Actions**

The **Action** menu allows you to perform several actions. Available actions depend on the client's status and configuration.

|    |           | Action -        |
|----|-----------|-----------------|
| Im | port/Exp  | oort Config 🕨   |
| Up | grade Fi  | irmware         |
| Re | boot      |                 |
| Re | set to Fa | actory Defaults |
| Gr | oup Dev   | ice 🔸           |
| De | elete Dev | ice             |

### Import/Export Config

#### Import Configuration

Click **Import** to upload a configuration file to the client.

For a description of each setting, refer to Import Configuration.

#### Export Configuration

Click **Export** to export the client's configuration settings. For a description of each setting, refer to <u>Export Configuration</u>.

#### **Upgrade Firmware**

Click Upgrade Firmware in the Action menu to upgrade the client's firmware.

This process is the same as for WAC devices. Refer to Upgrade Firmware.

#### Reboot

Click Reboot in the Action menu to restart the device.

This process is the same as for WAC devices. Refer to Reboot Device.

#### **Reset to Factory Defaults**

Click **Reset to Factory Defaults** in the **Action** menu to reset the client's configuration to the factory default settings. Depending on the selected options, certain types of data can be kept.

This process is the same as for WAC devices. Refer to Reset to Factory Defaults.

#### **Group Device**

Click Group Device to add the client to a device group. Devices are ungrouped by default.

This process is the same as for AP devices. Refer to Group Device.

#### **Delete Device**

Click **Delete Device** in the **Action** menu to delete the client. This will delete all relevant device information from the WLAN system and tasks can no longer be assigned to the AP.

When prompted, click **Delete**.

### General

The **General** tab contains general information about the client, including IP settings, device, and system information.

| General Wi-Fi Network Resource Usage Task Record Event Log                                                                                                    |                                                                                                    |        |
|----------------------------------------------------------------------------------------------------|----------------------------------------------------------------------------------------------------|--------|
| Device Information                                                                                                    | IP Settings                                                                                                    | 🖌 Edit |
| Data received on Mar 24, 2025 14.39.96           Model Name         TAP-M310R-UN           MAC. Address         00.905.81.1000.71           System Uptime         0 days, 22.22.22           Firmware Version v1.0 Juli 2025, 0221, 0716           Bootboader Version v1.0 Bulid 2022, 1718, 14.45 | IP Address         192.168.127.83           Subnet Mask         255.255.0           Gateway         -           Primary DNS Server         -           Secondary DNS Server         - |        |
| Country XX<br>Serial Number -                                                                                                    | System Information                                                                                                    | 🖌 Edit |
|                                                                                                    | Device Name sta-0090e8100071<br>Description –<br>Location –<br>Contact Information –                                                                                                  |        |

#### **Edit IP Settings**

To edit the device's IP settings, click the **Edit** icon in the **IP Settings** widget.

For a description of each setting, refer to Edit IP Settings.

#### **Edit System Information**

To edit the device's system information, click the Edit icon in the System Information widget.

For a description of each setting, refer to Edit System Information.

### Wi-Fi

The **Wi-Fi** tab shows information about the Wi-Fi configuration settings and the connection to the AP it's currently associated with.

| General       | Wi-Fi       | Netwo                     | ork Re                               | esource Usage | Task Record | Event Log |  |  |  |  |  |
|---------------|-------------|---------------------------|--------------------------------------|---------------|-------------|-----------|--|--|--|--|--|
| Wi-Fi Stat    | us          |                           |                                      |               |             |           |  |  |  |  |  |
| Data received | on Mar 24   | l, 2025 22:39:0           | 06                                   |               |             |           |  |  |  |  |  |
| Operation I   | Mode        | Slave                     |                                      |               |             |           |  |  |  |  |  |
| Connected     | to          | ap-0090e8<br>BSSID: 46:90 | <u>100031 (</u> 192<br>D:E8:10:00:31 | 2.168.127.94) |             |           |  |  |  |  |  |
| SNR           |             | 46 dB                     |                                      |               |             |           |  |  |  |  |  |
| Noise Floo    | r           | -89 dBm                   |                                      |               |             |           |  |  |  |  |  |
| RF Band       |             | 5 GHz                     |                                      |               |             |           |  |  |  |  |  |
| RF Type (5    | GHz)        | A/N/AC/A)                 | ( Mixed                              |               |             |           |  |  |  |  |  |
| Channel       |             | 104                       |                                      |               |             |           |  |  |  |  |  |
| Bonded Ch     | annel(s)    |                           |                                      |               |             |           |  |  |  |  |  |
| Channel W     | idth        | 20/40/80                  | ИHz                                  |               |             |           |  |  |  |  |  |
| SSID          |             | platform-w                | cs-5g                                |               |             |           |  |  |  |  |  |
| ✓ Show        | Connecti    | on Details                |                                      |               |             |           |  |  |  |  |  |
| Conr          | nection D   | uration                   | 0 days, 00:                          | 01:15         |             |           |  |  |  |  |  |
| AP S          | upports \   | /HT                       | Yes                                  |               |             |           |  |  |  |  |  |
| Tran          | smission    | Rate                      | 864.7 Mbps                           |               |             |           |  |  |  |  |  |
| Mgn           | nt Signal S | Strength                  | -43 dBm                              |               |             |           |  |  |  |  |  |
| TX N          | lanageme    | ent Packets               | 442                                  |               |             |           |  |  |  |  |  |
| RX N          | lanagem     | ent Packets               | 657                                  |               |             |           |  |  |  |  |  |
| TX D          | ata Pack    | ets                       | 8182                                 |               |             |           |  |  |  |  |  |
| RX D          | ata Pack    | ets                       | 4224                                 |               |             |           |  |  |  |  |  |
|               |             |                           |                                      |               |             |           |  |  |  |  |  |

### Network

The **Network** tab shows information about the routing table.

| General      | Wi-Fi           | Network     | Resource Usage | Task Record | Event Log |           |        |
|--------------|-----------------|-------------|----------------|-------------|-----------|-----------|--------|
| Route Tab    | ole             |             |                |             |           |           |        |
| Data receive | d on Mar 24, 20 | 25 14:38:56 |                |             |           |           |        |
| Destinati    | on              |             | Netmask        |             | Gateway   | Interface | Metric |
| 192.168.     | 127.0           |             | 255.255.255.0  | I.          | 0.0.0.0   | LAN       | 0      |
|              |                 |             |                |             |           |           |        |

### **Resource Usage**

The **Resource Usage** tab shows the device's real-time CPU, memory, and disk resource usage.

| General                          | Wi-Fi Network | Resource Usa    | ge Task Record | Event Log                                    |                                |
|----------------------------------|---------------|-----------------|----------------|----------------------------------------------|--------------------------------|
| CPU<br>0%<br>Core 0<br>0%        | Core 1<br>0%  | Core 2<br>0%    | Core 3<br>0%   | Метоту<br>%<br>-М8 used of - М8              | Disk<br>%<br>- MB used of - MB |
| 100<br>80<br>60<br>40<br>20<br>0 | No a          | available data. |                | 100<br>60 No evaluable data<br>40<br>20<br>0 | 100<br>80<br>40<br>20<br>0<br> |

### **Task Record**

The Task Record tab shows an overview of all completed and scheduled tasks for this access point.

| Genera | I Wi-Fi Network Resource Usage                                     | Task Record Event Log  |                       | ß                     |                                   |               |
|--------|--------------------------------------------------------------------|------------------------|-----------------------|-----------------------|-----------------------------------|---------------|
| ✓ T    | ask Result Scheduled Tasks                                         |                        |                       |                       |                                   |               |
|        |                                                                    |                        |                       |                       | Q, Search                         | Export Record |
|        | Task                                                               | Status                 | Start Time            | End Time              | Duration (sec)                    |               |
|        | Firmware upgrade<br>FWR_TAP-M310R_TAP-M310R-NPS_TAP-M310R-SFP_v1.0 | Completed              | Feb 23, 2025 15:56:45 | Feb 23, 2025 16:01:00 | 255                               | <b>L</b>      |
|        | Reboot                                                             | Completed              | Feb 19, 2025 18:04:35 | Feb 19, 2025 18:06:04 | 89                                | .≞            |
|        | Reboot                                                             | © Completed            | Feb 19, 2025 17:21:16 | Feb 19, 2025 17:22:45 | 89                                | <b>.</b>      |
|        | Firmware upgrade<br>FWR_TAP-M310R_TAP-M310R-NPS_TAP-M310R-SFP_v1.0 | C Failed<br>Timed out. | Feb 12, 2025 11:20:01 | Feb 12, 2025 11:25:01 | 300                               | <b>.</b>      |
|        | Firmware upgrade<br>FWR_TAP-M310R_TAP-M310R-NPS_TAP-M310R-SFP_v1.0 | C Failed<br>Timed out. | Feb 10, 2025 11:00:09 | Feb 10, 2025 11:05:09 | 300                               | <b>.</b>      |
|        | Firmware upgrade<br>FWR_TAP-M310R_TAP-M310R-NPS_TAP-M310R-SFP_v1.0 | Completed              | Feb 06, 2025 16:40:05 | Feb 06, 2025 16:43:01 | 176                               | <b>.</b>      |
|        |                                                                    |                        |                       |                       | Items per page: 10 • 1 - 6 of 6 · |               |

### **Event Log**

The **Event Log** tab shows a list of event logs recorded on the device.

| General        | Wi-Fi         | Network  | Resource Usage          | Task Record           | Eve       | Event    | Event   | ent l   | t Loş | g      |        |          |          |          |          |  |  |             |       |      |   |            |          |           |       |          |
|----------------|---------------|----------|-------------------------|-----------------------|-----------|----------|---------|---------|-------|--------|--------|----------|----------|----------|----------|--|--|-------------|-------|------|---|------------|----------|-----------|-------|----------|
| Log Capacity U | sed (): 65.5% |          |                         |                       |           |          |         |         |       |        |        |          |          |          |          |  |  |             |       |      |   |            |          |           |       |          |
|                |               |          |                         |                       |           |          |         |         |       |        |        |          |          |          |          |  |  |             |       |      |   | c          | Q Search | 占 Clear   | ±     | Export   |
| Severity       | Group         | )        | Message                 |                       |           |          |         |         |       |        |        |          |          |          |          |  |  |             |       |      |   |            |          | Timestan  | np    |          |
| Notice         | Confi         | guration | Configuration saved sur | ccessfully. (User: ad | admin, I  | imin, IP | in, IP. | in, IP: | P: 19 | 92.168 | 8.127  | 7.200, I | Interfa  | ce: HTTF | PS)      |  |  |             |       |      |   |            |          | Mar 24, 2 | 025 1 | 14:43:56 |
| Notice         | Confi         | guration | Device configuration wa | as changed. (User: a  | er: admin | admin, I | nin, II | nin, IF | IP: 1 | 192.10 | 68.12  | 27.200,  | , Interf | ace: HTT | TPS)     |  |  |             |       |      |   |            |          | Mar 24, 2 | 025 1 | 14:43:56 |
| Notice         | Confi         | guration | Configuration saved sur | ccessfully. (User: ad | admin,    | lmin, IP | in, IP. | in, IP: | P: 19 | 92.168 | 8.127  | 7.200, I | Interfa  | ce: HTTF | PS)      |  |  |             |       |      |   |            |          | Mar 24, 2 | 025 1 | 14:43:50 |
| Notice         | Confi         | guration | Device configuration wa | as changed. (User: a  | r: admin  | admin, I | nin, II | nin, IF | IP: 1 | 192.16 | 68.12  | 27.200,  | , Interf | ace: HTT | rps)     |  |  |             |       |      |   |            |          | Mar 24, 2 | 025 1 | 14:43:50 |
| Warning        | Wi-Fi         |          | The STA (00:90:e8:10:0  | 0:71) detects an con  | connect   | nnectio  | ectio   | ection  | on w  | varnin | ng wit | th the A | AP (46:  | 90:E8:10 | 0:00:31) |  |  |             |       |      |   |            |          | Mar 21, 2 | 025 0 | 02:27:49 |
| Warning        | Wi-Fi         |          | The STA (00:90:e8:10:0  | 0:71) detects an con  | connect   | nnectio  | ectio   | ection  | on w  | varnin | ng wit | th the A | AP (46:  | 90:E8:10 | 0:00:31) |  |  |             |       |      |   |            |          | Mar 21, 2 | 025 0 | 02:27:48 |
| Warning        | WI-FI         |          | The STA (00:90:e8:10:0  | 0:71) detects an con  | connect   | nnectio  | ectio   | ection  | on w  | varnin | ng wit | th the A | AP (46:  | 90:E8:10 | 0:00:31) |  |  |             |       |      |   |            |          | Mar 21, 2 | 025 0 | 02:27:48 |
| Warning        | Wi-Fi         |          | The STA (00:90:e8:10:0  | 0:71) detects an con  | connect   | nnectio  | ectio   | ection  | on w  | varnin | ng wit | th the A | AP (46:  | 90:E8:10 | 0:00:31) |  |  |             |       |      |   |            |          | Mar 21, 2 | 025 0 | 02:27:46 |
| Warning        | Wi-Fi         |          | The STA (00:90:e8:10:0  | 0:71) detects an con  | connect   | nnectio  | ectio   | ection  | on w  | varnin | ng wit | th the A | AP (46:  | 90:E8:10 | 0:00:31) |  |  |             |       |      |   |            |          | Mar 21, 2 | 025 0 | 02:27:46 |
| Warning        | Wi-Fi         |          | The STA (00:90:e8:10:0  | 0:71) detects an con  | connect   | nnectio  | ectio   | ection  | on w  | varnin | ng wit | th the A | AP (46:  | 90:E8:10 | 0:00:31) |  |  |             |       |      |   |            |          | Mar 21, 2 | 025 0 | 02:27:45 |
|                |               |          |                         |                       |           |          |         |         |       |        |        |          |          |          |          |  |  | items per p | page: | 10 👻 | 1 | - 10 of 65 | 526      |           | >     | >1       |

# **Applications**

From the Applications section, you can configure Controller-based Roaming.

Applications

Controller-based Roaming

## **Controller-based Roaming**

#### Menu Path: Wi-Fi > Controller-based Roaming

The WAC-M300 Series leverages Moxa's controller-based Turbo Roaming technology to enable clients to roam seamlessly between access points with millisecond-level handover times. The advanced roaming algorithm and customizable roaming profiles allow wireless stations (STAs) to move between APs while upholding stringent security requirements in demanding environments.

The **Controller-based Roaming** page is used to configure the controller-based roaming behavior, roaming profiles, the stable interval, and WAC proxy settings.

### **Roaming Profile**

The **Roaming Profile** tab is used to manage roaming profiles. When assigned to APs, clients will roam to and from the AP based on the thresholds configured in the associated roaming profile. A roaming profile will determine the roaming conditions for both clients and access points. Each profile can be customized according to the roaming requirements for the device or application.

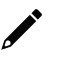

### NOTE

The "Leaky feeder-like coverage" and "Open air radiating antennas" profiles are default profiles and cannot be modified or deleted.

Click the **Roaming Profile** tab to access this screen.

| Home > Contr             | roller-based Roaming                                               |                                        |                           |                            |                              |                             |                        |             |
|--------------------------|--------------------------------------------------------------------|----------------------------------------|---------------------------|----------------------------|------------------------------|-----------------------------|------------------------|-------------|
| Controll                 | ler-based Roaming                                                  |                                        |                           |                            |                              |                             |                        |             |
| Roaming                  | Profile Stable Interval                                            | WAC Proxy                              |                           |                            |                              |                             |                        |             |
| The "Leaky<br>to APs ass | y feeder-like coverage" profile has<br>sociated with this profile. | the highest priority. Clients (STA) wi | Il prioritize connections |                            |                              |                             |                        |             |
|                          |                                                                    |                                        |                           |                            |                              |                             | [                      | Add Profile |
|                          | Profile Name                                                       | Client Broadcast Threshold (dBm)       | Roaming Threshold (dBm)   | Roaming Difference<br>(dB) | Roaming Link Quality<br>(dB) | STA Monitoring<br>Threshold | No. of Associate<br>AP | d           |
| >                        | Leaky feeder-like coverage                                         | -70                                    | -75                       | 0                          | 30                           | 10                          | 4                      | 1           |
| >                        | Open air radiating antennas                                        | -55                                    | -55                       | 10                         | 20                           | 10                          | 0                      | ÷           |
| >                        | 11111111                                                           | -55                                    | -55                       | 0                          | 30                           | 10                          | 2                      | :           |

### **Create a New Roaming Profile**

To add a new roaming profile, click **Add Profile**.

| Create Roaming Profile                  |                             |                |               |
|-----------------------------------------|-----------------------------|----------------|---------------|
| Roaming Threshold Settings              | 2 Connection Check Settings | 3 AP Selection | Confirm       |
| Profile Name                            |                             |                |               |
| Client Broadcast Threshold (dBm)<br>-70 | -                           |                |               |
| Roaming Threshold (dBm)<br>-75          |                             |                |               |
| Roaming Difference (dB)<br>0            |                             |                |               |
| Roaming Link Quality (dB)               |                             |                |               |
| STA Monitoring Threshold                |                             |                |               |
|                                         |                             |                | Cancel Next > |

Configure the following settings:

| Profile Name        |                               |                 |
|---------------------|-------------------------------|-----------------|
| Setting             | Description                   | Factory Default |
| 8 to 255 characters | Enter a name for the profile. | None            |

| Client Broadcast Threshold |                                                                                                    |     |  |  |
|----------------------------|----------------------------------------------------------------------------------------------------|-----|--|--|
| Setting                    | Factory Default                                                                                                    |     |  |  |
| -100 to -35 (dBm)          | Specify the client broadcast threshold value. When the signal strength of the connection from the client to the current associated AP falls below this threshold, it will periodically send out Action frames to nearby APs. | -70 |  |  |
| Roaming Threshold          |                                                                                                    |     |  |  |
| Setting                    | Factory Default                                                                                                    |     |  |  |
|                            |                                                                                                    |     |  |  |

| Roaming Difference |                                                                   |     |
|--------------------|-------------------------------------------------------------------|-----|
|                    | will roam to a stronger-signal AP.                                |     |
| -100 to -35 (dBm)  | of the current AP and client are below this threshold, the client | -75 |
|                    | Specify the roaming threshold value. When the signal strength     |     |

| Setting      | Description                                                  | Factory Default |
|--------------|--------------------------------------------------------------|-----------------|
| 0 to 35 (dB) | Specify the threshold for the RSSI difference between the    |                 |
|              | current AP and the monitored AP. If the monitored AP exceeds | 0               |
|              | the Roaming Difference and Roaming Link Quality values, it   | 0               |
|              | will be considered a candidate AP suitable for roaming.      |                 |

#### Roaming Link Quality

| ······································ |                                                                |                 |  |  |  |
|----------------------------------------|----------------------------------------------------------------|-----------------|--|--|--|
| Setting                                | Description                                                    | Factory Default |  |  |  |
| 0 to 70 (dB)                           | Specify the threshold for the link quality (signal strength -  |                 |  |  |  |
|                                        | background noise) between the client and the monitored AP. If  |                 |  |  |  |
|                                        | the monitored AP exceeds the Roaming Difference and            | 30              |  |  |  |
|                                        | Roaming Link Quality values, it will be considered a candidate |                 |  |  |  |
|                                        | AP suitable for roaming.                                       |                 |  |  |  |

# STA Monitoring ThresholdSettingDescription

| Setting | Description                                                                                                    | Factory Default |
|---------|----------------------------------------------------------------------------------------------------|-----------------|
| 0 to 70 | Specify the link quality threshold (signal strength -<br>background noise) for identifying a monitored AP. When an AP<br>receives an Action frame from a client, and its link quality<br>exceeds this threshold, the WAC will acknowledge this AP as a<br>monitored AP for the client. When all conditions are met, the<br>monitored AP will be designated as a candidate AP for the<br>client. | 10              |
|         |                                                                                                    |                 |

#### When finished, click **Next**.

| eate Roaming Profile                                                                                                    |                                       |                          |               |
|----------------------------------------------------------------------------------------------------|---------------------------------------|--------------------------|---------------|
| Roaming Threshold Settings                                                                                                    | Connection Check Settings             | AP Selection<br>Optional | 4 Confirm     |
| Connection Loss Threshold                                                                                                    |                                       |                          |               |
| Connection Loss Duration = Connection Check Interval x Missed Par<br>This value represents the duration after which the connection betw<br>and AP is considered lost if no response is received within this time<br>This must be at least 600 ms. | sket Count<br>een the STA<br>e frame. |                          |               |
| Connection Check Interval (ms) Missed Packet Count<br>100 x 10                                                                                                    |                                       |                          |               |
| Payload Data Size (byte)                                                                                                    |                                       |                          |               |
| 200                                                                                                    |                                       |                          |               |
|                                                                                                    |                                       |                          |               |
| Back                                                                                                    |                                       |                          | Cancel Next > |

#### Configure the following settings:

#### **Connection Check Interval**

| Setting         | Description                                                      | Factory Default |
|-----------------|------------------------------------------------------------------|-----------------|
| 50 to 1000 (ms) | Specify the interval (in ms) the system will check the client-AP | 100             |
|                 | connection status.                                               | 100             |

#### Missed Packet Count

| Setting | Description                                                | Factory Default |
|---------|------------------------------------------------------------|-----------------|
| 2 to 50 | Specify the number of consecutive missed packets to count  | 10              |
| 3 to 50 | before the system determines the presence of interference. | 10              |

#### Payload Data Size

| Setting            | Description                                                                              | Factory Default |  |  |
|--------------------|------------------------------------------------------------------------------------------|-----------------|--|--|
| 200 to 1000 (byte) | 200 to 1000 (byte) Specify the size of data packets sent during connection alive checks. |                 |  |  |
|                    |                                                                                          |                 |  |  |

When finished, click **Next**.

| Create Roaming Profile |               |                                                                    |                |                        |           |                            |             |   |
|------------------------|---------------|--------------------------------------------------------------------|----------------|------------------------|-----------|----------------------------|-------------|---|
| Sele                   | Roa<br>ect th | ming Threshold Settings<br>e AP(s) to apply this profile to. You o | Conr           | nection Check Settings | Option    | election                   | Confirm     | Î |
| devi                   | ice co        | onfiguration page (Device Manageme                                 | ent > AP).     |                        |           |                            | O Search    |   |
| C                      |               | Device Name                                                        | IP Address     | MAC Address            | Group     | Roaming Profile            | or bearon   | t |
| C                      |               | ap-0090e8100070                                                    | 192.168.127.96 | 00:90:E8:10:00:70      | Ungrouped | 1111111                    |             |   |
| C                      | ]             | ap-0090e8100065                                                    | 192.168.127.95 | 00:90:E8:10:00:65      | Ungrouped | Leaky feeder-like coverage |             |   |
| C                      | )             | ap-0090e8100031                                                    | 192.168.127.94 | 00:90:E8:10:00:31      | Ungrouped | 1111111                    |             |   |
| ۵                      |               | ap-0090e88a87a8                                                    | 192.168.127.93 | 00:90:E8:8A:87:A8      | Ungrouped | Leaky feeder-like coverage |             |   |
| ۵                      |               | ap-0090e88a87d9                                                    | -              | 00:90:E8:8A:87:D9      | Ungrouped | Leaky feeder-like coverage |             |   |
| C                      |               | ap-0090e88a8794                                                    | 192.168.127.92 | 00:90:E8:8A:87:94      | Ungrouped | Leaky feeder-like coverage |             |   |
| < Ba                   | ick           |                                                                    |                |                        |           |                            | Cancel Next | > |

Select the AP(s) to apply the roaming profile to. This step is optional. You can assign a roaming profile to APs at any time from the **Device Management > AP** page. Refer to <u>Assign Roaming Profile</u>.

When finished, click Next.

| Create Roaming Profile                                                                                |                                           |          |             |  |  |
|----------------------------------------------------------------------------------------------------|-------------------------------------------|----------|-------------|--|--|
| Roaming Threshold Settings                                                                            | Connection Check Settings                 | Optional | 🕗 Confirm   |  |  |
| Confirm the profile settings and click Save to create the profile.<br>any time from the profile list. | Once created, you can edit the profile at |          |             |  |  |
| Profile Name : testtest<br>No. of Applied APs : 0                                                     |                                           |          |             |  |  |
| > Roaming Threshold Settings                                                                          |                                           |          |             |  |  |
| > Connection Check Settings                                                                           |                                           |          |             |  |  |
|                                                                                                    |                                           |          |             |  |  |
| < Back                                                                                                |                                           |          | Cancel Save |  |  |

Confirm the roaming profile settings.

When finished, click Save.

### **Edit a Roaming Profile**

Click the **menu** ( $^{:}$ ) icon next to the profile you want to modify and click **Edit**.

For configuration settings, refer to Create a New Roaming Profile.

When finished, click Save.

### **Delete a Roaming Profile**

### NOTE

The "Leaky feeder-like coverage" and "Open air radiating antennas" profiles are default profiles and cannot be modified or deleted.

Click the **menu** (<sup>1</sup>) icon next to the profile you want to delete and click **Delete**.

When prompted to confirm, click Delete.

### **Stable Interval**

The **Stable Interval** tab is used to manage stable interval parameters for roaming. The stable interval defines the period, measured in milliseconds, during which a STA will not attempt to roam again after associating with a new AP.

Click the **Stable Interval** tab to access this screen.

| iome > Controller-based Roaming            |                                               |                                                                              |                |                      |   |
|--------------------------------------------|-----------------------------------------------|------------------------------------------------------------------------------|----------------|----------------------|---|
| Roaming Profile                            | Stable Interval                               | WAC Proxy                                                                    |                |                      |   |
| The Stable Interval<br>and roaming link qu | determines the durationality must remain stab | n during which the roaming threshold, roami<br>le before a device will roam. | ng difference, |                      |   |
| Device Name                                |                                               | IP Address                                                                   | Mode           | Stable Interval (ms) |   |
| wac-0090e8ff000                            | 3                                             | 192.168.127.247                                                              | Primary        | 150                  | ľ |
| wac-0090e8ff000                            | L                                             | 192.168.127.249                                                              | Primary        | 200                  | i |

### **Edit the Stable Interval**

Click the **Edit** ( $\checkmark$ ) icon next to the device you want to modify the stable interval for.

Configure the following settings:

#### Stable Interval

| Setting    | Description                          | Factory Default |
|------------|--------------------------------------|-----------------|
| 150 to 500 | Specify the stable interval (in ms). | 150             |

### **WAC Proxy**

The **WAC Proxy** page is used to enable device authentication and configure RADIUS server settings.

Click the **WAC Proxy** tab to access this page.

### Controller-based Roaming

| Roaming Profile | Stable Interval | WAC Proxy |                |        |
|-----------------|-----------------|-----------|----------------|--------|
| Enable WAC Pro: | кy              |           |                |        |
| Shared Key      |                 |           |                | Ø      |
|                 |                 |           |                |        |
| RADIUS Serve    | r 1             |           | Ī              | Delete |
| Server Addre    | ss              | UI<br>18  | DP Port<br>812 |        |
| Shared Key      |                 |           |                | Ø      |
|                 |                 |           |                |        |
| RADIUS Serve    | r 2             |           | Î              | Delete |
| Server Addre    | SS              | UI<br>1   | DP Port<br>812 |        |
| Shared Key      |                 |           |                | Ø      |
| Save            |                 |           |                |        |

### Configure the following settings:

#### Enable WAC Proxy

| Setting  | Description                                         | Factory Default |
|----------|-----------------------------------------------------|-----------------|
| Checkbox | Check to enable or disable WAC proxy functionality. | Disabled        |

If enabled, also configure the following settings:

| Shared Key |                              |
|------------|------------------------------|
| Setting    | Description                  |
|            | Specify the shared key which |

| Setting             | Description                                                                                                | Factory Default |
|---------------------|----------------------------------------------------------------------------------------------------|-----------------|
| Max. 128 characters | Specify the shared key which is used for encryption and to authenticate the device with the RADIUS server. | None            |
| Server Address (RAD | DIUS Server 1/2)                                                                                           |                 |
| Setting             | Description                                                                                                | Factory Default |
| IP address          | Specify the IP address of the RADIUS server.                                                               | None            |
| UDP Port (RADIUS S  | erver 1/2)                                                                                                 |                 |

| Setting    | Description                                | Factory Default |
|------------|--------------------------------------------|-----------------|
| 1 to 65535 | Specify the UDP port of the RADIUS server. | 1812            |

When finished, click **Save**.

# **Firmware Management**

#### Menu Path: Firmware Management

The **Firmware Management** page allows you to create new release builds, upload firmware files, and select compatible device models.

| Firmware Management                                                 |          |
|---------------------------------------------------------------------|----------|
| 12 > Firmware Management<br><b>mware Management</b>                 |          |
| lease Build                                                         | +        |
| 5M<br>Last Updated : Feb 10, 2025 17:13:49                          | Manage 👻 |
| > Show Firmware List                                                |          |
| MOXA WLAN System release v.<br>Last Updated : Jun 10, 2025 12:46:01 | Manage 👻 |
| > Show Firmware List                                                |          |
|                                                                     |          |
|                                                                     |          |
|                                                                     |          |
|                                                                     |          |
|                                                                     |          |
|                                                                     |          |

# Add a New Release Build

To create a new release build, click Add.

| Add Release Build                                                                                                    |    |
|----------------------------------------------------------------------------------------------------|----|
| Release Build Name<br>MOXA WLAN System release v.                                                                          |    |
| Info<br>The system does not perform compatibility checks. Make sure the<br>firmware is compatible with the selected model. |    |
| Model<br>Select item                                                                                                    |    |
| Firmware File ×                                                                                                    |    |
| + Add                                                                                                    | -  |
| Cancel Sav                                                                                                    | /e |

Configure the following settings:

#### **Release Build Name**

| Setting             | Description                        | Factory Default  |
|---------------------|------------------------------------|------------------|
| 1 to 2FE characters | Enter a name for the release build | MOXA WLAN System |
| 1 to 255 characters |                                    | release v.       |

#### Model

| Setting             | Description                                                  | Factory Default |
|---------------------|--------------------------------------------------------------|-----------------|
|                     | Select the product model to upload firmware for. Only upload | NI / A          |
| TAF-MSTOR, WAC-MS00 | firmware compatible with the selected product model.         |                 |

#### Firmware File

Click **Browse** and navigate to the firmware file (in .rom format) to upload.

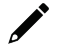

### NOTE

The system will not perform a compatibility check on the uploaded firmware file. To avoid issues, make sure the uploaded firmware file is compatible with the selected product model(s).

Click Add to add another firmware file to the release build.

When finished, click Save.

# Security

From the **Security** section, you can configure **Login Settings**, **Session Management**, **Web Certificate**, and **File Passphrase** settings.

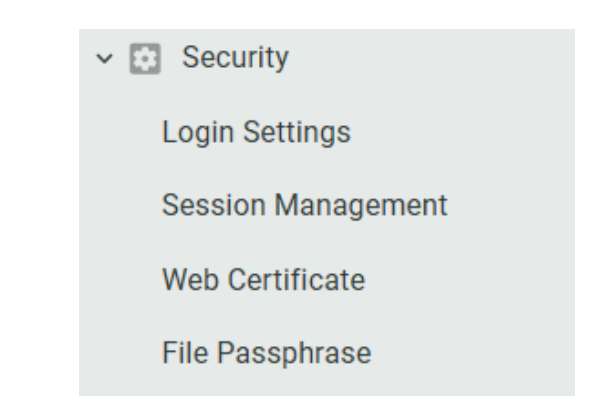

# **Login Settings**

#### Menu Path: Security > Login Settings

The Login Settings section is used to configure login-related settings.

### Login Message

The **Login Message** tab lets you configure the message for successful and failed login attempts. Click the **Login Message** tab to access this screen.

| LC | ne > Login Settings<br>Dgin Settings            |        |
|----|-------------------------------------------------|--------|
|    | Login Message Login Lockout Session Control     |        |
|    | Welcome Message- optional                       |        |
|    |                                                 | 1.     |
|    |                                                 | 0/500  |
|    | Login Authentication Failure Message<br>Default | Ŧ      |
|    |                                                 |        |
|    | Message<br>Failed to login                      |        |
|    |                                                 | 1.     |
|    |                                                 | 15/500 |
| 1  | Save                                            |        |

#### Configure the following settings:

| Welcome Message -                                | - optional                                                                                                    |                 |
|--------------------------------------------------|----------------------------------------------------------------------------------------------------|-----------------|
| Setting                                          | Description                                                                                                    | Factory Default |
| 0 to 500 characters                              | Enter a welcome message. This message will appear when a user successfully logs in to the web interface.                                  | None            |
|                                                  |                                                                                                    |                 |
| Login Authenticatio                              | n Failure Message                                                                                                    |                 |
| <i>Login Authenticatio</i><br>Setting            | Description                                                                                                    | Factory Default |
| <b>Login Authenticatio</b><br>Setting<br>Default | <ul> <li><b>Description</b></li> <li>Use the default login failure message "Failed to login". This message cannot be modified.</li> </ul> | Factory Default |

#### Message (Custom Only)

| Setting             | Description                                         | Factory Default |
|---------------------|-----------------------------------------------------|-----------------|
| 0 to 500 characters | Enter the failure message that will appear after an | None            |
|                     | unsuccessful login attempt.                         |                 |

When finished, click Save.

### **Login Lockout**

The **Login Lockout** tab lets you configure login failure lockout settings. If enabled, a user will be locked out of the web interface after failing several consecutive login attempts. Click the **Login Lockout** tab to access this screen.

| Home ><br>Logir   | Login Settings                           |                                              |                                                                                                    |
|-------------------|------------------------------------------|----------------------------------------------|----------------------------------------------------------------------------------------------------|
| Logir             | n Message                                | Login Lockout                                | Session Control                                                                                                    |
| Enable<br>login a | e login failure loo<br>attempts. This is | ckout to temporarily<br>useful to prevent ur | block users from logging in after several consecutive failed<br>nauthorized users from attempting to access the system. |
| $\checkmark$      | Enable Login Fa                          | ailure Lockout                               |                                                                                                    |
|                   | Max. No. of Log<br>5                     | gin Retries                                  |                                                                                                    |
|                   | Lockout Duratio                          | on (min)                                     |                                                                                                    |
|                   | 5                                        |                                              |                                                                                                    |
| Sav               | e                                        |                                              |                                                                                                    |

Configure the following settings:

#### Enable Login Failure Lockout

| Setting  | Description                                                                                                    | Factory Default |
|----------|----------------------------------------------------------------------------------------------------|-----------------|
| Checkbox | Enable or disable login failure lockout. If enabled, the system<br>will temporarily block users from logging in after several<br>consecutive failed login attempts. | Checked         |

#### Max. No. of Login Retries

| Setting | Description                                                                                                    | Factory Default |
|---------|----------------------------------------------------------------------------------------------------|-----------------|
| 1 to 10 | Specify the maximum number of consecutive failed login attempts are allowed before the user account is locked out. | 5               |

#### Lockout Duration (min)

| Setting | Description                                                   | Factory Default |
|---------|---------------------------------------------------------------|-----------------|
|         | Specify the duration (in minutes) an account will remain      |                 |
|         | locked out after the maximum number of consecutive failed     |                 |
| 1 to 10 | login attempts has been reached. During this time, the user   | 5               |
|         | will be unable to log in to the system. Once the lockout time |                 |
|         | has expired, the user may attempt to log in again.            |                 |

When finished, click **Save**.

### **Session Control**

The **Session Control** tab lets you configure the HTTPS login session settings. Click the **Session Control** tab to access this screen.

| Home > Login Settings<br>Login Settings |                          |                        |                 |  |  |
|-----------------------------------------|--------------------------|------------------------|-----------------|--|--|
|                                         | Login Message            | Login Lockout          | Session Control |  |  |
|                                         | Max. Concurrent HT<br>10 | TPS Login Sessions (Co | unt)            |  |  |
|                                         | Session Timeout (m<br>20 | in)                    |                 |  |  |
|                                         | Save                     |                        |                 |  |  |

Configure the following settings:

#### Max. Concurrent HTTPS Login Sessions (Count)

| Setting               | Description                                                                  | Factory Default |  |  |
|-----------------------|------------------------------------------------------------------------------|-----------------|--|--|
| 1 to 128              | Specify the maximum number of concurrent sessions allowed on the portal WAC. | 10              |  |  |
| Session Timeout (min) |                                                                              |                 |  |  |
| Setting               | Description                                                                  | Factory Default |  |  |

| 5 to 1440 | Specify the duration of inactivity after which a user will be | 20 |
|-----------|---------------------------------------------------------------|----|
| 5 (0 1440 | automatically logged out.                                     | 20 |
|           |                                                               |    |

When finished, click **Save**.

## **Session Management**

#### Menu Path: Security > Session Management

From the **Session Management** screen, you can view the login sessions of all enabled user accounts and can manually terminate active sessions.

| Home > Session Management                                  |              |                  |                                 |          |  |  |
|------------------------------------------------------------|--------------|------------------|---------------------------------|----------|--|--|
| Session Management                                         |              |                  |                                 |          |  |  |
|                                                            | 0            |                  |                                 |          |  |  |
| Last Updated : Jun 16, 2025 14:35:39 (UTC+08:00) C Refresh |              |                  |                                 |          |  |  |
|                                                            |              |                  |                                 |          |  |  |
|                                                            |              |                  |                                 | Q Search |  |  |
|                                                            |              |                  |                                 |          |  |  |
| NO.                                                        | Account Name | Login IP Address | Login Time                      |          |  |  |
|                                                            |              |                  |                                 |          |  |  |
| 1                                                          | admin        | 192.168.127.166  | Jun 16, 2025 22:35:46           | ×        |  |  |
|                                                            |              |                  |                                 |          |  |  |
|                                                            |              |                  | Items per page: 10 👻 1 – 1 of 1 |          |  |  |

To terminate an active user session, click the  ${\bf X}$  icon next to the session you want to terminate.

# **Web Certificate**

#### Menu Path: Security > Web Certificate

The **Web Certificate** section is used to check certificate information. From this screen you can also export, import, and generate the web certificate.

| 1      | Verb Certificate Web Certificate                                                                                                    |          |
|--------|----------------------------------------------------------------------------------------------------|----------|
| T<br>c | The system issues a default certificate for authentication based on its current IP address. You can<br>choose to import a certificate to replace the default certificate. |          |
|        | Web Certificate                                                                                                    | Manage 👻 |
|        | Issued to : moxa-wac-m300<br>Issued by : moxa-wac-m300<br>Valid From : 506, 2024 13:15:58<br>Expires on : Sep 05, 2029 13:15:58                                           |          |

To export the current web certificate, click **Manage > Export to CSR**. This will download the certificate file to the local host.

To import a new certificate, click **Manage > Import Certificate** and browse to the web certificate file on the local host.

To generate a new web certificate, click **Manage > Generate Certificate**. The system will generate a new certificate for authentication based on the device's current IP address.

### **File Passphrase**

#### Menu Path: Security > File Passphrase

The **File Passphrase** section is used to configure the passphrase for encryption and decryption when importing and exporting files.

| Home > File Passphrase<br>File Passphrase                      |                                                           |
|----------------------------------------------------------------|-----------------------------------------------------------|
| The file passphrase is used to encrypt files exponsion system. | ted from the system or to decrypt files imported into the |
| File Passphrase                                                |                                                           |
| Save                                                           |                                                           |

| ine i asspinase    |                                                          |                  |
|--------------------|----------------------------------------------------------|------------------|
| Setting            | Description                                              | Factory Default  |
|                    | Enter the password for encryption and decryption when    |                  |
| 8 to 64 characters | importing or exporting files, respectively. It is highly | m0x@_w!an_syste№ |
|                    | recommended to change the default passphrase.            |                  |

When finished, click **Save**.

# **Account Management**

From the Account Management section, you can configure Accounts, Password Policy, and Authentication Server settings.

Account Management

Accounts

Password Policy

Authentication Server

# Accounts

#### Menu Path: Account Management > Accounts

The **Accounts** section is used to manage user accounts on the system.

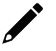

#### NOTE

The system supports a maximum number of 32 accounts. At least one administrator must be active at any given time.

| Home > Accounts                     |                         |                                               |                                       |        |
|-------------------------------------|-------------------------|-----------------------------------------------|---------------------------------------|--------|
| Accounts                            |                         |                                               |                                       |        |
| Last Updated : Jun 16, 2025 16:16:2 | 4 (UTC+08:00) C Refresh |                                               |                                       |        |
|                                     |                         |                                               |                                       | Create |
| Account Name                        | Role                    | Status                                        | Last Modified                         |        |
|                                     | Administrator           | ⊘ Active<br>Last Login: -                     | Jan 09, 2025                          | :      |
| qqqqq                               | Administrator           | S Active<br>Last Login: -                     | Jan 09, 2025                          | :      |
| jet2                                | Viewer                  | S Active<br>Last Login: -                     | Oct 18, 2024                          | :      |
| jet1                                | Viewer                  | O Active<br>Last Login: Dec 17, 2024 19:11:38 | Dec 18, 2024                          | :      |
| admin (You)                         | Administrator           | O Active<br>Last Login: Jun 16, 2025 15:42:09 | -                                     | :      |
|                                     |                         |                                               | Items per page: 10 🔹 1 – 5 of 5 I < < |        |

### **Create a New Account**

Click **Create** to create a new user account.

| Create New Account                                                                                                    |            |
|----------------------------------------------------------------------------------------------------|------------|
| Account Name                                                                                                    |            |
|                                                                                                    |            |
| Role<br>Viewer                                                                                                    | *          |
| Password                                                                                                    |            |
|                                                                                                    | Ø          |
| <ul> <li>Out of range. The valid range is 8 to 63 characters.</li> <li>Only letters (a-z, A-Z), numbers (0-9), and special characters (_!#\$%&amp;.* are allowed.</li> </ul> | @+=^{ }~-) |
| Confirm Password                                                                                                    | Ø          |
| Cancel                                                                                                    | Save       |

Configure the following settings:

| Account Name                                                                                          |                                                           |                 |  |  |  |
|----------------------------------------------------------------------------------------------------|-----------------------------------------------------------|-----------------|--|--|--|
| Setting                                                                                               | Description                                               | Factory Default |  |  |  |
| 4 to 32 characters                                                                                    | Enter a name for the account.                             | None            |  |  |  |
| Role                                                                                                  |                                                           |                 |  |  |  |
| Setting                                                                                               | Description                                               | Factory Default |  |  |  |
| Viewer Set the account role to Viewer. This role has view-only access and cannot modify any settings. |                                                           |                 |  |  |  |
|                                                                                                    | Set the account role to Administrator. This role has full | Viewer          |  |  |  |
| Password           |                                            |                 |  |  |  |  |
|--------------------|--------------------------------------------|-----------------|--|--|--|--|
| Setting            | Description                                | Factory Default |  |  |  |  |
| 8 to 63 characters | Enter a password for the account.          | None            |  |  |  |  |
| Confirm Password   |                                            |                 |  |  |  |  |
| Setting            | Description                                | Factory Default |  |  |  |  |
| 8 to 63 characters | Enter the password again for confirmation. | None            |  |  |  |  |
|                    |                                            |                 |  |  |  |  |

When finished, click **Save**.

## **Edit an Account**

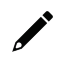

## ΝΟΤΕ

The account username cannot be modified, and users cannot modify the role of their own account.

To change the account role, click the **Menu** (<sup>‡</sup>) icon next to the account and click **Change Role**. Select the desired role and click **Save**.

To change the account password, click the **Menu** (<sup>•</sup>) icon next to the account and click **Change Password**. Enter the password and click **Save**.

To disable or enable an account, click the **Menu** (<sup>1</sup>) icon next to the account and click **Disable** or **Enable**, respectively.

## **Delete an Account**

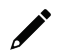

### NOTE

Users cannot deactivate or delete their own account. At least one administrator account must be active at any given time.

Click the **Menu** (<sup>•</sup>) icon next to the account you want to delete and click **Delete**.

When prompted to confirm, click **Delete**.

# **Password Policy**

#### Menu Path: Account Management > Password Policy

The **Password Policy** section is used to configure the password strength requirements to enhance account security.

| Home | > | Password Policy |  |
|------|---|-----------------|--|
|------|---|-----------------|--|

| Password Policy                                                                                                    |  |  |  |  |  |  |
|----------------------------------------------------------------------------------------------------|--|--|--|--|--|--|
| To enhance account security, you can enforce a minimum password length and complexity policy.                                    |  |  |  |  |  |  |
| Minimum Password Length<br>8                                                                                                    |  |  |  |  |  |  |
| Password Complexity Policy                                                                                                    |  |  |  |  |  |  |
| Must contain at least one digit (0-9)                                                                                            |  |  |  |  |  |  |
| Must contain at least one uppercase letter (A-Z)                                                                                 |  |  |  |  |  |  |
| Must contain at least one lowercase letter (a-z)                                                                                 |  |  |  |  |  |  |
| Must contain at least one special character (!#\$%&.*@+-={ }^_~)                                                                 |  |  |  |  |  |  |
| Enabling password lifetime forces users to change their password when logging in after reaching the specified lifetime duration. |  |  |  |  |  |  |
| Enable password lifetime                                                                                                    |  |  |  |  |  |  |
| Password Lifetime (Days) 90                                                                                                    |  |  |  |  |  |  |
|                                                                                                    |  |  |  |  |  |  |

Configure the following settings:

#### Minimum Password Length

Save

| Setting      | Description                                                                                                    | Factory Default |
|--------------|----------------------------------------------------------------------------------------------------|-----------------|
| 8 to 63      | Specify the minimum character length for passwords.                                                                 | 8               |
| Password Com | plexity Policy                                                                                                    |                 |
| Setting      | Description                                                                                                    | Factory Default |
| Checkbox     | Enable or disable the corresponding password complexity requirements. Passwords need to comply with all the enabled | Unchecked       |

| Setting  | Description                                                                                                    | Factory Default |
|----------|----------------------------------------------------------------------------------------------------|-----------------|
| Checkbox | Enable or disable password lifetime. If enabled, passwords will automatically expire after the specified duration, requiring to update their password. | Checked         |

#### Password Lifetime (Days)

| Setting  | Description                                                                      | Factory Default |
|----------|----------------------------------------------------------------------------------|-----------------|
| 0 to 360 | Specify the password lifetime (in days). If set to 0, passwords will not expire. | 90              |

When finished, click **Save**.

# **Authentication Server**

#### Menu Path: Account Management > Authentication Server

The **Authentication Server** section is used to configure RADIUS server settings for remote authentication.

### NOTE

The system supports two RADIUS authentication servers for redundancy and failover.

| uthentication Server                                     |                                                                                              |                                                    |                                                      |                     |               |                    |  |  |
|----------------------------------------------------------|----------------------------------------------------------------------------------------------|----------------------------------------------------|------------------------------------------------------|---------------------|---------------|--------------------|--|--|
| configured, the s<br>both the primary<br>ccount database | system will use the authenticati<br>y and backup authentication ser<br>e for authentication. | on server as the primary vers are unavailable, the | y method to authenticat<br>e system will use the loo | e users.<br>cal     |               |                    |  |  |
|                                                          |                                                                                              |                                                    |                                                      |                     |               | CE Adjust Priority |  |  |
|                                                          | Server Address                                                                               | Status                                             | UDP Port                                             | Authentication Type | Timeout (sec) | Detru Count        |  |  |

## Add an Authentication Server

Click **Create** to add a new server.

| Create Server                       |             |
|-------------------------------------|-------------|
| Enable Server                       |             |
| Server Address                      |             |
| UDP Port                            |             |
| 1812                                |             |
| Authentication Type<br>MS-CHAPv2    | •           |
| Shared Key                          | ø           |
| Authentication Timeout (sec) ③<br>5 |             |
| Authentication Retries (Times)<br>1 |             |
|                                     | Cancel Save |

Configure the following settings:

| Enable Server  |                                                        |                 |  |  |
|----------------|--------------------------------------------------------|-----------------|--|--|
| Setting        | Description                                            | Factory Default |  |  |
| Checkbox       | Enable or disable the authentication server. Unchecked |                 |  |  |
| Server Address |                                                        |                 |  |  |
| Setting        | Description                                            | Factory Default |  |  |
| IP Address     | Specify the IP address of the authentication server.   | None            |  |  |
| UDP Port       |                                                        |                 |  |  |
| Setting        | Description                                            | Factory Default |  |  |
| 1 to 65535     | Specify the UDP port of the authentication server.     | 1812            |  |  |

| Authentication T                                                                                                    | уре                                                                                                    |                 |
|----------------------------------------------------------------------------------------------------|----------------------------------------------------------------------------------------------------|-----------------|
| Setting                                                                                                    | Description                                                                                                    | Factory Default |
| MS-CHAPv2                                                                                                    | Set the RADIUS authentication type to MS-CHAPv2.                                                                       |                 |
| MS-CHAPv1                                                                                                    | Set the RADIUS authentication type to MS-CHAPv1.                                                                       |                 |
| CHAP                                                                                                    | Set the RADIUS authentication type to CHAP.                                                                            |                 |
| PAP                                                                                                    |                                                                                                    |                 |
| Shared Key                                                                                                    |                                                                                                    |                 |
| Setting                                                                                                    | Description                                                                                                    | Factory Default |
| Password                                                                                                    | Enter the shared key for the authentication server.                                                                    | None            |
| Authentication T                                                                                                    | imeout (sec)                                                                                                    |                 |
| Setting                                                                                                    | Description                                                                                                    | Factory Default |
| 5 to 30 Specify the duration (in sec) the device will wait for a response from the RADIUS authentication server before it will time out. |                                                                                                    | 5               |
| Authentication R                                                                                                    | Retries (Times)                                                                                                    |                 |
| Setting                                                                                                    | Description                                                                                                    | Factory Default |
| 0 to 5                                                                                                    | Specify the number of times the device will attempt to authenticate with the RADIUS server if no response is received. | 1               |

When finished, click **Save**.

## **Adjust Authentication Server Priority**

By default, the authentication server with index 1 acts as the primary server. The server with index 2 acts as a failover server in the event the primary server is unavailable.

To change the authentication server priority, click Adjust Priority.

| Ad           | Adjust Priority                                                                                                    |             |  |  |  |  |  |
|--------------|----------------------------------------------------------------------------------------------------|-------------|--|--|--|--|--|
| The<br>the s | The system will use the server with the highest priority (1) and will fall back to the secondary server if the primary server is unavailable. |             |  |  |  |  |  |
| 1.           |                                                                                                    | 2.3.4.10    |  |  |  |  |  |
| 2.           |                                                                                                    | 1.2.3.4     |  |  |  |  |  |
|              |                                                                                                    | Cancel Save |  |  |  |  |  |

Click and drag the server cards to the desired priority. When finished, click **Save**.

## **Edit an Authentication Server**

Click the **Menu** (<sup>1</sup>) icon next to the authentication server you want to edit and click **Edit**.

For a description of each setting, refer to <u>Add an Authentication Server</u>. When finished, click **Save**.

## **Delete an Authentication Server**

Click the **Menu** (<sup>‡</sup>) icon next to the authentication server you want to delete and click **Delete**. When prompted to confirm, click **Delete**.

# **Diagnostics**

The **Diagnostics** section contains the **Locator**, **Ping**, **Config. Backup & Restore**, and **Event Log** configuration pages.

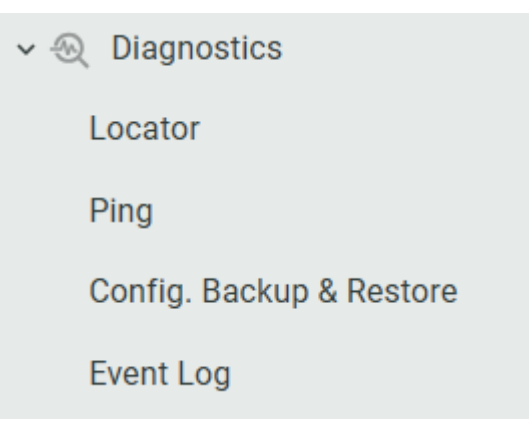

## Locator

#### Menu Path: Diagnostics > Locator

From the **Locator** screen, you can trigger an LED sequence and an audible beep on specified devices to identify their physical location.

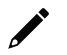

### NOTE

WAC Series devices do not support a beeper mechanism. When performing a location check on WAC Series devices, only the LED sequence will be triggered.

| Home > L   | ocator                                |                                    |                |                    |                       |                |
|------------|---------------------------------------|------------------------------------|----------------|--------------------|-----------------------|----------------|
| Locat      | or                                    |                                    |                |                    |                       |                |
| Last Updat | ted : Jun 16, 2025 18:18:15 (UTC+08:0 | 0) C Refresh                       |                |                    |                       |                |
|            | II Locating Completed                 |                                    |                |                    | Q Search              | Locate Devices |
|            | Device Name                           | Status                             | IP Address     | MAC Address        | Last Located          |                |
|            | ap-0090e8100070                       | Completed<br>Jun 16, 2025 18:18:20 | 192.168.127.96 | 00:90:E8:10:00:70  | Jun 16, 2025 18:18:15 | G              |
|            |                                       |                                    |                | Items per page: 10 | ▼ 1 - 1 of 1  <       |                |

## **Locate Devices**

To locate one or more devices, click Locate Devices.

| Locate Devices            |        |       |
|---------------------------|--------|-------|
| Device Type               |        | *     |
| Devices                   |        |       |
|                           |        | *     |
| Locate Interval (sec) 300 |        |       |
|                           |        |       |
|                           | Cancel | ocate |

Configure the following settings:

| Device Type           |                                                                                 |                 |
|-----------------------|---------------------------------------------------------------------------------|-----------------|
| Setting               | Description                                                                     | Factory Default |
| WAC, AP, STA          | Select the type of the device you want to locate.                               | None            |
| Devices               |                                                                                 |                 |
| Setting               | Description                                                                     | Factory Default |
| Device Name           | Depending on the selected device type, select the device(s) you want to locate. | None            |
| Locate Interval (sec) |                                                                                 |                 |
| Setting               | Description                                                                     | Factory Default |

Specify the duration of the audible locator beep and LED

sequence on the device(s) (in sec).

300

When finished, click **Locate**.

1 to 3600

# Ping

#### Menu Path: Diagnostics > Ping

From the **Ping** screen, you can ping devices and get detailed reports for network connectivity analysis.

| Home > P<br>Ping                       | ing                                                                                                    |                             |                   |                     |                    |               |          |             |
|----------------------------------------|----------------------------------------------------------------------------------------------------|-----------------------------|-------------------|---------------------|--------------------|---------------|----------|-------------|
| Only the r<br>session is<br>existing p | Unly the result of the most recent ping session is recorded for each device. If another ping<br>session is started on the same source device, the current session information and<br>existing ping record will be overwritten. |                             |                   |                     |                    |               |          |             |
| Last Upda                              | ted : Jun 16, 2025 18:59:29 (UTC+08                                                                                                    | 8:00) C Refresh             |                   |                     |                    |               |          |             |
| ~ A                                    | I Pinging Completed                                                                                                    | Ping aborted                |                   |                     |                    |               | Q Search | Ping Device |
|                                        | Source Device                                                                                                    | Target                      | Status            | Ping Interval (sec) | Ping Result        | Last Executed |          |             |
| No dat                                 | a to display. Click the Ping Dev                                                                                                    | vice button to ping a targe | t host or device. |                     |                    |               |          |             |
|                                        |                                                                                                    |                             |                   |                     | Items per page: 10 | ▼ 0 of 0      |          |             |

# **Ping Devices**

To ping one or more devices, click **Ping Device**.

| Ping | Device           |          |          |
|------|------------------|----------|----------|
| Ø    | Select Devices   | - 2 Ping |          |
|      | Source Device(s) |          |          |
|      | Device Type      |          | *        |
| -    | Device(s)        |          | <b>~</b> |
|      | Target           |          |          |
| _    | Target           |          | *        |
|      |                  |          |          |
|      |                  | Cancel   | Next >   |

Configure the following settings:

| Device Type  |                                                                                       |                 |
|--------------|---------------------------------------------------------------------------------------|-----------------|
| Setting      | Description                                                                           | Factory Default |
| WAC, AP, STA | Select the type of the device you want to ping.                                       | None            |
| Devices      |                                                                                       |                 |
| Setting      | Description                                                                           | Factory Default |
| Device Name  | Depending on the selected device type, select the source device(s) for the ping test. | None            |

| Target             |                                                          |                 |
|--------------------|----------------------------------------------------------|-----------------|
| Setting            | Description                                              | Factory Default |
| IP Address, Domain | Specify the ID address or demain name of the ning target |                 |
| Name               |                                                          | None            |
| WLAN System        | Select a target device in the WLAN system to ping.       |                 |

When finished, click **Next**.

| Select Devices                                         | Ping | Settings |
|--------------------------------------------------------|------|----------|
| Ping Interval (sec)                                    |      |          |
| Ping Duration<br>Default (3 rounds, 5 pings per round) |      | Ŧ        |
|                                                        |      |          |

Configure the following settings:

### Ping Interval (sec)

| Setting              | Description                               | Factory Default      |  |  |
|----------------------|-------------------------------------------|----------------------|--|--|
| 1 to 30              | Specify the ping interval (in sec).       | None                 |  |  |
| Ping Duration        |                                           |                      |  |  |
| Setting              | Description                               | Factory Default      |  |  |
| Default (3 rounds, 5 | Execute the default 2 rounds of 5 pings   | Default (3 rounds, 5 |  |  |
| pings per round)     | Execute the default 5 founds of 5 plings. | pings per round)     |  |  |
| Custom               | Specify a custom ping duration.           |                      |  |  |

If Custom is selected as the Ping Duration, configure the following settings:

| Piı | ng Do               | evice                                       |            |                      |                 |      |     |
|-----|---------------------|---------------------------------------------|------------|----------------------|-----------------|------|-----|
|     | Cust                | tom                                         |            |                      |                 | •    |     |
|     | L                   | End Date<br><b>Jun 17, 2025</b>             | Ē          | Hour                 | Minute          |      |     |
|     | Info<br>Res<br>to a | ults from custom sc<br>n external TFTP or S | hedule pir | ng sessions v<br>er. | vill only be se | ent  |     |
|     | — Pin               | g Result Settings                           |            |                      |                 |      | - 1 |
|     | Fi                  | lename Prefix - optiona                     | al         |                      |                 |      |     |
|     | Fi                  | le Password<br>se the default file          | e passph   | rase                 | •               | -    |     |
|     | Fi                  | le Destination<br>FTP                       |            |                      |                 |      |     |
|     | L                   | Server IP Address                           |            |                      |                 |      |     |
| <   | Back                |                                             |            |                      | Cancel          | Exec | ute |

#### End Date, Hour, Minute

| Setting               | Description                                       | Factory Default     |  |  |  |  |
|-----------------------|---------------------------------------------------|---------------------|--|--|--|--|
| Date, Hour, Minute    | Specify the date and time the ping test will end. | Current device date |  |  |  |  |
| Filename Prefix - opt | Filename Prefix - optional                        |                     |  |  |  |  |

| Setting            | Description                            | Factory Default |
|--------------------|----------------------------------------|-----------------|
| 1 to 64 characters | Enter a name for the ping result file. | None            |
|                    |                                        | l               |

#### File Password

| Setting               | Description                                               | Factory Default      |
|-----------------------|-----------------------------------------------------------|----------------------|
| Lico the default file | Use the file encryption password configured in the File   |                      |
| passphrase            | Passphrase section as the default password. Refer to File | Use the default file |
|                       | Passphrase.                                               | passphrase           |
| Custom                | Specify a custom file encryption password.                |                      |

#### Password (Custom Only)

| Setting             | Description                         | Factory Default |
|---------------------|-------------------------------------|-----------------|
| 8 to 127 characters | Enter the file encryption password. | None            |

#### File Destination

| Setting | Description                             | Factory Default |  |
|---------|-----------------------------------------|-----------------|--|
| TFTP    | Send the ping result to a TFTP server.  | тетр            |  |
| SFTP    | Send the ping result to an SFTP server. |                 |  |

#### Server IP Address

| Setting             | Description                                      | Factory Default |
|---------------------|--------------------------------------------------|-----------------|
| IP Address          | Enter the IP address of the TFTP or SFTP server. | None            |
| Account (SFTP Only) |                                                  |                 |

| Setting | Description                                | Factory Default |  |
|---------|--------------------------------------------|-----------------|--|
| Account | Enter the account name of the SFTP server. | None            |  |

| Password (SFTP Only) |                                                |                 |  |  |
|----------------------|------------------------------------------------|-----------------|--|--|
| Setting              | Description                                    | Factory Default |  |  |
| Password             | Enter the account password of the SFTP server. | None            |  |  |

When finished, click **Execute**.

# Config. Backup & Restore

#### Menu Path: Diagnostics > Config. Backup & Restore

From the **Config. Backup & Restore** screen, you can create configuration backups and restore the system configuration from a previous backup.

### Backup

The **Backup** tab lets you create and manage configuration backups. Click the **Backup** tab to access this screen.

| Home > Config. Backup & Restore                            |           |                        |                       |               |
|------------------------------------------------------------|-----------|------------------------|-----------------------|---------------|
| Config. Backup & Restore                                   |           |                        |                       |               |
| gp                                                         |           |                        |                       |               |
| Last Updated : Jul 03, 2025 17:47:15 (UTC+08:00) C Refresh |           |                        |                       |               |
|                                                            |           |                        |                       |               |
| Backup Restore                                             |           |                        |                       |               |
|                                                            |           |                        |                       |               |
| Configuration List                                         |           |                        |                       | Create Backup |
| Configuration List                                         |           |                        |                       |               |
| Configuration Name                                         | Status    | Popult                 | Created on            |               |
| comgulation Name                                           | Status    | Result                 | Created on            |               |
|                                                            |           | 5 successful. 0 failed |                       |               |
| 3333                                                       | Completed | View Details           | Sep 16, 2024 14:44:58 | :             |
|                                                            |           |                        |                       |               |
|                                                            |           | Items per page:        | 10 👻 1 - 1 of 1 🛛 🖂   |               |
|                                                            |           |                        |                       |               |

### **Create a Configuration Backup**

Click **Create Backup** to create a new configuration backup.

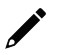

### NOTE

You can create a maximum of 10 configuration backups.

| Ba | ack Up C                              | onfigurati                           | on                           |                                         |         |   |
|----|---------------------------------------|--------------------------------------|------------------------------|-----------------------------------------|---------|---|
|    | Info<br>To make sure<br>configuration | all settings are<br>settings while t | backed up co<br>he backup is | rrectly, do not edit ar<br>in progress. | ny      | Î |
| C  | Configuration Na                      | ime                                  |                              |                                         |         |   |
| S  | Devices<br>Specific devi              | ices                                 |                              |                                         | Ŧ       |   |
|    | Select Device                         |                                      |                              |                                         |         |   |
|    | ✓ WAC                                 | AP STA                               | 0 device(s)                  | selected                                | roh     |   |
|    |                                       |                                      |                              | Q Sear                                  | cn      | 1 |
|    |                                       | Device Name                          |                              | IP Address                              |         |   |
|    |                                       | wac-0090e8f                          | f0002                        | 192.168.127.248                         |         |   |
|    |                                       | wac-0090e8f                          | f0003                        | 192.168.127.247                         |         |   |
|    |                                       |                                      |                              | Cancel                                  | Execute |   |

Configure the following settings:

#### **Configuration Name**

| Setting             | Description                                | Factory Default |
|---------------------|--------------------------------------------|-----------------|
| 1 to 255 characters | Enter a name for the configuration backup. | None            |

#### Devices

| Setting            | Description                                                          | Factory Default  |  |
|--------------------|----------------------------------------------------------------------|------------------|--|
| All online devices | Back up the configuration for all online devices.                    |                  |  |
|                    | Back up the configuration for specific devices. In the <b>Select</b> |                  |  |
| Spacific davisas   | <b>Device</b> section, check the box of the device(s) you want to    | Specific devices |  |
| Specific devices   | back up the configuration for. You can select across device          |                  |  |
|                    | types (WAC, AP, STA).                                                |                  |  |

When finished, click **Execute**.

### **Renaming a Configuration Backup**

Click the **Menu** (<sup>1</sup>) icon next to the configuration backup you want to edit and click **Edit Configuration Name**.

Configure the following settings:

#### Configuration

| Setting             | Description                                | Factory Default |
|---------------------|--------------------------------------------|-----------------|
| 1 to 255 characters | Enter a name for the configuration backup. | None            |

When finished, click **Save**.

# **Deleting a Configuration Backup**

Click the **Menu** (<sup>‡</sup>) icon next to the configuration backup you want to delete and click **Delete**.

When prompted to confirm, click **Delete**.

### Restore

The **Restore** tab lets you restore the configuration of selected devices from a previously backed up configuration and view configuration restore records. Click the **Restore** tab to access this screen.

| Hon | ne > Config. Backup & Restore                           |                    |                 |                        |                       |
|-----|---------------------------------------------------------|--------------------|-----------------|------------------------|-----------------------|
| Co  | onfig. Backup & Restore                                 |                    |                 |                        |                       |
|     |                                                         |                    |                 |                        |                       |
| Las | t Updated : Jul 03, 2025 18:20:52 (UTC+08:00) C Refresh |                    |                 |                        |                       |
|     |                                                         |                    |                 |                        |                       |
|     | Backup Restore                                          |                    |                 |                        |                       |
|     |                                                         |                    |                 |                        |                       |
|     | Restore Record                                          |                    |                 |                        | Restore Configuration |
|     |                                                         |                    |                 |                        |                       |
|     | Postoro Dato                                            | Configuration Name | Statue          | Docult                 |                       |
|     |                                                         | comgaration name   | otatab          | Reduit                 |                       |
|     |                                                         |                    | ( Ormalistad    | 0 successful, 0 failed | -                     |
|     | Sep 16, 2024 15:58:56                                   | 3333               |                 | View Details           | ×                     |
|     |                                                         |                    |                 |                        |                       |
|     |                                                         |                    | Items per page: | 10 👻 1 – 1 of 1        |                       |
|     |                                                         |                    |                 |                        |                       |

### **Restore a Configuration Backup**

Click **Restore Configuration** to restore a configuration.

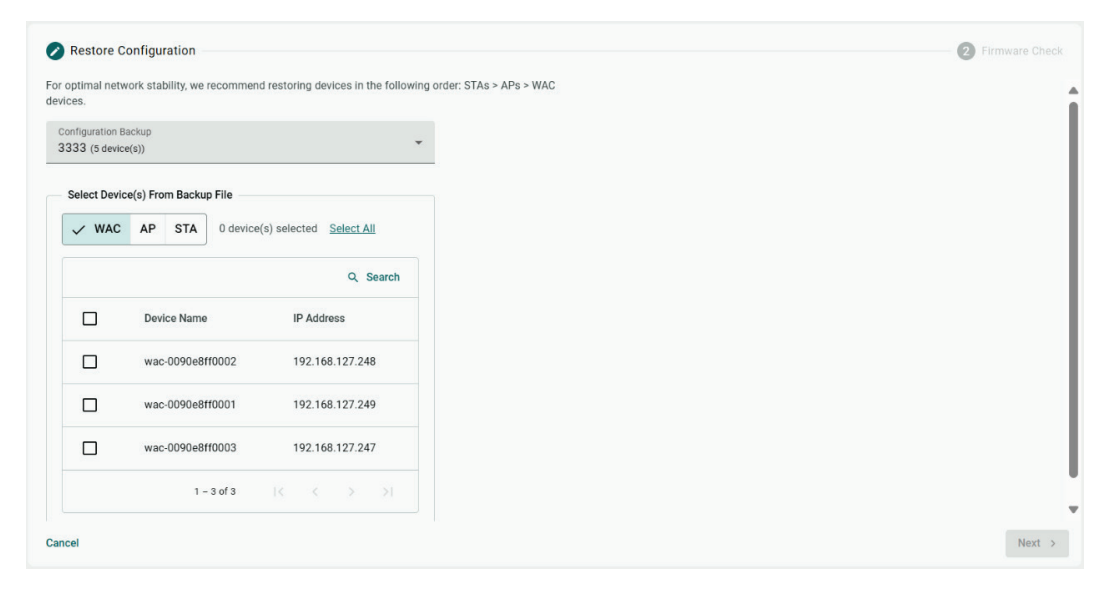

Configure the following settings:

#### **Configuration Backup**

| Setting            | Description                                                                                                    | Factory Default |
|--------------------|----------------------------------------------------------------------------------------------------|-----------------|
| Configuration File | Select a previously created configuration backup to restore. To<br>create a configuration backup, refer to <u>Create a Configuration</u><br><u>Backup</u> . |                 |

#### Select Device(s) From Backup File

Check the box of the device(s) to restore the configuration for. You can select across device types (WAC, AP, STA). Only devices included in the configuration backup file can be selected.

When finished, click Next.

| Restore Configuration             | of the backup configuration matches the current | ant firmware version to     |                           | — 🖉 Firmware Check |
|-----------------------------------|-------------------------------------------------|-----------------------------|---------------------------|--------------------|
| prevent issues when restoring the | e configuration.                                |                             |                           |                    |
| ✓ All Match Misma                 | atch                                            |                             |                           | Q Search           |
| Device Name                       | Firmware Check                                  | Current Firmware            | Backup Firmware           |                    |
| wac-0090e8ff0002                  | A Mismatch                                      | v1.0.1 Build 2025_0627_1721 | v1.0 Build 2024_0916_1226 | Ī                  |
|                                   |                                                 |                             |                           |                    |
|                                   |                                                 |                             |                           |                    |
|                                   |                                                 |                             |                           |                    |
|                                   |                                                 |                             |                           |                    |
|                                   |                                                 |                             |                           |                    |
|                                   |                                                 |                             |                           |                    |
|                                   |                                                 |                             |                           |                    |
| Cancel                            |                                                 |                             | < Previo                  | Restore & Reboot   |

The system will perform a firmware check to see if the current device firmware matches the firmware version in the configuration backup. Any devices with a mismatching firmware version will be shown. While it is possible to restore the configuration across different firmware versions, it is recommended to use firmware that matches that of the configuration backup to avoid potential issues or system instability.

When finished, click **Restore & Reboot**.

# **Event Log**

#### Menu Path: Diagnostics > Event Log

From the **Event Log** screen, you can view a list of all WLAN system event logs.

| Home > Event<br>Event Lo<br>The event log | Log<br>D <b>G</b><br>table shows all WLAN system events.     |            |                          |          |                       |
|-------------------------------------------|--------------------------------------------------------------|------------|--------------------------|----------|-----------------------|
| Last Updated :<br>Log Capacity U          | Jul 03, 2025 19:31:05 (UTC+08:00) C Refresh<br>Jsed ①: 89.7% |            |                          |          |                       |
|                                           |                                                              |            |                          | Q Search | 🛔 Clear 🛛 👲 Export    |
|                                           | Severity                                                     | Group      | Event                    |          | Timestamp             |
| >                                         | Information                                                  | System     | Login Success            |          | Jul 03, 2025 19:11:15 |
| >                                         | Information                                                  | System     | Session Logout           |          | Jul 03, 2025 19:10:56 |
| >                                         | Information                                                  | System     | Session Logout           |          | Jul 03, 2025 19:10:56 |
| >                                         | Information                                                  | System     | Session Logout           |          | Jul 03, 2025 19:10:56 |
| >                                         | Information                                                  | System     | Sync Database Success    |          | Jul 03, 2025 19:00:02 |
| >                                         | Information                                                  | Diagnostic | Config. Backup Deleted   |          | Jul 03, 2025 18:29:26 |
| >                                         | Information                                                  | Diagnostic | Config. Backup Completed |          | Jul 03, 2025 18:28:06 |
| >                                         | Information                                                  | Diagnostic | Config. Backup Started   |          | Jul 03, 2025 18:28:06 |
| >                                         | Information                                                  | System     | Sync Database Success    |          | Jul 03, 2025 18:00:02 |

# **Maintenance and Tools**

The user tools and functions are located at the top-right of the interface. Click the triangle icon in the upperright corner of the page to open the user menu.

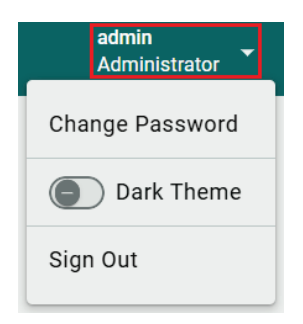

# **Change Password**

Click **Change Password** to change the password of the account that is currently logged in.

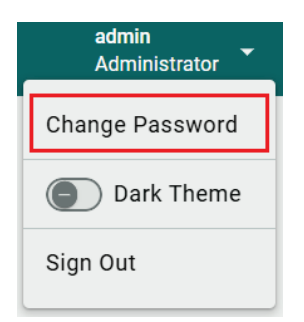

Configure the following settings:

| Change Password                                                                                                    |               |          |
|----------------------------------------------------------------------------------------------------|---------------|----------|
| Current Password                                                                                                    |               | Ø        |
| New Password                                                                                                    |               | Ø        |
| <ul> <li>Out of range. The valid range is 8 to 63 characters.</li> <li>Only letters (a-z, A-Z), numbers (0-9), and special characters are allowed.</li> </ul> | (_!#\$%&.*@+= | :^{ }~-) |
| Confirm Password                                                                                                    |               | Ø        |
|                                                                                                    | Cancel        | Save     |

#### **Current Password**

| Setting            | Description                 | Factory Default |
|--------------------|-----------------------------|-----------------|
| 8 to 63 characters | Enter the current password. | None            |

New Password

| Setting            | Description             | Factory Default |
|--------------------|-------------------------|-----------------|
| 8 to 63 characters | Enter the new password. | None            |

#### Confirm Password

| Setting            | Description                   | Factory Default |  |
|--------------------|-------------------------------|-----------------|--|
| 8 to 63 characters | Enter the new password again. | None            |  |

When finished, click **Save**.

# **Dark Theme**

Click the **Dark Theme** toggle to enable or disable the dark theme for the interface.

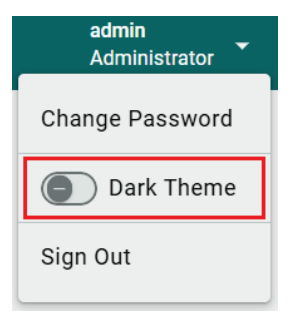

# Sign Out

To sign out of the WAC, click **Sign Out**. No confirmation prompt will appear. You will be immediately logged out of the system.

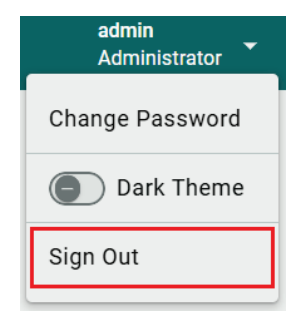